KA02051-Y900-06

# サーマルプリンタ FP-32L 取扱説明書

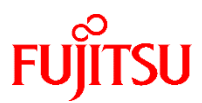

富士通アイソテック株式会社

- ・本書に記載されている会社名、商品名は、各社の商標又は登録商標です。
- 本書の内容は、予告なしに変更することがあります。
- ・本書の内容の一部、または全部を無断で転載、複写する事は固くお断りします。
- ・本書の内容については、万全を期して作成いたしましたが、ご不明な点や 誤り、記述もれなど、お気付きの点がありましたらお買い求めの販売店に お問い合わせください。
- ・本書に基づいて本製品を運用した結果の影響、過失による損傷につきましては責任を負いかねますのでご了承ください。
- ・本製品がお客様により不適切に使用されたり、本書の内容に従わずに取り 扱われたり、弊社および弊社指定の者以外の第三者により修理・変更され たことなどに起因して生じた損害などにつきましては責任を負いかねます のでご了承ください。
- ・純正品および弊社認定品以外のオプションまたは消耗品を装着してトラブルが発生した場合には責任を負いかねますのでご了承ください。

# 製品を安全にご使用していただくために

# ● 本書の取り扱いについて

本書には、お買い上げいただいた製品を安全に正しく使用するための重要 なことがらが記載されています。製品を使用する前に本書をよくお読みく ださい。特に、本書に記載されている「安全上のご注意」は必ずお読みい ただき、内容をよく理解したうえで製品を使用してください。

本書はお読みになった後も製品の使用中いつでも参照できるように、大切 に保管してください。富士通アイソテックは、お客様の生命、身体や財産 に被害を及ぼすことなく安全に使っていただくために細心の注意を払っ ています。当製品を使用する際は、本書の説明に従ってください。

# ● VCCI 適合基準について

この装置は、情報処理装置等電波障害自主規制協議会(VCCI)の基準 に基づくクラスA情報技術装置です。この装置を家庭環境で使用する と電波妨害を引き起こすことがあります。この場合には使用者が適切 な対策を講ずるよう要求されることがあります。

# ▶ リサイクル部品の使用について

地球環境への配慮から本製品には一部リサイクル部品を使用しています。

# ● 本製品およびオプション品のハイセイフティ用途について

本製品およびオプション品は、一般事務用、パーソナル用、家庭用、 通常の産業用などの一般的用途を想定したものであり、ハイセイフティ用途での使用を想定して設計・製造されたものではありません。お 客様は、当該ハイセイフティ用途に要する安全性を確保する措置を施 すことなく、本製品を使用しないでください。ハイセイフティ用途と は、以下の例のような、極めて高度な安全性が要求され、仮に当該安 全性が確保されない場合、直接生命・身体に対する重大な危険性を伴 う用途をいいます。

・原子力施設における核反応制御、航空機自動飛行制御、航空交通管 制、大量輸送システムにおける運行制御、生命維持のための医療用機 器、兵器システムにおけるミサイル発射制御など

## ▶ 事業系の使用済製品の引取りとリサイクルについてのお願い

この製品の所有者が事業主の場合には、使用済後に廃棄される製品は産 業廃棄物扱いとなり、廃棄する際にはマニフェスト伝票(廃棄物管理表)の 発行が必要となります。

当社では、富士通アイソテックリサイクルシステムを構築し、リサイク ルセンターで使用済製品の解体、分別処理により、部品の再使用や材料へ のリサイクルを行っています。

(C) 2009-2020 富士通アイソテック株式会社

# 安全上のご注意

# ● 警告表示マークについて

本書では、製品を安全にかつ正しくお使いいただき、あなたや他の 人々に加えられる恐れのある危害や損害を未然に防止するために、 次のような表示をしています。

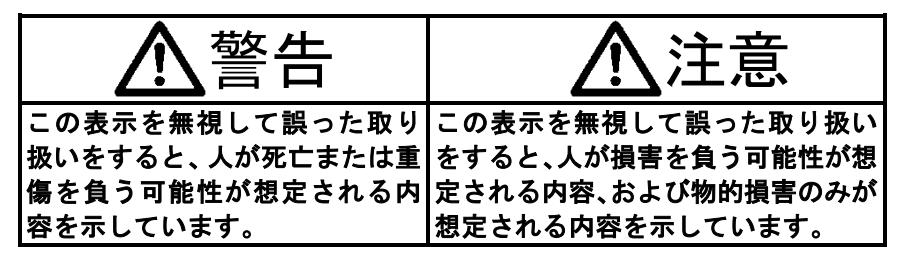

| 絵記号の例とその意味 |                                                                                            |  |  |
|------------|--------------------------------------------------------------------------------------------|--|--|
| A          | ▲で示した記号は、警告、注意を促す事項があることを告げるものです。記号の中には、具体的な警告内容を表す絵(左図の場合は感電注意)が描かれています。                  |  |  |
|            | ○で示した記号は、してはいけない行為(禁止行為)で<br>あることを告げるものです。記号の中やその脇には、具<br>体的な禁止内容(左図の場合は分解禁止)が描かれてい<br>ます。 |  |  |
|            | ●で示した記号は、必ず従っていただく内容であることを告げるものです。記号の中には、具体的な指示内容<br>(左図の場合は電源プラグをコンセントから抜いてください)が描かれています。 |  |  |

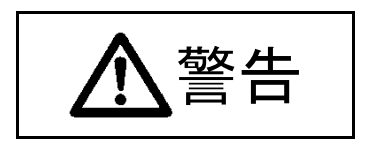

# $\bigcirc$

本プリンタに接続するACアダプタ,電源コードは、弊社同梱品 のACアダプタを使用しないと火災及び感電の危険が有ります ので、弊社同梱品のACアダプタ,電源コードを必ず使用して下 さい。

また、同梱品のACアダプタ,電源コードは、本プリンタ以外の 電気機器に使用しないでください。

ドロアーキックケーブルを接続する場合は、取扱説明書の指定す る方法以外のことは行わないでください。火災・感電の原因とな ります。

製品の上または近くに「花びん・植木鉢・コップ」などの水の入 った容器、金属物を置いたり、水をかけたりしないでください。 感電・火災の原因となります。

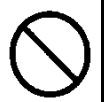

本製品を湿気・ほこり・油煙の多い場所、通気性の悪い場所、火 気のある場所におかないでください。感電・火災の原因となりま す。

ACアダプタを接続する場合は、ACアダプタに表示された電源 電圧以外の電圧で使用しないでください。また、タコ足配線をし ないでください。感電・火災の原因となります。

濡れた手で電源プラグを抜き差ししないでください。 感電・火災の原因となります。

# $\bigcirc$

電源コードを傷つけたり、加工したりしないでください。 重いものを載せたり、引っ張ったり、無理に曲げたり、ねじった り、加工したりすると電源コードを傷め、火災・感電の原因とな ります。本製品の開口部から内部に金属類や燃えやすいものな どの異物を差し込んだり、落とし込んだりしないでください。火 災・感電の原因となります。

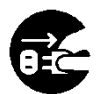

万一、発熱や煙、異臭がするなどの異常が発生した場合は、ただちに電源スイッチを切り、電源プラグをコンセントから抜いてください。煙が消えるのを確認して販売会社(または保守サービスセンター)に修理をご依頼ください。お客様自身による修理は危険ですから絶対にお止めください。異常状態のまま使用すると、火災・感電の原因となります。

異物(水・金属片・液体など)が製品の内部に入った場合は、ただちに電源スイッチを切り、電源プラグをコンセントから抜いてください。その後、販売会社(または保守サービスセンター)にご連絡ください。そのまま使用すると火災、感電の原因となります。 製品を落としたり、カバーなどを破損した場合は、電源スイッチを切り、電源プラグをコンセントから抜いてください。その後、販売会社(または保守サービスセンター)にご連絡ください。 そのまま使用すると、火災・感電の原因となります。

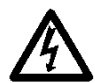

ACアダプタに電源コードを差し込んだり、製品に繋ぐ際に は、必ず製品の電源スイッチが切れていることを確認してくだ さい。又、コンセントへ差し込む場合は、ACアダプタと製品 がきちんと接続されていることを確認してください。感電の原 因となります。

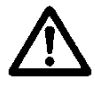

本製品を包装しているビニール袋を誤って被ることがないよう に、小さなお子様の手の届かないところにおいてください。 万一の場合は、ただちに医師と相談してください。

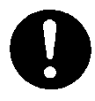

電源プラグの金属部分,およびその周辺にほこりが付着している 場合は、乾いた布でよく拭いてください。そのまま使用すると、 火災の原因となります。

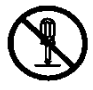

製品を改造しないでください。内部の点検,修理は販売会社(または保守サービスセンター)にご依頼ください。内部には電圧の高い部分や鋭利な部分があり、感電やけがの原因となります。

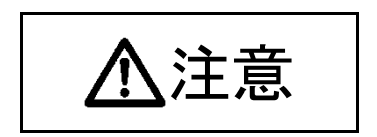

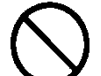

製品の上に重いものを置かないでください。

バランスが崩れて倒れたり、落下してけがの原因となることがあ ります。

振動の激しい場所や傾いた場所など不安定な場所に置かないで ください。落ちたり、倒れたりしてけがの原因となることがあり ます。

直射日光の当たる場所や暖房機の近くなど、高温になる場所に長時間放置しないでください。高温によってカバーなどが加熱・変 形・溶解する原因となったり、機器内部が高温になり、火災の原 因となることがあります。

使用中や使用直後に、装置の印字部のカバーを開けて指などを 入れないでください。けが、やけどの原因になることがありま す。

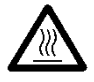

使用中や使用直後に、装置の印字部のカバーを開けて印字ヘッ ドに触れないでください。けが、やけどの原因になることがあ ります。

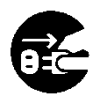

製品を移動する場合は、必ず電源プラグをコンセントから抜いて ください。また、接続ケーブルなどもはずしてください。作業は 足元に十分注意して行ってください。 電源コードが復つき、感覚・火災の原用トなったり、創日が落

電源コードが傷つき、感電・火災の原因となったり、製品が落 ちたり、倒れたりしてけがの原因となることがあります。

電源プラグを抜くときは電源コードを引っ張らず、必ず電源プラ グを持って抜いてください。

電源コードを引っ張ると、電源コードの芯線が露出したり、断線 して火災・感電の原因になることがあります。

落雷のおそれがあるときは、安全の為に必ず電源プラグをコンセントから抜いてください。 火災の原因になることがあります。

長時間装置を使用しないときは、安全の為に必ず電源プラグをコ ンセントから抜いてください。 火災の原因になることがあります。

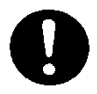

電源プラグはコンセントの奥まで確実に差し込んでください。 火災・故障の原因になることがあります。

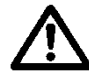

本製品の Bluetooth 仕様の装置については、Bluetooth 通信機能 が搭載されております。

各国の無線電波法により、本製品をお使い頂けないことがあり ます。

電波法は、各国ごとに定められており、その内容も国によって 異なるため、本製品で認証を取得済の国のみで使用してくださ い。

なお、本製品の電波法認証国以外で使用し、生じたトラブルや 損害などにつきましては責任を負いかねますのでご了承くださ い。

不明な点は、お問い合わせください。

無線設備について

Bluetooth 仕様の製品には、電気通信事業に基づく技術事業適合 認証を受けた無線設備が内蔵されています。

設備名 : MBH7BTZ42A 認証番号 : 001-A00551

使用周波数について

本製品は、2.4GHz 帯の「2.400GHz~2.4835GHz」にて使用できま すが、同帯域は他の無線機器でも使用していることがありま す。

他の無線機器との電波干渉を防止するため、下記の事項に注意 してご使用ください。

この無線機器は、2.4GHz帯を使用し、与干渉距離は10mです。

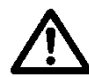

Bluetooth 仕様に関する使用上の注意

この製品の使用周波数帯では、電子レンジなどの産業・科学・ 医療機器のほか、工場の製造ラインなどで使用されている移動 体識別用の構内無線局(免許を要する無線局)および、特定小 電力無線局、ならびにアマチュア無線局(免許を要する無線 局)が運用されています。

- この機器を使用する前に、近くで移動体識別用の構内無線局 および特定小電力無線局、ならびにアマチュア無線局が運用 されていないことを確認してください。
- 2) 万が一、この機器から移動体識別用の構内無線局に対して有害な電波干渉の事例が発生した場合には、速やかに使用周波数を変更するか、電波の発射を停止した上、販売店に連絡いただき混信回避のための処置などについてご相談ください。
- 3) その他、この機器から移動体識別用の特定小電力無線局、またはアマチュア無線局に対して有害な電波干渉の事例が発生した場合など、何かお困りのことが起きたときは、販売店へお問い合わせください。

# ①印字及び用紙関連の注意

(1)高い印字率で印字を行なうとカスレが発生する場合がありますのでカ スレが発生しない印字率で使用してください。またはカスレが発生し ない印刷速度及び印字濃度に調整し使用してください。

(10-2. セットアップの変更方法 設定例①、②を参照)

- (2) 外字登録文字で、明朝体等細いフォントを選択すると印字が薄くなる ため、ゴシック体等太いフォントを使用してください。
- (3) 印字伸縮等のピッチムラのない綺麗な印字を行なうため、用紙カット 後や印字停止後に印字を行なう際は、1mm(8ドット)以上の紙送り後 に印字を行ってください。
- (4) 逐次印字は、データ転送速度が遅いと印字と停止を繰り返すため白筋 状の印字ムラが発生する場合があります。印字品質を優先する際は「一 括印字」モードを使用してください。

(10-2. セットアップの変更方法 設定例⑧を参考)

- (5) 工場出荷時の印字濃度は最も濃い設定(130%)となっています。 印字が濃い場合には、印字濃度を下げて使用してください。 (10-2. セットアップの変更方法 設定例①を参照)
- (6) 巻芯外径 φ 3 2 mm 以外のロール紙を使用した場合は、用紙ニアエンドの検出精度が低下します。
  巻芯外径 φ 3 2 mm 未満のロール紙を使用した場合は、巻芯近傍の紙をフルカットすると搬送不良が発生する場合があります。

- (7)2色感熱紙を使用する場合は、赤/黒,青/黒の色彩がはっきりしない場合がありますので、事前にご確認ください。
- (8) 8 3 mm 幅のロール紙を使用する場合は、左右端余白のバラツキで印字が 欠ける場合がありますので印刷範囲は十分余裕を取ってください。
- (9)使用途中で小さい幅の用紙から大きい幅の用紙(58mmから80mm等) への切り替えは行なわないでください。小さい幅の用紙を使用した場 合、サーマルヘッドの一部が紙無し状態で直接プラテンローラに触れ ているため、ヘッドが磨耗し印字不良をおこす可能性があります。また、 カッタ刃も紙の無い部分で稼働しているため、カッタ刃が磨耗しカッ ト不良をおこす可能性があります。使用途中で紙幅を切り換える場合 は、サーマルヘッドとカッタ刃の交換を行ってください。
- (10) ラベル紙を使用した場合は、カッタ刃、サーマルヘッド、用紙搬送部、 用紙収納部に糊が付着しカット不良、印字不良、用紙搬送不良をおこす 場合がありますので、1カ月に1度を目安に糊を除去してください。
- (11) 用紙をセットした状態で長時間放置した場合、紙が変形して印字が薄くなる場合があります。そのため長時間放置した場合は20~30mm 紙送りを行って印字をしてください。
- (12) 推奨紙以外を使用すると印字品質やサーマルヘッドの寿命を保証できない場合があります。特にサーマル紙の成分に『Na+、K+、CI-』が含まれますと、サーマルヘッドの寿命が著しく低下する場合がありますので注意してください。
- (13) 全面ラベル使用時に上端余白量が3mm 未満の場合、用紙とヘッドの貼付 き音が発生する場合があります。上端余白量は3mm 以上の印刷を推奨し ます。

## △カッタ関連の注意

- (1)1取引の用紙の長さは15mm以上としてください。指定範囲以外の用紙長さにすると用紙搬送部から用紙が落下せずカット不良を起こす場合があります。
- (2)連続カッタの稼働は、30回/分以下(1回/2秒以上)にて使用してください。それ以上で使用すると故障の原因となります。
- (3) カット途中で用紙を取らないでください。紙ジャム等の不具合の原因 になります。
- (4)印刷後30枚毎に用紙を取り除いてください。 用紙を取り除かないと印刷済みの用紙がオートカッタ部に残りカット不良の原因となります。

## △パーコード/二次元コード印字時の注意

- (1) バーコードの90°回転印字, バーコードの縦方向印字は読み取れない 場合がありますので予め読み取り確認を行ってから使用してください。
- (2) ラベルや厚紙は使用環境及び湿度により印字カスレが発生する場合があるため、印字速度及び印字濃度を調整し、予め読み取り確認を行ってから使用してください。
  - (10-2. セットアップの変更方法 設定例① ②を参照)
- (3) 二次元コード(QR コード, PDF417, DataMatrix, MaxiCode, RSS)の認識率 については、モジュールの幅,印字濃度,環境温度,感熱ロール紙の種類, リーダーの性能により変動するため、印字速度及び印字濃度を調整し、 予め読み取り確認を行ってから使用してください。
  - (10-2. セットアップの変更方法 設定例① ②を参照)
- (4) 用紙搬送初めの用紙上端、または用紙搬送終了時の用紙下端にバーコ ードを印字する場合は、用紙搬送精度がみだれる場合があるため、予め 読み取り確認を行ってから使用してください。

# ▲USBインタフェース使用時の注意

- (1) プリンタはホストと直接接続してください。
- (2) 印刷を行なう前には必ずプリンタの電源を ON にしてください。
- (3)印刷中にプリンタエラーが発生した場合は、エラー解除後に再印刷を 行ってください。
- (4)印刷中は、プリンタの電源を切断したり USB ケーブルを抜いたりしないで下さい。ホストの設定については、スタンバイモード、スリープモード、サスペンドモード及び休止モードに設定しないことを推奨します。

上記によりプリンタが正常に動作しない場合は、USB ケーブルの再接続 を行なうか、プリンタの電源を再投入してください。再接続もしくは電 源の再投入を行っても正常に印刷しない場合は、ホストを再起動して ください。

- (5) USB ハブ機能はプリンタの電源が OFF 状態では使用できません。
- (6) USB ハブに周辺機器を接続している際にデバイスが認識されない場合は 以下を行ってください。
  - ・周辺機器のUSBケーブルを抜いて再接続を行なう。
  - ・USB ハブの別のポートに接続を行なう。
- (7) 接続する USB デバイスは動作を保証するものではありませんので、 使用する前には必ず動作確認を行ってください。

# △設置の注意

(1) プリンタは屋内で使用してください。屋外で使用すると埃等によりプリンタ故障の原因になります。

## △モジュラータイプコネクタの注意

(1) 本製品は、キャッシュドロアー専用コネクタとしてモジュラタイプのコ ネクタを使用しています。コネクタには決して一般公衆回線などのコネ クタを接続しないてください。

## △特殊モード時の注意

(1) 大径のロール紙を使用すると用紙折れや異常音が発生する場合がありますので、小径(φ50mm以下)のロール紙を使用してください。ホストにWindows®パソコンを使用する場合は、ユーティリティーソフトにて設定ができます。

Windows®は米国 Microsoft Corporation の米国およびその他の国におけ る登録商標です。

# 無線 LAN 製品ご使用時におけるセキュリティに関するご注意 (対象製品は有線/無線 LAN インタフェースモデルのみ)

無線LANでは、LANケーブルを使用する代わりに、電波を利用してパソコン等 と無線LAN親機との間で情報のやり取りを行うため、電波の届く範囲であれば 自由にLAN接続が可能であるという利点があります。その反面、電波はある範 囲内であれば障害物(壁等)を越えてすべての場所に届くため、セキュリティ に関する設定を行っていない場合、以下のような問題が発生する可能性があ ります。

#### ・通信内容を盗み見られる

悪意ある第三者が、電波を故意に傍受し、「IDやパスワードまたはクレジ ットカード番号等の個人情報」「メールの内容」等の通信内容を盗み見ら れる可能性があります。

#### 不正に侵入される

悪意ある第三者が、無断で個人や会社内のネットワークへアクセスし、 「個人情報や機密情報を取り出す」(情報漏洩) 「特定の人物になりすまして通信し、不正な情報を流す」(なりすまし) 「傍受した通信内容を書き換えて発信する」(改ざん) 「コンピュータウイルス等を流し、データやシステムを破壊する」(破壊) 等の行為をされてしまう可能性があります。

本来、無線LAN機器は、これらの問題に対応するためのセキュリティのしくみを 持っていますので、無線 LAN 製品のセキュリティに関する設定を行って製品を 使用することで、その問題が発生する可能性は少なくなります。 無線 LAN 機器 は、購入直後の状態においては、セキュリティに関する設定が施されていない 場合があります。

従って、お客様がセキュリティ問題発生の可能性を少なくするためには、無線 LAN機器をご使用になる前に、必ず無線LAN機器のセキュリティに関する全ての 設定をマニュアルにしたがって行ってください。 なお、無線LANの仕様上、特殊な方法によりセキュリティ設定が破られることもあり得ますので、ご理解の上、ご使用ください。当社では、お客様がセキュリティの設定を行わないで使用した場合の問題を充分理解した上で、お客様 自身の判断と責任においてセキュリティに関する設定を行い、製品を使用することをおすすめします。

社団法人 電子情報技術産業会(JEITA)

「無線LAN のセキュリティに関するガイドライン」より

# 本製品で使用する電波について

#### (対象製品は有線/無線 LAN インタフェースモデルのみ)

本製品は、2.4GHz 帯域と5GHz 帯域の電波を使用しています。

本製品を使用する上で、無線局の免許は必要ありませんが、以下の注意をご確認ください。

#### 以下の機器などの近くで本製品を使用しないでください。

- ・ 電子レンジ/ペースメーカーなどの産業・科学・医療用機器など
- ・工場の製造ラインなどで使用されている移動体識別用の構内無線局(免 許を要する無線局)
- 特定小電力無線局(免許を要しない無線局)

上記の機器などは、無線LANと同じ電波の周波数帯を使用しています。 上記の近くで本製品を使用すると、電波の干渉を発生する恐れがあります。そのため、通信ができなくなったり、速度が遅くなったりする場合があります。

#### 携帯電話・PHS・テレビ・ラジオを本製品の近くでは、できるだけ使用しないでく ださい。

携帯電話・PHS・テレビ・ラジオなどは、無線 LAN とは異なる電波の周波 数帯を使用しています。

そのため、本製品の近くでこれらの機器を使用しても、本製品の通信およびこれらの機器の通信に影響はありません。ただし、これらの機器を無線 LAN製品に近づけた場合は、本製品を含む無線LAN製品が発生する電磁波の影響によって、音声や映像にノイズが発生する場合があります。

#### 間に鉄筋や金属およびコンクリートがあると通信できません。

本製品で使用している電波は、通常の家屋で使用されている木材やガラスな どは通過しますので、部屋の壁に木材やガラスがあっても通信できます。 ただし、鉄筋や金属およびコンクリートなどが使用されている場合、電波 は通過しません。

部屋の壁にそれらが使用されている場合、通信することはできません。 同様にフロア間でも、間に鉄筋や金属およびコンクリートなどが使用され ていると通信できません。

#### 2.4GHz 帯使用の無線機器について

この機器の使用周波数帯では、電子レンジ、産業・科学・医療用機器などのほか 工場の製造ラインなどで使用されている移動体識別用の構内無線局(免許を要 する無線局)および特定小電力無線局(免許を要しない無線局)が運用されて います。

- この機器を使用する前に、近くで移動体識別用の構内無線局および特定
   小電力無線局が運営されていないことを確認してください。
- ・万一、この機器から移動体識別用の構内無線局に対して電波干渉の事例 が発生した場合には、速やかに使用周波数帯を変更するか、または電波 の発射を停止してください。
- その他、この機器から移動体識別用の特定小電力無線局に対して電波
   干渉の事例が発生した場合など、何かお困りのことが起きた場合は、
   お買 い求めの販売会社にお問い合わせください。

#### 5GHz 帯使用時のご注意

電波法により 5.2GHz 帯(W52)および 5.3GHz 帯(W53)は屋外での利用を禁 じられていますので屋外では使用しないでください。

| 1. 外観と各部の名称 ······                                      | 24 |
|---------------------------------------------------------|----|
| 1-1. 各部の名称······                                        | 24 |
| 1−2. 装置上のマークの説明 ・・・・・・・・・・・・・・・・・・・・・・・・・・・・・・・・        | 25 |
| 1−3. 同梱品・・・・・・・・・・・・・・・・・・・・・・・・・・・・・・・・・・・・            | 27 |
| 2. A C アダプタ · · · · · · · · · · · · · · · · · · ·       | 28 |
| 3. 用紙仕様 · · · · · · · · · · · · · · · · · · ·           | 29 |
|                                                         | 29 |
| 3−2. 紙厚・・・・・・・・・・・・・・・・・・・・・・・・・・・・・・・・・・・・             | 29 |
| 3−3. 用紙形状 ・・・・・・・・・・・・・・・・・・・・・・・・・・・・・・・・・・・・          | 29 |
| 3−4. 用紙種類・・・・・・・・・・・・・・・・・・・・・・・・・・・・・・・・・・・・           | 30 |
| 3-4-1.全面ラベル紙の条件 ・・・・・・・・・・・・・・・・・・・・・・・・・・・・・・・・・・・・    | 32 |
| 3-4-2.ブラックマーク紙の条件 ・・・・・・・・・・・・・・・・・・・・・・                | 33 |
| 3−4−3.ダイカットラベル紙の条件 ・・・・・・・・・・・・・・・・・・・                  | 34 |
| 3−5. 推奨感熱紙・・・・・・・・・・・・・・・・・・・・・・・・・・・・・・・・・・・・          | 35 |
| 4. 準備 · · · · · · · · · · · · · · · · · ·               | 37 |
| 4−1. インタフェースケーブルの接続 ・・・・・・・・・・・・・・・・・・・・・・              | 37 |
| 4−2. ドロアーキックケーブルの接続 ・・・・・・・・・・・・・・・・・・・・・               | 43 |
| 4−3. ACアダプタ外付けモデルのACアダプタの接続 ・・・・・・・                     | 44 |
| 4−4. ACアダプタの取外し・・・・・・・・・・・・・・・・・・・・・・・・・・・・             | 46 |
| 4−5. ACアダプタ内蔵モデルの電源コード接続・・・・・・・・・・・                     | 47 |
| <u>4-6. 電源の投入・・・・・・・・・・・・・・・・・・・・・・・・・・・・・・・・・・・・</u>   | 47 |
| 5. 用紙のセット方法 ・・・・・・・・・・・・・・・・・・・・・・・・・・・・・・・・・           | 48 |
| 5-1. トップカバーを開く・・・・・・・・・・・・・・・・・・・・・・・・・・・・・             | 48 |
| 5−2. 用紙幅の設定・・・・・・・・・・・・・・・・・・・・・・・・・・・・・・・・             | 49 |
| 5-2-1 仕切り板Aの設定方法・・・・・・・・・・・・・・・・・                       | 50 |
| 5-2-2 仕切り板A/Bの取り外し方法 ·····                              | 51 |
| 5-2-3 仕切り板A/Bの取り付け方法 ·····                              | 53 |
| 5−3. 用紙をセットする・・・・・・・・・・・・・・・・・・・・・・・・・・・・・              | 55 |
| 5-3-1.ロール紙のセット・・・・・・・・・・・・・・・・・・・・・・・・・・・・・・・・・・・・      | 55 |
| 5-3-2.ファンフォールド紙のセット・・・・・・・・・・・・・・・・・・・・・・・・・・・・・・・・・・・・ | 57 |
| 5−4. 用紙ガイドのセット・・・・・・・・・・・・・・・・・・・・・・・・・・・・・・・・・・・・      | 60 |

| 5-5. トップカバーを閉じる・・・・・・・・・・・・・・・・・・・・・・・・・                 | 61   |
|----------------------------------------------------------|------|
| 6. プリンタの設定 ······                                        | 62   |
| 6-1. プリンタによる用紙情報設定 · · · · · · · · · · · · · · · · · · · | 65   |
| 6-2. 用紙の交換について・・・・・・・・・・・・・・・・・・・・・・・・・・・・・・             | 69   |
| 6-3. 用紙レイアウトエラーについて ・・・・・・・・・・・・・・・・                     | · 70 |
| 6-4. センサ調整・・・・・・・・・・・・・・・・・・・・・・・・・・・・・・・・・・・・           | 71   |
| 6-5. 印字濃度の設定・・・・・・・・・・・・・・・・・・・・・・・・・・・・・・・・・・           | - 72 |
| 6-6. 印刷速度の設定・・・・・・・・・・・・・・・・・・・・・・・・・・・・・・・・・・・・         | 73   |
| 6-7. カット位置/手切り位置の補正・・・・・・・・・・・・・・・・・                     | - 74 |
| 6-8. その他設定について・・・・・・・・・・・・・・・・・・・・・・・                    | 75   |
| 6-9. プリンタ設定情報の初期化・・・・・・・・・・・・・・・・・・・・・・・                 | 75   |
| 7. 表示部と各種機能 ······                                       | 76   |
| 7-1. 操作パネル・・・・・・・・・・・・・・・・・・・・・・・・・・・・・・・・・・・・           | 76   |
| 7-2. エラー表示・・・・・・・・・・・・・・・・・・・・・・・・・・・・・・・・・・・            | 78   |
| <ul><li>8. 紙詰まりの予防と除去方法</li></ul>                        | 80   |
| 8-1. 紙詰まりの予防·····                                        | 80   |
| 8-2. 紙詰まりの除去方法                                           | 80   |
| 9. プリンタがうまく動かないとき                                        | 81   |
|                                                          | 81   |
| 9-2. カッタ関連の不具合                                           | 81   |
| 9-3. 印字関連の不具合・・・・・・・・・・・・・・・・・・・・・・・・・・・・・               | 82   |
| 10. 特殊モード                                                | 83   |
| 10-1. テスト印字・・・・・・・・・・・・・・・・・・・・・・・・・・・・・・・               | 83   |
| 10-2. セットアップの変更方法 ・・・・・・・・・・・・・・・・・・・・・・・・               | 87   |
| 10-3. 設定項目 · · · · · · · · · · · · · · · · · · ·         | 157  |
| 10-4. センサ調整                                              | 167  |
| 10-4-1.センサ調整モード・・・・・・・・・・・・・・・・・・・・・・・・・・・・・・・・・・・・      | 167  |
| 10-4-2. ブラックマーク(BM)センサ調整・・・・・・・・・・・・・・                   | 172  |
| 10-4-3. ラベルセンサ調整・・・・・・・・・・・・・・・・・・・・・・・・・・・・・・・・・・・・     | 174  |
| 10-4-4. ペーパーニアエンド(PNE)センサ調整・・・・・・・・・・                    | 176  |
| 10-4-5. ペーパーエンド(PE)センサ調整 ·····                           | 178  |
| 10-5. 受信データ解析 ・・・・・・・・・・・・・・・・・・・・・・・・・・・・・・・・・・・        | 181  |
| 10-6. サンプル印刷 ・・・・・・・・・・・・・・・・・・・・・・・・・・・・・・・・・・・・        | 185  |

| 11. 定期清掃 · · · · · · · · · · · · · · · · · · ·                                                                                                    | 190 |
|----------------------------------------------------------------------------------------------------|-----|
| 11−1. 用紙収納部、用紙走行部の清掃 · · · · · · · · · · · · · · · · · · ·                                                                                                    | 190 |
| 11-2. プラテンローラの清掃・・・・・・・・・・・・・・・・・・・・・・・・・・・・・・・・・・・・                                                                                                    | 191 |
| 11-3 サーマルヘッドの清掃・・・・・・・・・・・・・・・・・・・・・・・・・・・・・・・・・・・・                                                                                                    | 195 |
| 11-4 カッタ刃 カッターフレームの清掃・・・・・・・・・・・・・・・・・・・・・・・・・・・・・・・・・・・・                                                                                                    | 196 |
| 12  12  12  12  12  12  12  12                                                                                                    | 204 |
| $12-1  \forall \forall \forall \forall \forall \forall \forall \forall \forall \forall \forall \forall \forall \forall \forall \forall \forall \forall $                                                                                                    | 204 |
| 12 - 2 $n = 12 - 2$ $n = 12 - 2$ $n = 12$ | 207 |
| 12-3 USB $7$ $7$ $-3$ $7$ $-3$ $7$ $-3$ $7$ $-3$ $7$ $-3$ $7$ $-3$ $7$ $-3$ $7$ $-3$ $7$ $-3$ $7$ $-3$ $7$ $-3$ $7$ $-3$ $7$ $-3$ $7$ $-3$ $7$ $-3$ $7$ $-3$ $7$ $-3$ $7$ $-3$ $7$ $-3$ $7$ $-3$ $7$ $-3$ $7$ $-3$ $7$ $-3$ $7$ $-3$ $-3$ $-3$ $-3$ $-3$ $-3$ $-3$ $-3$                                                                                                    | 209 |
| 12-4. 有線LANインタフェース (有線LAN モデル) ······                                                                                                    | 210 |
| 12-5. 有線/無線LANインタフェース(有線/無線LAN モデル)···                                                                                                    | 212 |
| 12-5-1. 有線LANインタフェース・・・・・・・・・・・・・・・・・・・・・・・・・・・・・・・・・・・・                                                                                                    | 212 |
| 12-5-2. 無線LANインタフェース・・・・・・・・・・・・・・・・・・・・・・・・・・・・・・・・・・・・                                                                                                    | 215 |
| 12-6. B   u e t o o t h インタフェース ・・・・・                                                                                                    | 218 |
| 12-7. ドロアーキックコネクタ・・・・・・・・・・・・・・・・・・・・・・・・・・・・・・・・・・・                                                                                                    | 221 |
| 12−8. 装置定格 · · · · · · · · · · · · · · · · · · ·                                                                                                    | 223 |
| 13. 仕様                                                                                                    | 224 |
|                                                                                                    | 224 |
| 13-2. カッタ仕様・・・・・・・・・・・・・・・・・・・・・・・・・・・・・・・・・・・・                                                                                                    | 229 |
| 13-3. ロール紙供給仕様・・・・・・・・・・・・・・・・・・・・・・・・・・・・・・・・・・・・                                                                                                    | 230 |
| 13-4. インタフェース仕様 ・・・・・・・・・・・・・・・・・・・・・・・・・・・・・                                                                                                    | 231 |
| 13−5. 環境仕様 · · · · · · · · · · · · · · · · · · ·                                                                                                    | 232 |
| 13−6. 信頼性仕様 · · · · · · · · · · · · · · · · · · ·                                                                                                    | 233 |
| 14. 大径ロール紙ユニット · · · · · · · · · · · · · · · · · · ·                                                                                                    | 234 |
| 14−1. 概要・・・・・・・・・・・・・・・・・・・・・・・・・・・・・・・・・・・・                                                                                                    | 234 |
| 14-2. 各部の名称 · · · · · · · · · · · · · · · · · · ·                                                                                                    | 234 |
| 14−3. 用紙仕様 · · · · · · · · · · · · · · · · · · ·                                                                                                    | 236 |
| 14-4. ロール紙供給仕様 ・・・・・・・・・・・・・・・・・・・・・・・・・・・・・・・・・・・・                                                                                                    | 237 |
| 14-5. 大径ロール紙ユニットの設置手順 ・・・・・・・・・・・・・・・・・・                                                                                                    | 238 |
| 14-6. PNEセンサーのセット方法 ・・・・・・・・・・・・・・・・・・・・・・                                                                                                    | 243 |
| 14-7. ガイドプレートのセット方法 ・・・・・・・・・・・・・・・・・・・・・・                                                                                                    | 244 |
| 14-8. ロール紙のセット方法 ・・・・・・・・・・・・・・・・・・・・・・・・・・・・・                                                                                                    | 245 |
| 14-9. 大径ロール紙ユニット外観図 ・・・・・・・・・・・・・・・・・・・・・・                                                                                                    | 250 |

# 1. 外観と各部の名称

1-1. 各部の名称

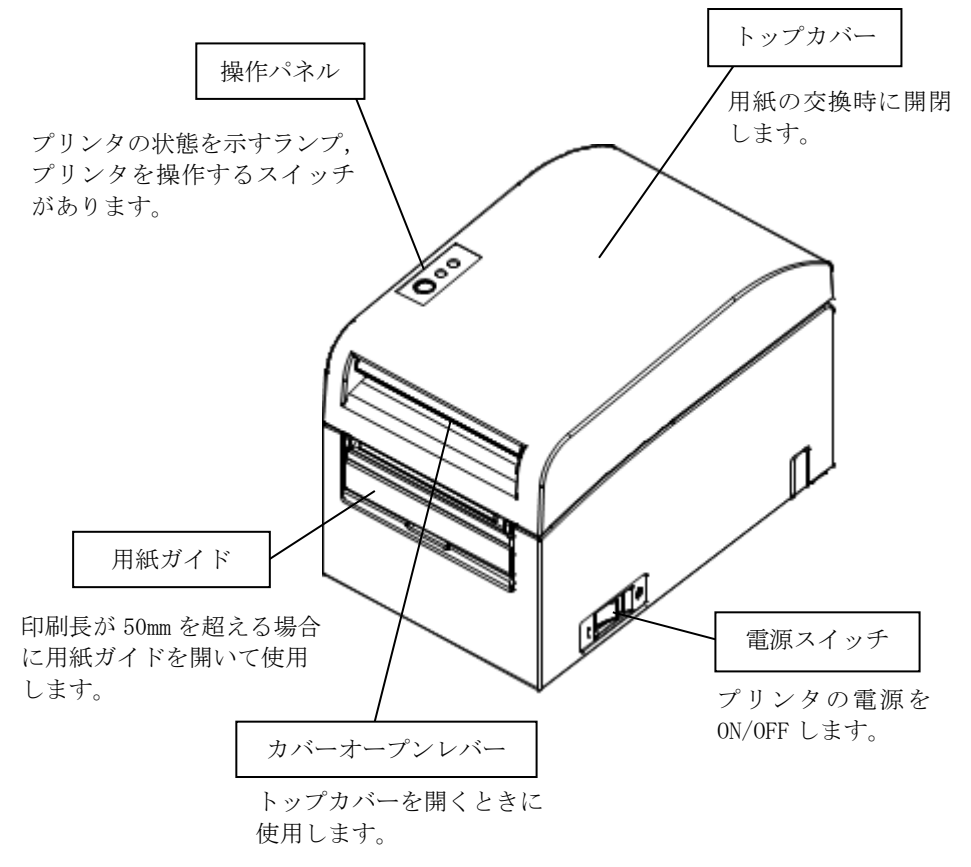

# 1-2. 装置上のマークの説明

・電源スイッチ

プリンタの電源を ON (印刷可能状態) / Stand-by (電源待機状態) にします。

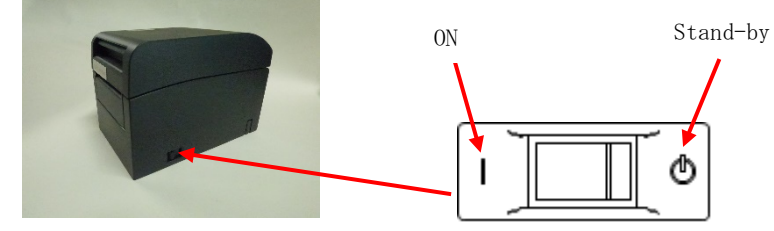

<u> ・ カッタ</u>

カッタの刃には手を触れないでください。 用紙排出口にはカッタがありますので、プリンタ動作中はもちろんですが、 非動作時においても絶対に手を入れないでください。

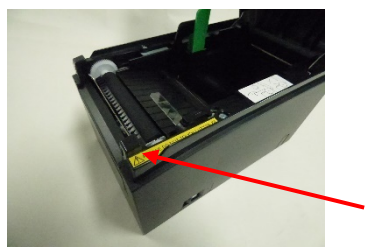

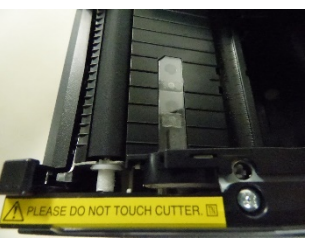

本製品は、キャッシュドロアー専用コネクタとしてモジュラタイプの コネクタを使用しています。コネクタには決して一般公衆回線などの コネクタを接続しないてください。

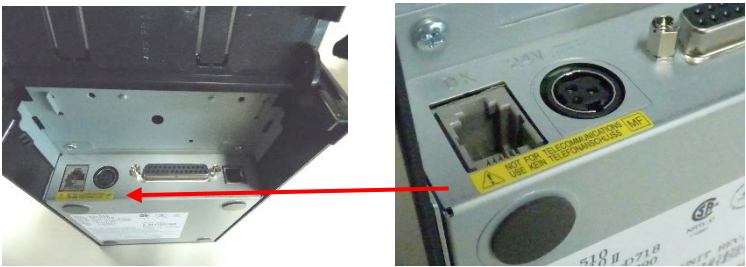

-25/250-

- ----・ 直流 この記号は"直流"を示します。
- ◇・交流

この記号は"交流"を示します。

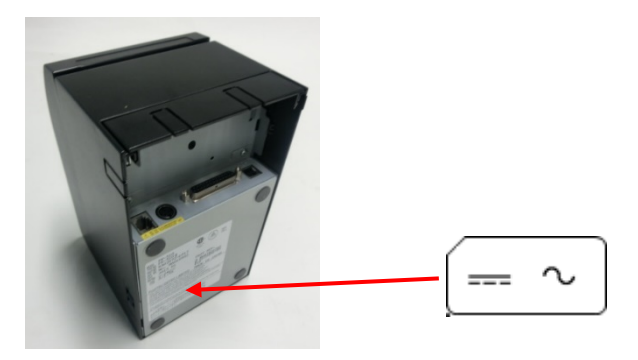

# 1-3. 同梱品

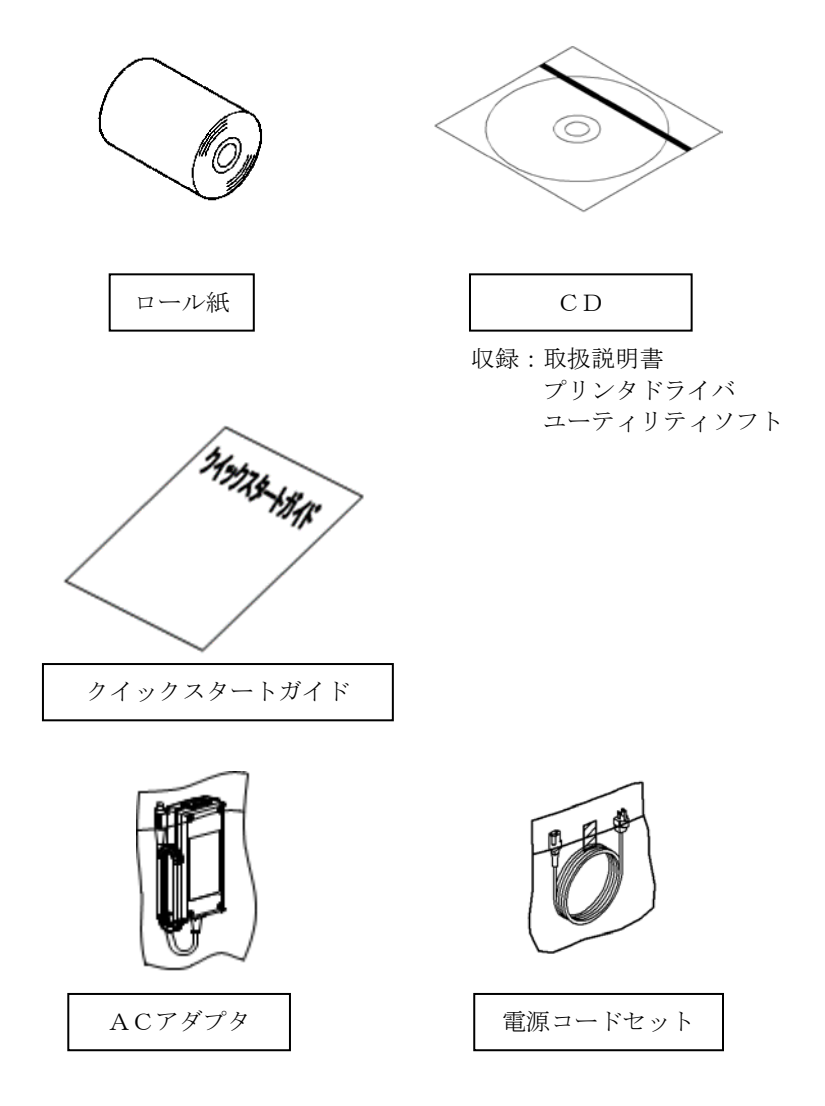

# 2. ACアダプタ

ACアダプタは、以下に指定しているものを使用してください。

| 品名     | 番号           | 備考                            |  |
|--------|--------------|-------------------------------|--|
| ACアダプタ | KA02035-0011 | 電源コードセット付き<br>(100V 仕様, 3 ピン) |  |

▲警告:ACアダプタ, 電源コードセットは、必ず同梱品を使用してください。

△ 警告: 同梱のACアダプタ, 電源コードセットは, 本プリンタ以外の電気機器に使用しないでください。

# 3. 用紙仕様

#### 3-1. 紙幅

- (1) 紙幅 83mm の場合… 83mm<sup>0</sup><sub>-10</sub> 80mm の場合… 80mm<sup>0</sup><sub>-10</sub>
- (2) 紙幅 70mm~25.4mm(1mm 単位) の場合…  $70 \sim 25.4 mm_{-10}^0$

#### ▲注意:71 mmから79 mmは使用できません。

#### 3-2. 紙厚

:75~150µm

- 3-3. 用紙形状
  - (1) ロール紙
    - ・外径寸法: φ102±0.5mm 以下 大径ロール紙ユニット(オプション)搭載により、 最大 φ200mm ロール紙の使用が可能。
    - ・巻芯寸法:内径1インチ(φ25.4±0.5mm/外径φ32±0.5mm)
    - ・発色面:ロール紙外側
    - ・終端処理:ロール紙と軸心を糊等で固定しないでください。
       また、終端は紙折り加工を行なわないでください。
- ▲注意:ロール紙の巻付けサイドにささくれ、ザラツキがあるものは使用しないでく ださい。用紙送りが不安定になり、プリンタの故障の原因になります。

(2) ファンホールド紙

- ・最大折りたたみ高さ:180mm 以下
- ・折りたたみ長さ : 76.2~203.2±0.5mm (3~8inch)
- ・ミシン目仕様 :3(カット):1(タイ)

#### 3-4. 用紙種類

本プリンタは、以下の用紙に対応しています。

- a. 普通紙(全面ラベル紙を含む)
- b. ブラックマーク紙
- c. ダイカットラベル紙(ブラックマーク付を含む)
- 本プリンタは、ブラックマーク紙及びダイカット紙では、用紙レイア ウト設定に基づき、頭出し位置、カット位置、剥離位置、手切り位置 への移動ができます。

この機能を使うためには、ご使用になる前に印刷される用紙の種類 とサイズ等の用紙レイアウト情報を予め設定する必要があります。設 定せずに使用すると、用紙レイアウトエラーが発生したり、目的の印 刷結果とならない場合があります。

したがって、以下に該当する場合にはと用紙レイアウト設定を行って から使用して下さい。

- (1) はじめてラベル紙を使用する場合
- (2) 用紙の種類(普通紙、ブラックマーク紙、ダイカットラベル)
- に 変更する場合
  - (3) 異なる用紙サイズの用紙に変更する場合
  - (4) 同じサイズのダイカットラベル紙でも台紙の色等が異なる用紙 に変更する場合。

なお、用紙レイアウト設定には、自動設定と手動設定があります。詳 しくは、<6項:プリンタの設定>で説明します。

- ▲注意:ダイカットラベルとは、予めラベルが使用するサイズにカットされて いるラベルです。
- ▲注意:全面ラベルとは、予めラベルがカットされておらず、カッタで任意の 長さにカットして使用できるラベルです。
- ▲注意:全面ラベルは、普通紙(ブラックマークなし)と同じ設定で使用でき ます。
- △注意:ダイカットラベル(ブラックマーク付)の用紙に印字する場合、印字 位置やカット位置に十分に注意して使用してください。ラベルのない 台紙部分へ印字を行なうとサーマルヘッドが損傷する場合があります。
- ▲注意:感熱紙記録面へのプレプリントに関する注意点 記録面にプレプリントを施した感熱紙を使用する場合、印字時にサー マルヘッドが感熱紙表面に貼り付く(スティッキング)現象が発生し、 印字不良等の障害を引き起こすことががあります。従って、記録面へ プレプリントした感熱紙の使用は極力避けることを推奨します。やむ を得ず使用する場合は、その感熱紙にて事前に印字不良や印字濃度の 低下等の障害がないことを確認してください。

# 3-4-1. 全面ラベル紙の条件

印字ヘッド及び用紙ガイドへの粘着剤の付着を防止するため、下記条 件に従ってカス取りしたラベル紙をご使用ください。

(カス取りとは、製造時にあらかじめ端のラベルをカットして取り除 いておくことです。)

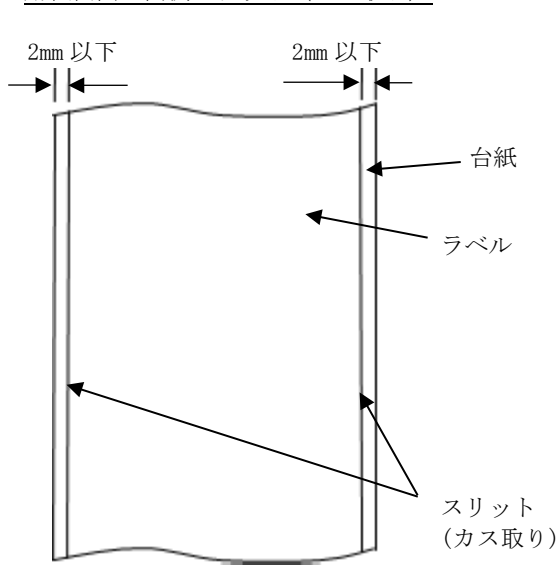

用紙表面の両側スリット(カス取り)

# 3-4-2. ブラックマーク紙の条件

ブラックマーク付きレシート、全面ラベル紙を使用する場合は、以下 の条件を満たした用紙をご使用ください。用紙各部の反射率A,Bは、 下表の組み合わせを満足しなければなりません。

|                | 反射率 |
|----------------|-----|
| A : ブラックマーク    | 8%  |
| B:ブラックマーク上下の余白 | 75% |

#### ▲注意:反射率の測定はサカタインクスエンジニアリング株式会社 III-12 (Cフィルタ)によるものです。

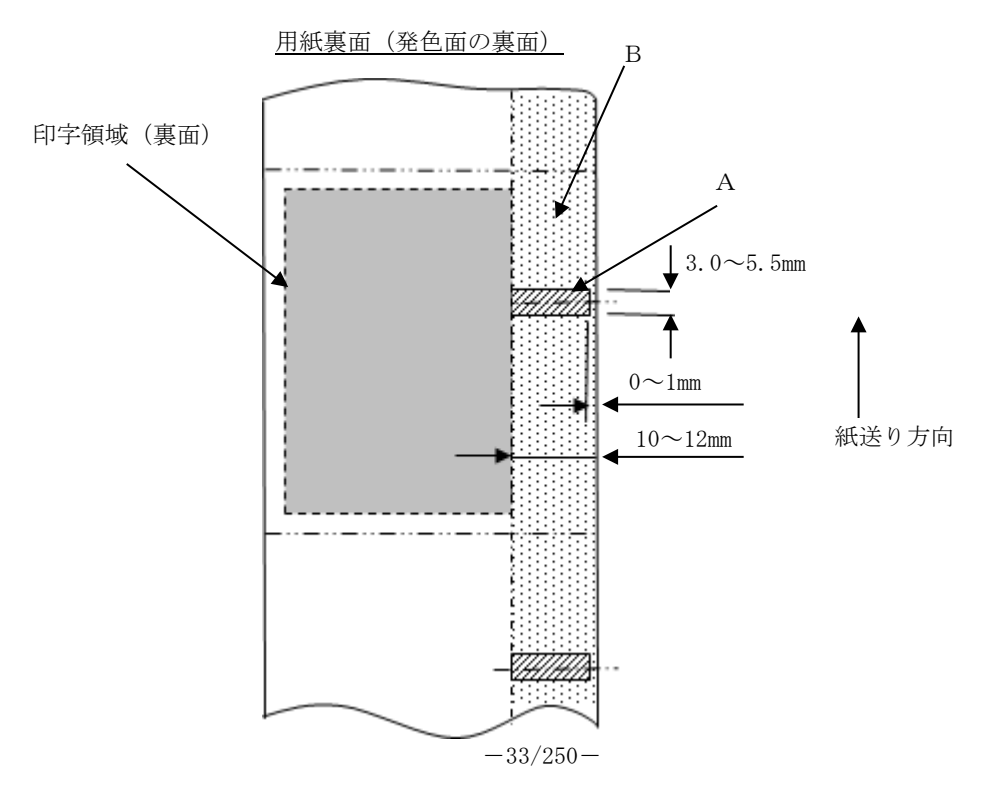

# 3-4-3. ダイカットラベル紙の条件

ダイカットラベル紙を使用する場合は、以下の条件を満たした用紙を ご使用ください。ブラックマーク付きのダイカットラベル紙を使用す る場合は、3-4-2項(ブラックマーク紙の条件)記載の条件も満たした 用紙をご使用ください。

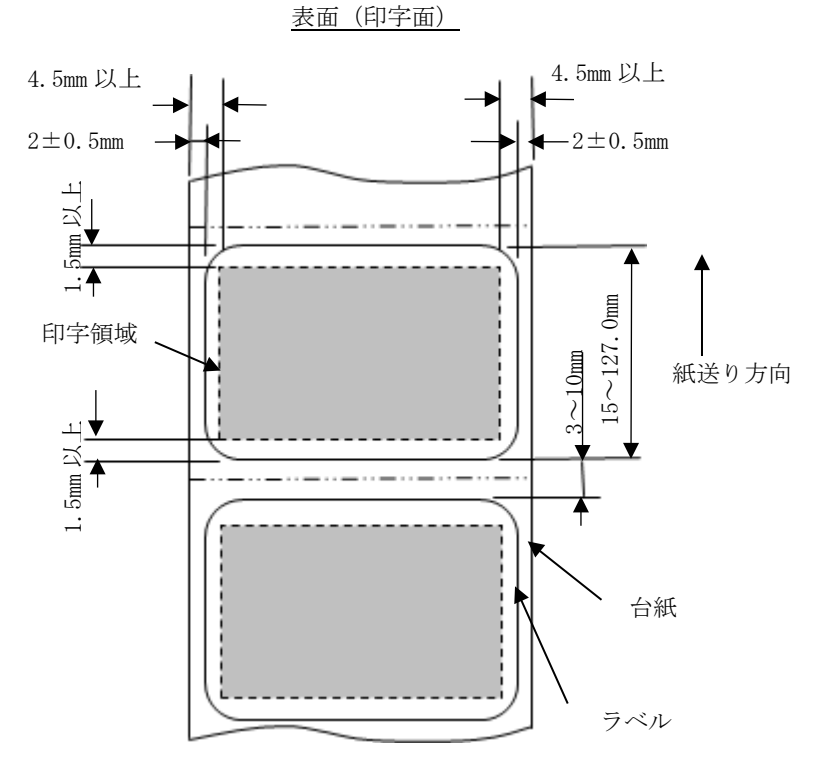

△注意:台紙不透明度(ISO式)は70%以下のものをご使用ください。

## 3-5. 推奨感熱紙

| メーカ  | 製品名       | 品質特性                     | 紙厚<br>(µm) | 濃度指定 |
|------|-----------|--------------------------|------------|------|
| 王子製紙 | PD160R    | 単色レシート紙<br>(高保存タイプ)      | 75         | 100% |
|      | PD190R    | 単色レシート紙<br>(中保存タイプ)      | 75         | 100% |
| 日本製紙 | TF60KS-EX | 単色レシート紙<br>(ノーマルタイプ)     | 75         | 100% |
|      | TP60KS-FN | 単色レシート紙<br>(中保存タイプ)      | 75         | 100% |
|      | HD75      | 単色ラベル紙<br>(ノーマルタイプ)      | 150        | 130% |
| 三菱製紙 | P220AE-1  | 単色厚紙<br>(ノーマルタイプ)        | 150        | 100% |
|      | PB670     | 2色感熱紙(赤/黒)<br>(ノーマルタイプ)  | 75         | 105% |
|      | PB770     | 2 色感熱紙(青/黒)<br>(ノーマルタイプ) | 75         | 100% |
| リコー  | 150LHB    | 単色ラベル紙<br>(高保存タイプ)       | 150        | 130% |

- ▲注意:推奨紙以外を使用した場合は、ヘッド破損、印字不良などがおこる場合があります。
- ▲注意:2色感熱紙を使用する場合は、プリンタのセットアップまたは添付CD内の セットアップツールで印字色を2色に選択してください。 (10-2 セットアップ変更方法 設定例③を参照)
  - ※プリンタドライバを使用して印刷する場合はセットアップの設定を変え なくても、プロパティ設定(グラフィックスタブ⇒カラー)を『2カラー』 の設定で印刷することで容易に2色印刷が出来ます。
- △注意:2色感熱紙の場合は、明朝体等細いフォントや罫線は黒色に発色しにくい場合がありますので、ゴシック体など線の太い書体をお勧めします。
- △注意:2色感熱紙の赤又は青の印字部は保存性が劣ります。
  - (ノーマル感熱紙相当)
▲注意:ラベルや厚紙は使用環境及び湿度により印字カスレやボイドが発生する場合 があるため、印刷速度及び印字濃度を調整し使用してください。

(10-2 セットアップ変更方法 設定例(1)、②を参照)

特に、用紙搬送初めの用紙上端,用紙搬送終了時の用紙下端にパーコードを 印字する場合は、用紙搬送精度がみだれる場合がありますので注意してくだ さい。

- 公注意:巻芯外径φ32mmに対応します。 巻芯外径φ32mm以外のロール紙を使用した場合は、用紙ニアエンドの検出 精度が低下します。
- ▲注意:巻芯外径φ32mm 未満のロール紙を使用した場合は、巻芯近傍の紙をフル カットすると搬送不良が発生する場合があります。

# 4. 準備

製品にプリンタケーブルは含まれません。製品のインタフェースに合った プリンタケーブルを予めご準備ください。不明な点は製品を購入した販売 店にご相談ください。

各種ケーブルの接続、取外しを行なう場合は、作業をする前にプリンタ及びプリンタと接続する全ての機器の電源スイッチをOFFにし、また ACアダプタ用電源ケーブルのプラグをコンセントから抜いてください。

### 4-1. インタフェースケーブルの接続

カバー後面のコネクタカバーを上方に開き、インタフェースケーブルを 後部のコネクタに接続します。接続後再度コネクタカバーを閉じてくだ さい。

▲注意:ケーブルを後方又は右側面後方から出す場合は、コネクタカバー又はカバーの切欠き部をニッパ等で切り取ってください。切り取らないとケーブルがつぶれて故障の原因となります。

シリアル,パラレルインタフェースモデルの場合

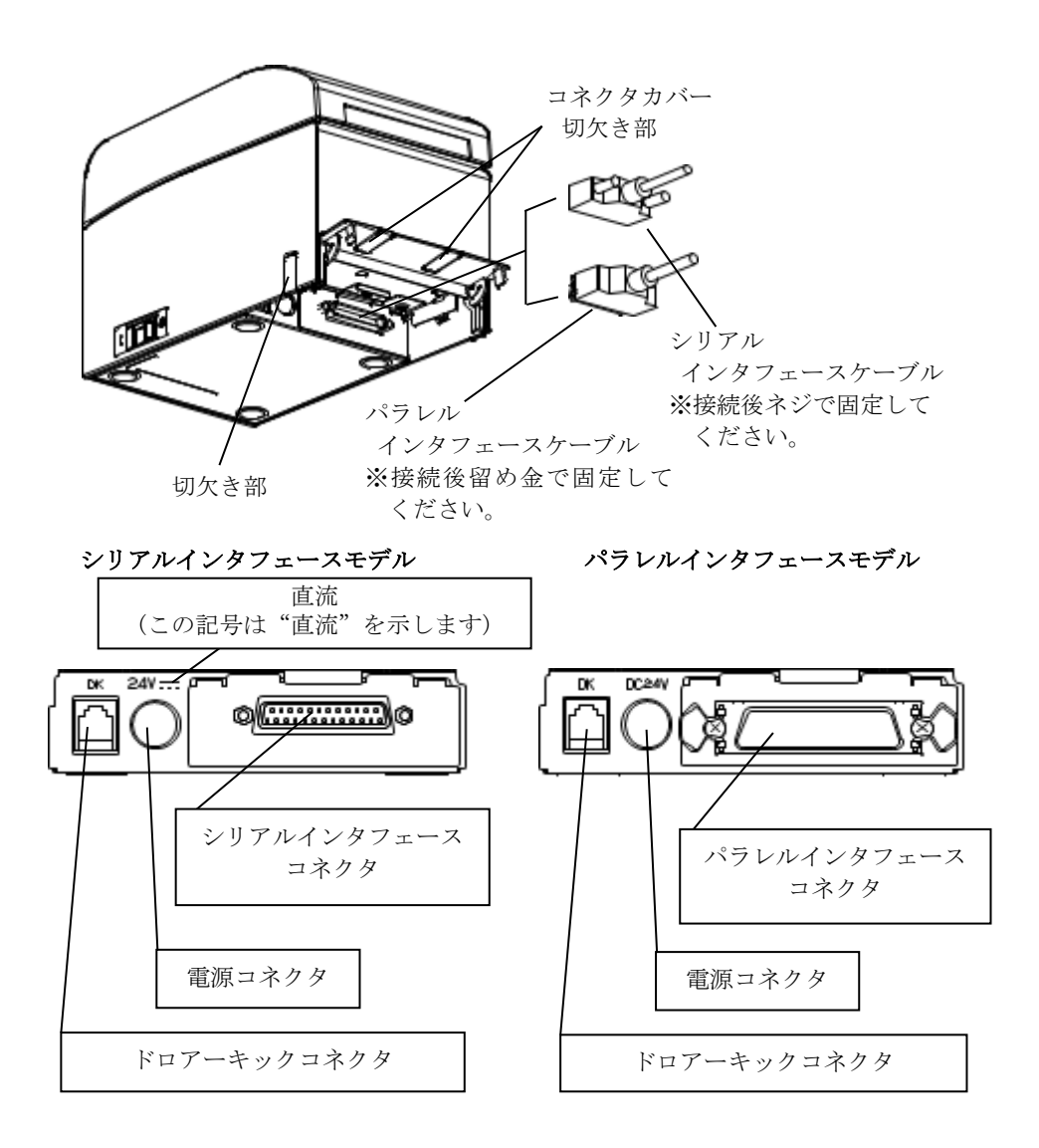

USBインタフェースモデルの場合

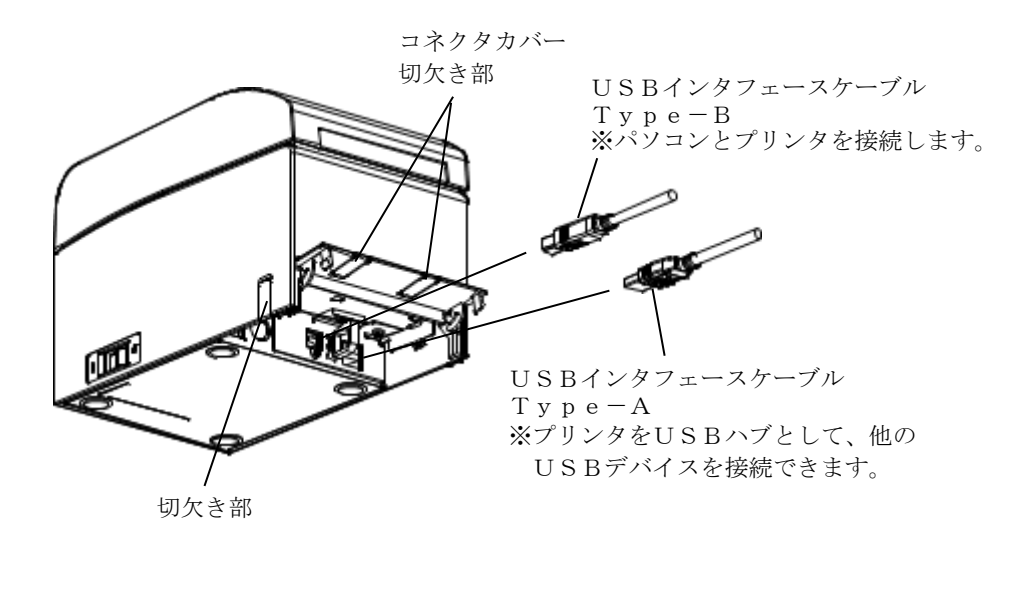

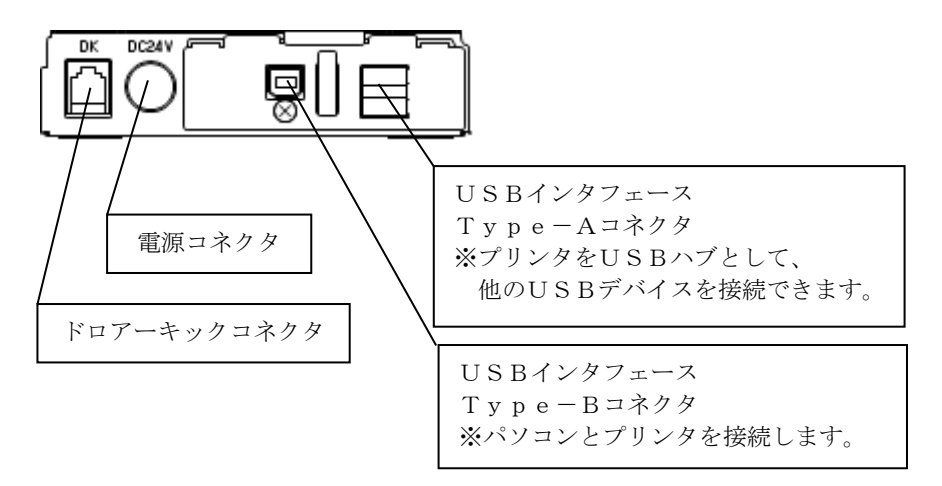

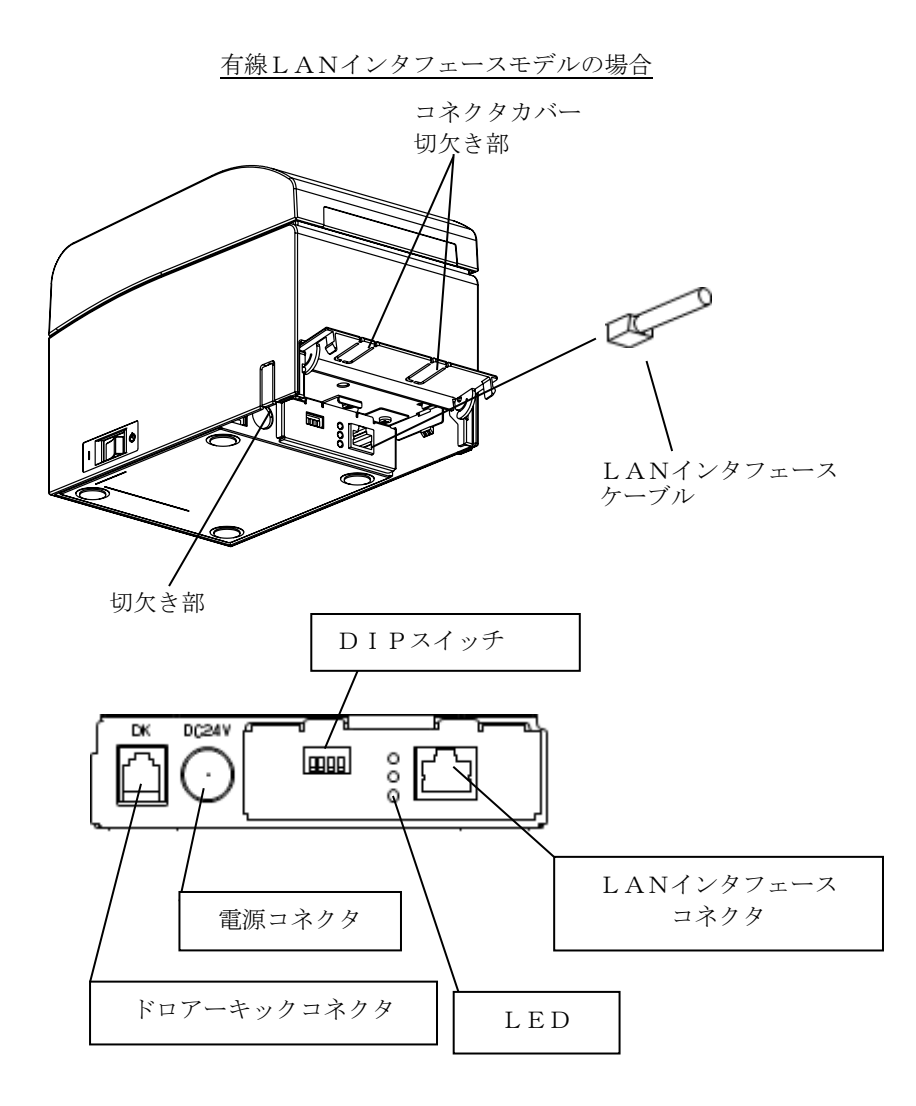

▲注意:DIP スイッチは通常使用時には触れないでください。ネットワーク設定情報 が変化したり、正常な印刷が行えなくなる恐れがあります。

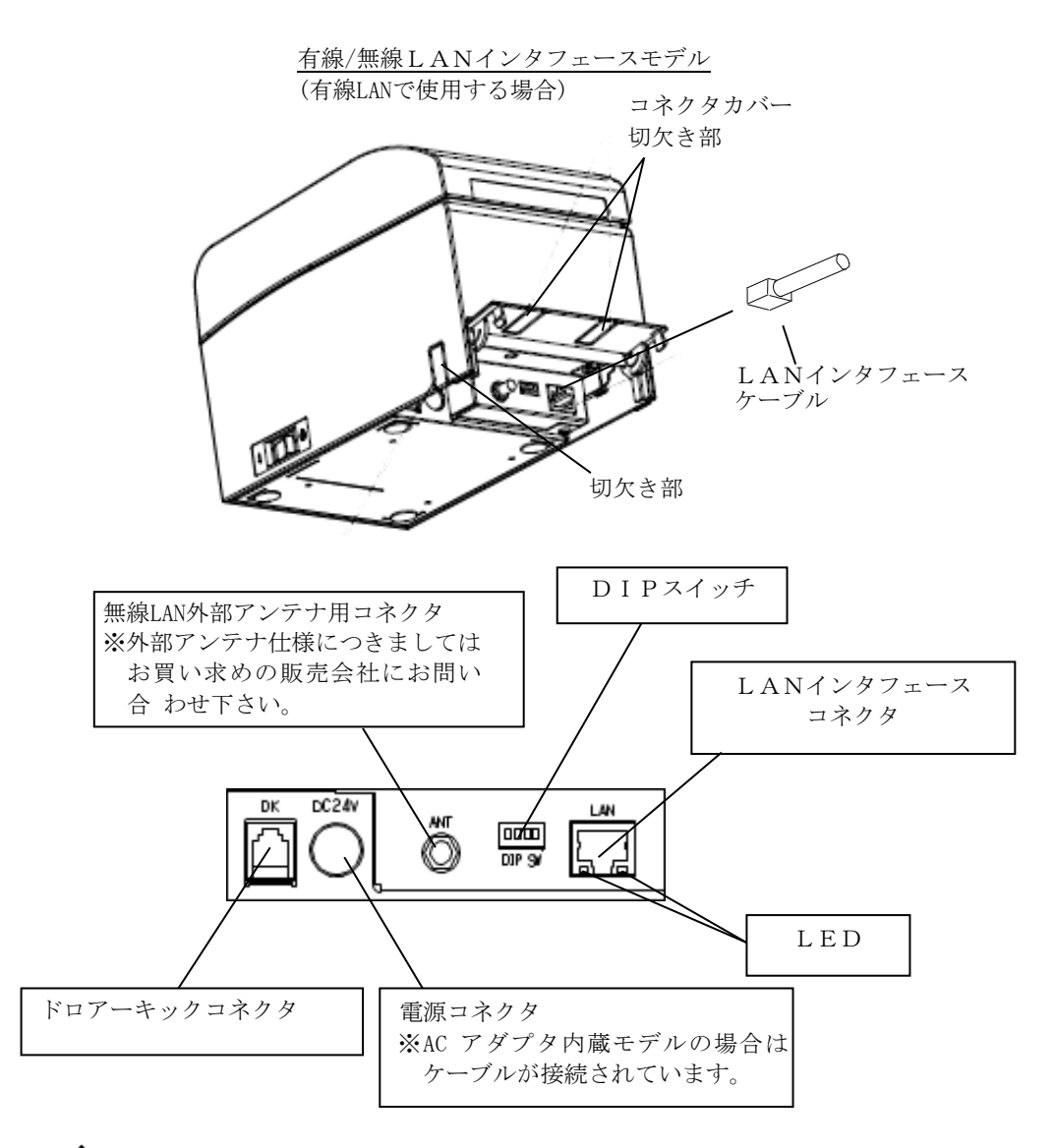

▲注意:DIP スイッチは通常使用時には触れないでください。ネットワーク設定情報 が変化したり、正常な印刷が行えなくなる恐れがあります。

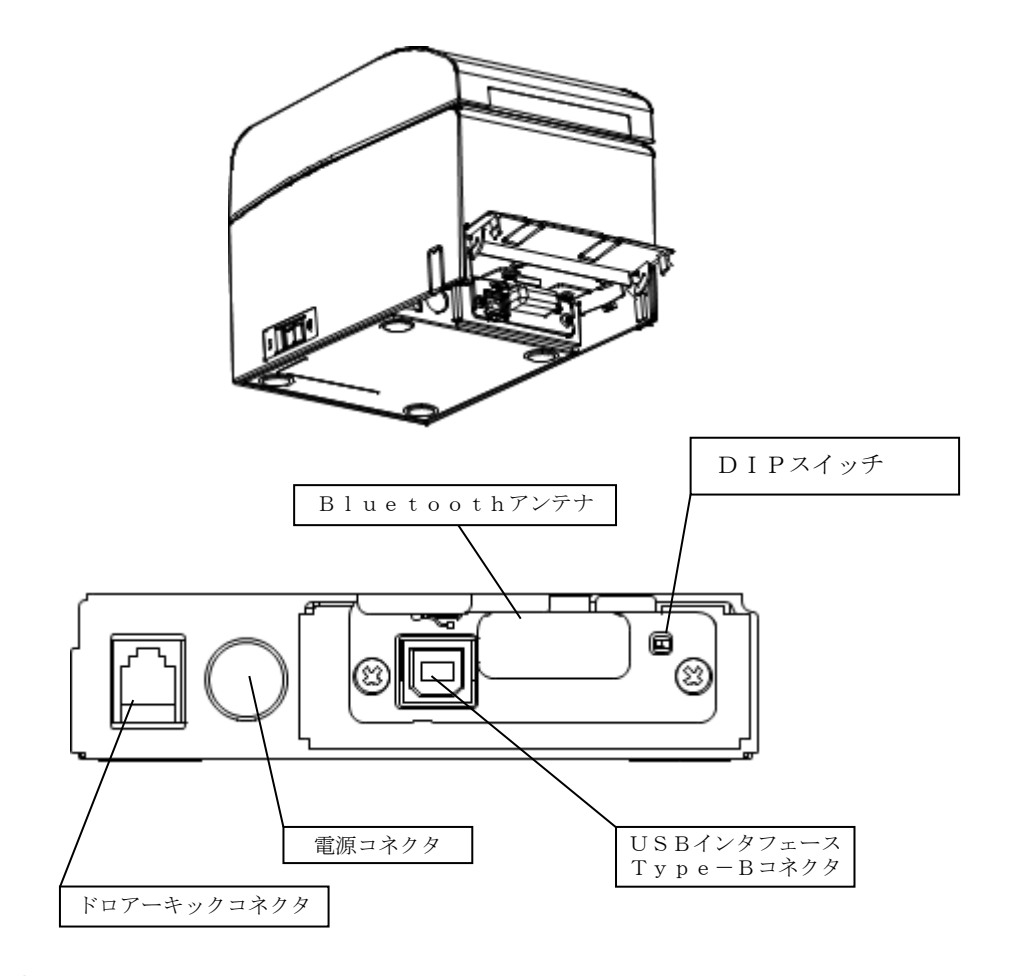

## ▲注意:DIP スイッチは通常使用時には触れないでください。 正常な印刷が行えなくなる恐れがあります。

### 4-2. ドロアーキックケーブルの接続

カバー後面のコネクタカバーを上方に開き、ドロアーキックケーブルを 後部のコネクタに接続します。

接続後再度コネクタカバーを閉じてください。

- △注意:ケーブルを後方から出す場合は、コネクタカバーの切欠き部をニッパ等で切 り取ってください。切り取らないとケーブルがつぶれて故障の原因となりま す。
- ▲注意:本製品は、キャッシュドロアー専用コネクタとしてモジュラタイプのコネク タを使用しています。コネクタには決して一般公衆回線などのコネクタを接 続しないてください。
- △注意:ドロアを使用するときは必ず「ロール紙ユニット」が「未搭載」の設定で使用ください。ドロアプリンタセットアップの「ロール紙ユニット」が「搭載」 有りの設定でドロアを接続すると、ロール紙ニアエンドセンサが誤作動します。

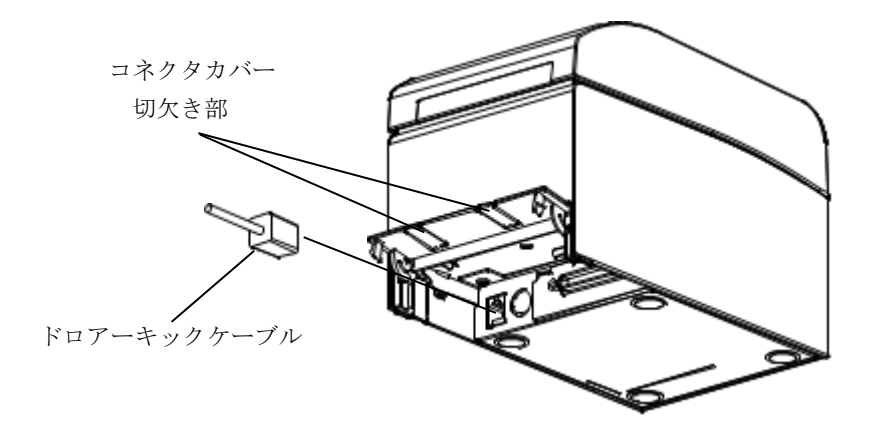

- 4-3. ACアダプタ外付けモデルのACアダプタの接続
  - (1) A C アダプタと A C アダプタ 用電源ケーブルを接続してください。
- △注意:ACアダプタの接続を行なう場合は、作業を行なう前にプリンタ及びプリン タと接続する全ての機器の電源スイッチをOFFにし、またACアダプタ用 電源ケーブルのプラグをコンセントから抜いてください。
- ▲注意: A C アダプタと電源ケーブルは指定品を使用してください。
  - (2) コネクタカバーを上方に開き、ACアダプタのケーブルコネクタをプリンタの電源コネクタに接続します。接続後再度コネクタカバーを閉じてください。
- △注意:ACアダプタの接続は、装置を縦置きし、操作し易い状態で行なって下さい。
  △注意:ケーブルを後方又は右側面後方から出す場合は、コネクタカバー又はカバーの切欠き部をニッパ等で切り取ってください。切り取らないとケーブルがプリンタにつぶされて故障の原因となります

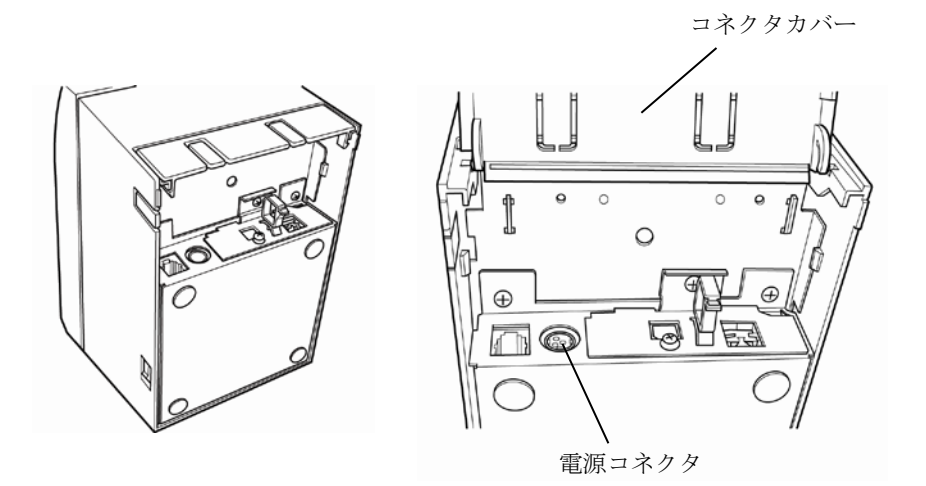

△注意:抜け防止のためコネクタ挿入は固めになっておりますので、挿入の際は ①ケブル根元を摘み、②コネクタ外周部を上側にスライドさせながら、 ③カチッとロックするまで挿入して下さい。

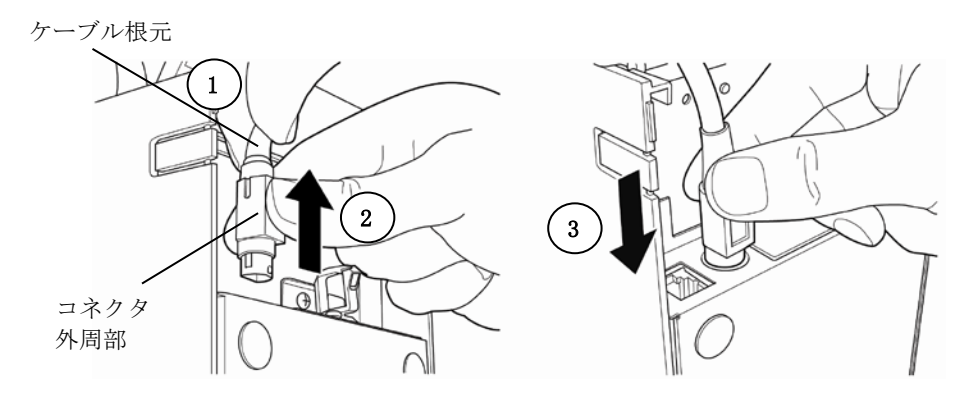

(3) 接続後はケーブルが容易に抜けないことを確認してください。

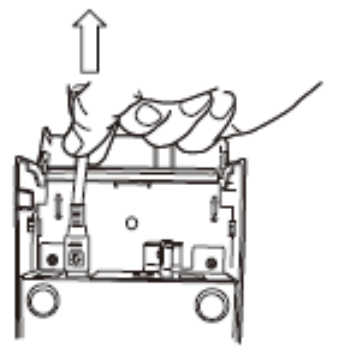

(4) 電源ケーブルのプラグをコンセントに差し込んでください。

▲警告:接地付き電源コードと接地接続のあるコンセントを使用して 接続してください。

▲警告:異常が確認された時は、ただちにプリンターの電源を切り、ACアダ プター用電源コードのプラグをコンセントから抜いてください。

## 4-4. ACアダプタの取外し

(AC アダプタ外付けモデルの場合のみ)

ACアダプタのケーブルを外す時は、下図の様にケーブル側のコネクタ 部を持って引っ張ってください。ロックが外れ、容易に取り外せます。 ケーブルを無理に引っ張るとコネクタ部が破損します。

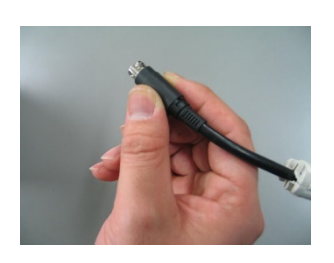

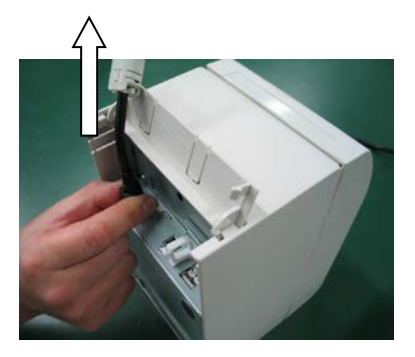

▲注意:ACアダプタの取外しを行なう場合は、作業を行なう前にプリンタ及びプリンタと接続する全ての機器の電源スイッチをOFFにし、またACアダプタ用電源ケーブルのプラグをコンセントから抜いてください。

## 4-5. ACアダプタ内蔵モデルの電源コード接続

- (1) プリンタ及びプリンタと接続する全ての機器の電源スイッチをOFFに し、ACインレットに電源コードを接続してください
  - △注意:電源コードは同梱された物を必ず使用してください。

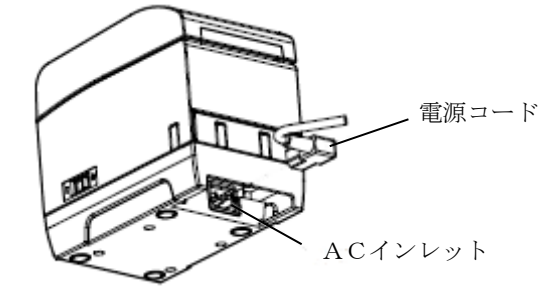

- 4-6. 電源の投入

ACアダプタを接続した後、プリンタの側面に設置されている電源スイッチをONにしてください。電源を投入すると、操作パネルのPOWERランプ が点灯します。

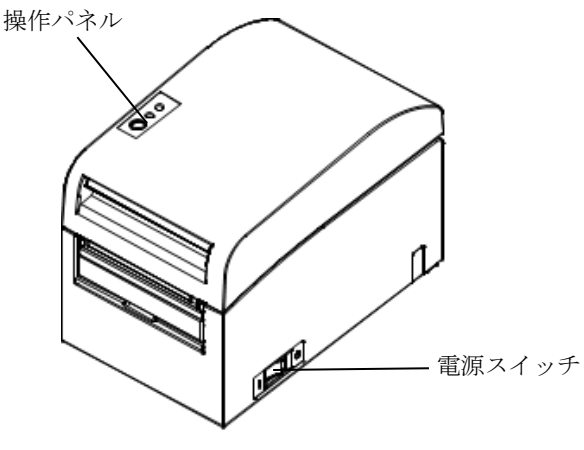

-47/250-

# 5. 用紙のセット方法

## 5-1. トップカバーを開く

(1)トップカバー上部をつまみカバーオープンレバーを上に引き上げ
 トップカバーを開けます。

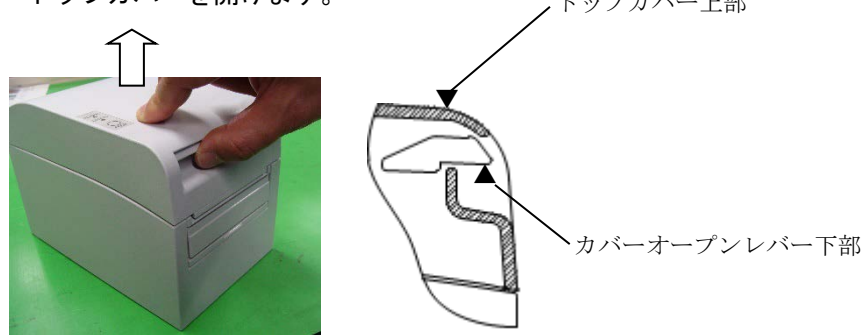

(2) トップカバーの開閉は途中ロック感がありますが下図の通り最後ま で開けてください。

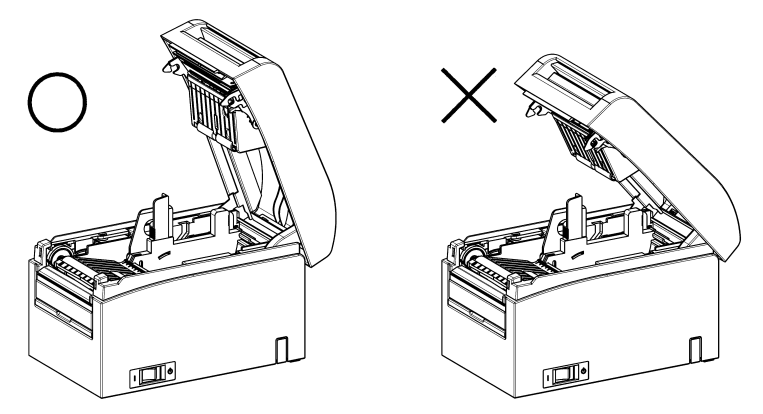

▲注意:途中でトップカバーを止めるとトップカバーを保持するカが弱くトップカバーが閉じる場合があります。

## 5-2. 用紙幅の設定

工場出荷時の仕切り板Aは用紙幅70mmの位置にセットしてあります。

- ・仕切り板Aの位置調整により70~25.4mm幅の用紙を使用することができます。(5-2-1 仕切り板Aの設定方法を参照)
- 80mm 幅の用紙を使用する時は仕切り板Aを取り外してください。
   (5-2-2 仕切り板 A/B の取り外し方法を参照)
- ・83mm 幅の用紙を使用する時は仕切り板Aと仕切り板Bを取り外して ください。(5-2-2 仕切り板A/Bの取り外し方法を参照)
- ▲注意:仕切り板位置を変更する場合は印字領域に合わせるため特殊モードを参照し 用紙幅の設定を行ってください。

(10-2 セットアップ変更方法 設定例⑦を参照)

- △注意:使用途中で小さい幅の用紙から大きい幅の用紙(70mmから80mm等)への切り替えは行なわないでください。小さい幅の用紙を使用した場合、サーマルヘッドの一部が紙無し状態で直接プラテンローラに触れているため、ヘッドが磨耗し印字不良をおこす可能性があります。また、カッタ刃も紙の無い部分で稼働しているため、カッタ刃が磨耗しカット不良をおこす可能性があります。
- ▲注意:サーマルヘッドは静電気で破損する場合があるため、サーマルヘッドには清掃時以外触れない様にしてください。

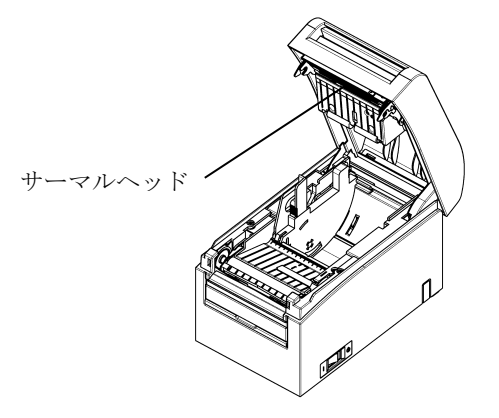

## 5-2-1 仕切り板Aの設定方法

仕切り板Aの a 部(レバー)を①方向に押し込んだ状態でb部を摘み、 ②方向にスライドさせ、希望の位置にセットします。このとき必要 に応じ、目盛りを利用します。

▲注意:仕切り板Aは、用紙幅の最大値に対して約0.5mm 余裕をもたせてセットして ください。

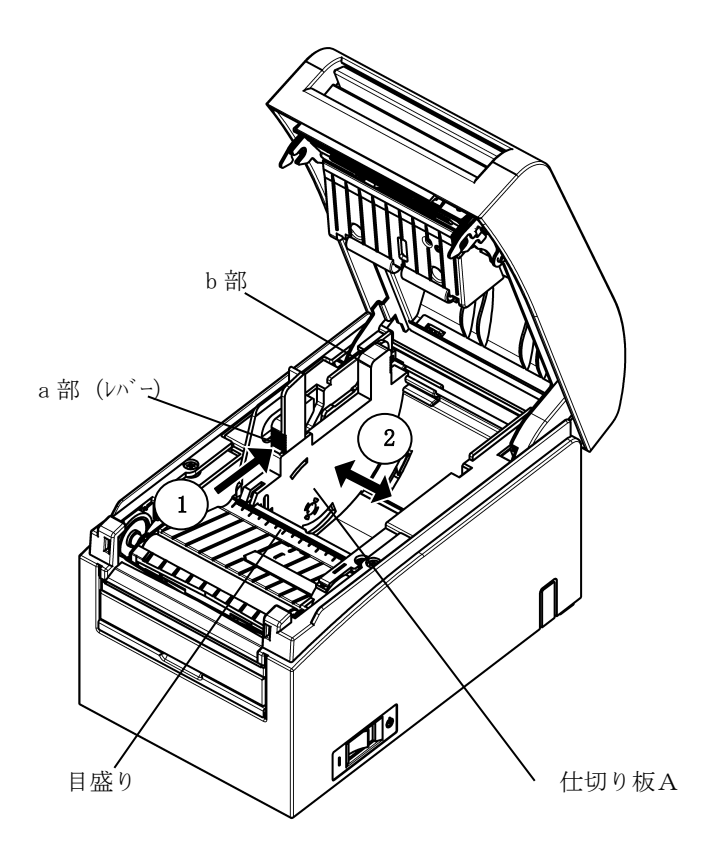

-50/250-

## 5-2-2 仕切り板A/Bの取り外し方法

(1) 仕切り板Aの取り外し

仕切り板 A の a 部 (レバ−)を矢印方向に押し込んだ状態で b 部を摘み、 上方に持ち上げロック爪を外し、後部軸受け部を取り外します。

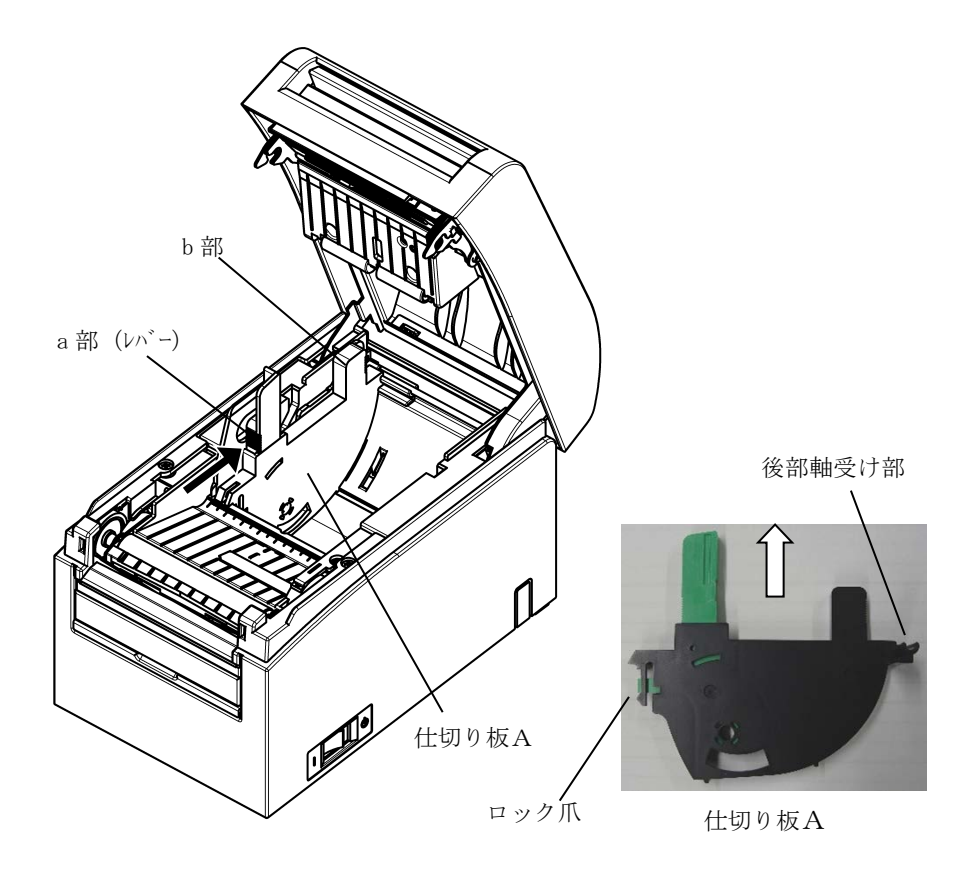

(2) 仕切り板Bの取り外し

仕切り板Bのa部を上方に持ち上げロック爪を外し、後部軸受け部 を取り外します。

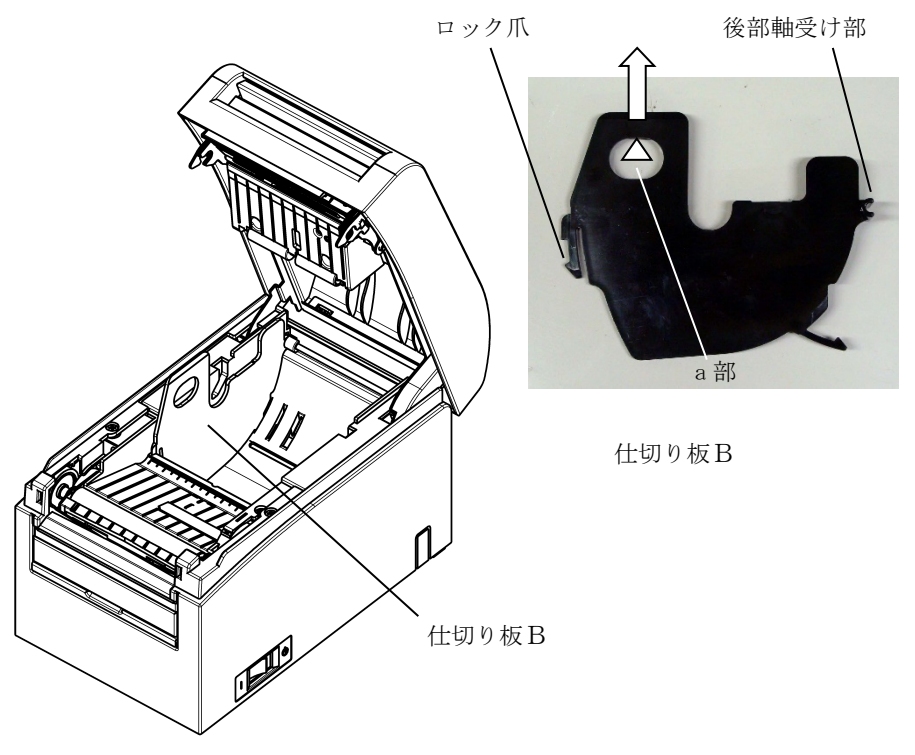

# 5-2-3 仕切り板 A / Bの取り付け方法

(1) 仕切り板Aの取り付け

仕切り板Aの後部軸受け部から取付けします。

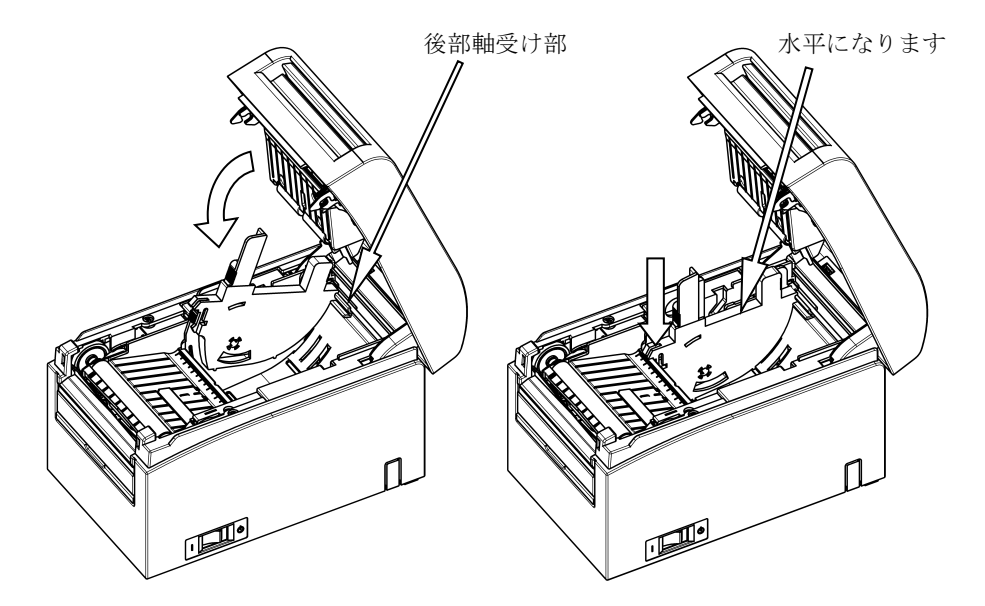

▲注意:カチッとロックするまで押し込み仕切り板の上面が水平になっていることを 確認してください。 (2) 仕切り板Bの取り付け

仕切り板Bの後部軸受け部から取付けします。

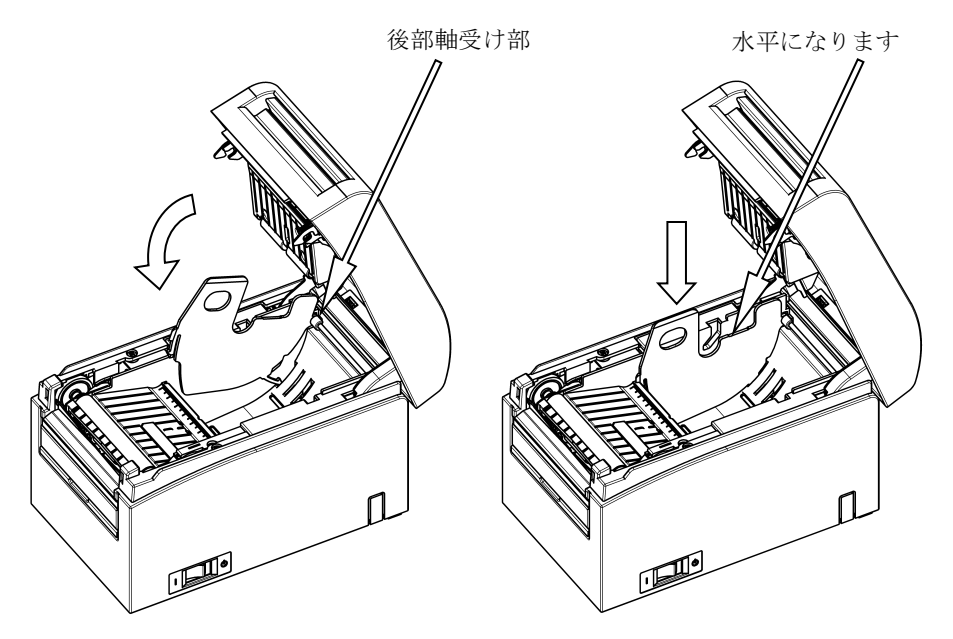

▲注意:カチッとロックするまで押し込み仕切り板の上面が水平になっていることを 確認してください。

△注意:仕切り板をセット溝に取り付ける場合は指の挟み込みに注意願います。

5-3. 用紙をセットする

5-3-1. ロール紙のセット

(1) 新品ロール紙の場合は糊付け部及びテープ固定部を取り除いてください。

ロール紙交換の場合は、先に紙管(巻芯)を取り除いてください。

- △注意:糊付け部は印刷が行われませんので残さず一周分程度(約 40cm)取り除い てください。またサーマルヘッドに糊等が付着すると印字抜け等、悪影響を 及ぼす場合がありますので必ず取り除いてください。
  - (2) ロール紙を手前に引いて下図の様にセットしください。

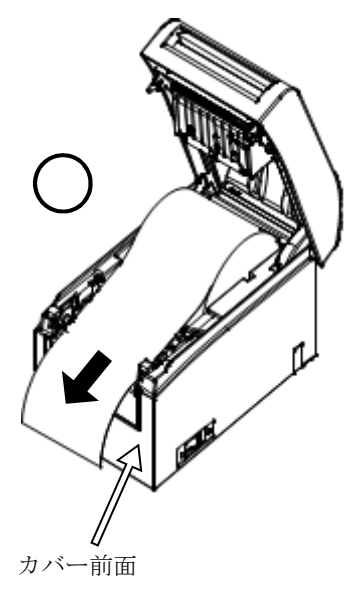

△注意:ロール紙の先端が、カバー前面より先に出るように引き出してください。

△注意:下図のようにロール紙をセットすると用紙詰まりや印字詰まり等の故障原因 になります。

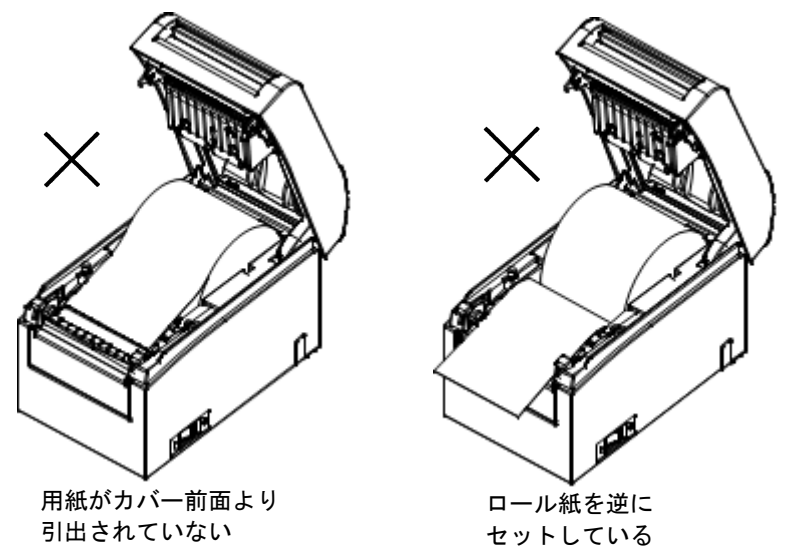

▲注意:ロール紙は、変形がないものを使用してください。下図のようなものを使用 すると用紙詰まりや印字詰まり等の故障原因になります。

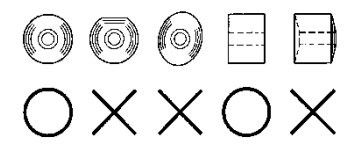

▲注意:セットしたロール紙に下図のようなたるみがある場合は、たるみを取り除い て使用してください。たるんだまま使用しますと用紙詰まり、印字詰まり、 ペーパーニアエンドが検出できませんのでの注意願います。

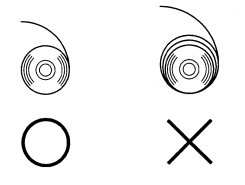

## 5-3-2. ファンフォールド紙のセット

- (1)ファンホールド紙は感熱面を上にセットしてください。
- (2) トップカバーを開けて、プリンタ後面給紙口からファンホールド紙 を通します。

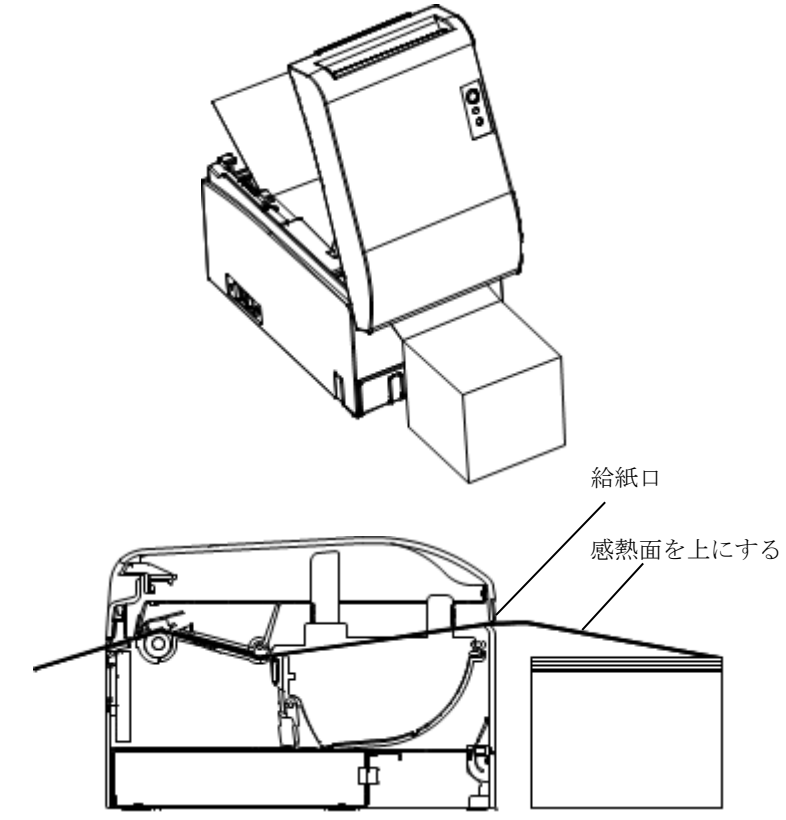

▲注意:ファンフォールド紙の先端が、カバー前面より先に出るように引き出してく ださい。

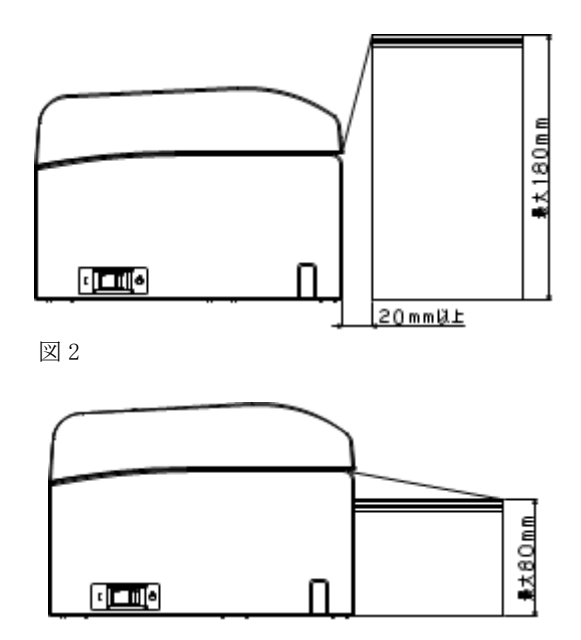

- ▲注意:フォンホールド紙の設置は、プリンタ後面から 20mm 以上離して設置してください。最大折りたたみ高さ 180mm の設置が可能となります。(図1参照) プリンタ後面に突き当てて設置する場合、最大折りたたみ高さは 80mm となります。(図2参照)
- ▲注意:プリンタ左右面からはみ出さない様に設置してください。

- △注意:ミシン目付きの用紙を使用する場合は、ミシン目およびミシン目の手前0~ 15mm(給紙方向に対し)はカット禁止領域です。動作不良の原因になります。 (図3参照)
- ▲注意:ミシン目付きの用紙を使用する場合は、用紙走行時の引っ掛かり、用紙ジャム、用紙搬送時の切断等の不具合が起きないことを確認の上使用してください。サーマルヘッドの走行寿命が短くなる場合があります。

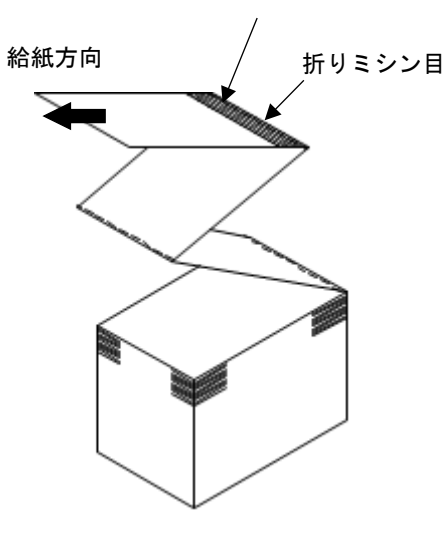

ミシン目手前 0~15mm(カット禁止領域)

図 3

△注意:フォンホールド紙を使用した場合は、用紙ニアエンド検出はできません。 ERROR ランプ表示は点滅したままの状態となります。 ERROR ランプ表示の点滅が気になる場合は、セットアップにより PNE 検出 設定を無効にしてください。 (10-2 セットアップ変更方法 設定例⑥を参照)

## 5-4. 用紙ガイドのセット

1回あたりの印刷長が50mmを超える場合は用紙ガイドを開いて使用してください。50mm以下の場合は用紙ガイドを閉じて使用してください。

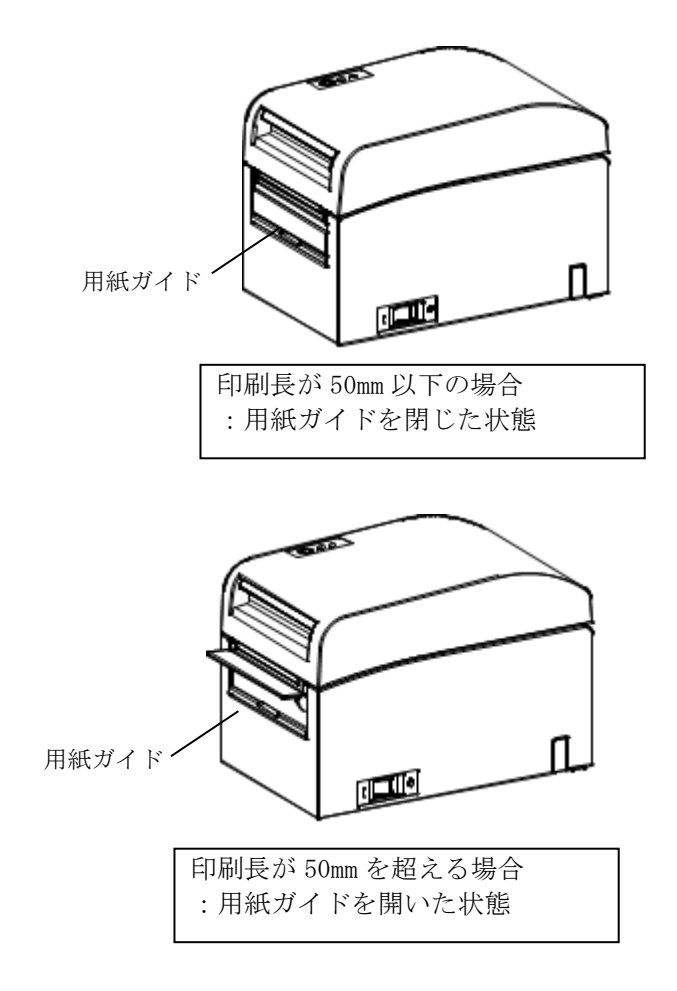

# 5-5. トップカバーを閉じる

用紙を真っ直ぐにセットしてトップカバーを静かに閉じます。

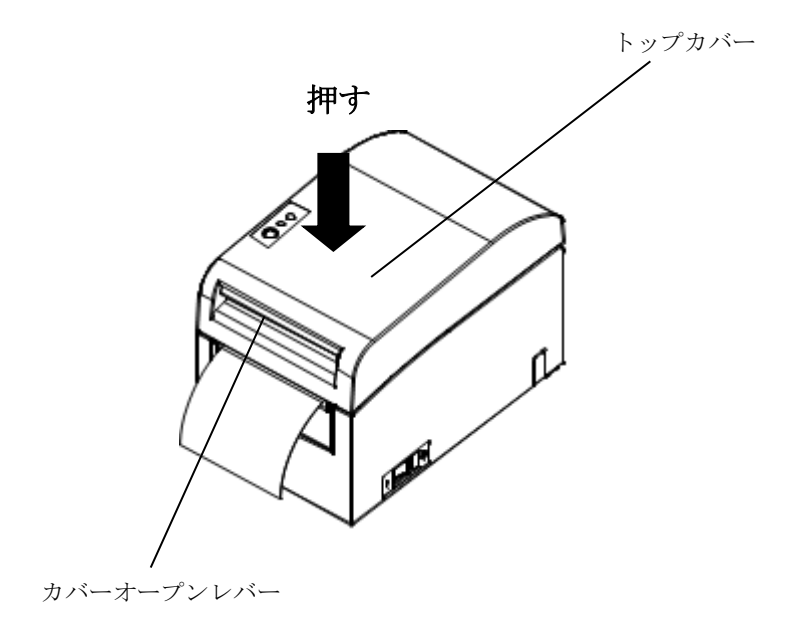

- ▲注意:用紙は真っ直ぐにセットしてください。用紙が斜めのままトップカ バーを閉じると、用紙詰まり、印字みだれ等の原因になります。
- △注意:トップカバーを閉じる際は、中央付近(図中矢印部)を押下して、カ チッと音がするまでしっかり閉めてください。ロックが不完全な場 合、印字動作が行われないことがあります。

# 6. プリンタの設定

#### プリンタ設定の概要

本プリンタでは、以下の設定を行うことができます。

- (1) 用紙レイアウト(用紙種別)の設定
  - ・ダイカットラベル紙、ブラックマーク紙、普通紙
  - ・用紙幅と用紙レイアウト情報
- (2) カスタム用紙の作成
- (3) センサ調整
- (4) 印字速度の設定
- (5) 印刷濃度の設定
- (6) プリンタの動作設定

(1)、(2)の設定については、必ず行って下さい。

(3)~(6)については、必要に応じて行って下さい。

く参照ドキュメント>

マニュアルはプリンタに同梱の CD-ROM の中に PDF 形式のオンラ インマニュアルが収録されております。

添付の各ソフトウェアのインストール及び使用方法については、 下記の各ガイドをご覧ください。

| ドキュメント名       | 参照フォルダ   | ファイル名                    |
|---------------|----------|--------------------------|
| プリンタドライバ      | ¥        | Install_Guide_J.pdf      |
| インストールガイド     |          |                          |
| Windows プリンタ  | ¥Manual  | WindowsDriver_Guide_J.pd |
| ドライバ ユーザーズガイド |          | f                        |
| ユーティリティ       | ¥Manual  | Utility_Guide_J.pdf      |
| ユーザーズガイド      |          |                          |
| ステータスモニタ      | ¥Manua I | StatusMonitor_Guide_J.pd |
| ユーザーズガイド      |          | f                        |

※Adobe Readerがインストールされていない場合にはadobe Webサイト: http://www.adobe.com/jp/からダウンロードしてご覧ください。 用紙レイアウト情報検出について

本プリンタは、以下の用紙に対応しています。

- a. 普通紙(全面ラベル紙を含む)
- b. ブラックマーク紙
- c. ダイカットラベル紙(ブラックマーク付を含む)
- 本プリンタは、ブラックマーク紙及びダイカット紙では、用紙レイア ウト設定に基づき、頭出し位置、カット位置、剥離位置、手切り位置 への移動ができます。

この機能を使うためには、ご使用になる前に印刷される用紙の種類 とサイズ等の用紙レイアウト情報を予め設定する必要があります。設 定せずに使用すると、用紙レイアウトエラーが発生したり、目的の印 刷結果とならない場合があります。

したがって、以下に該当する場合にはと用紙レイアウト設定を行って から使用して下さい。

- (1) はじめてラベル紙を使用する場合
- (2) 用紙の種類(普通紙、ブラックマーク紙、ダイカットラベル)に変更する場合
- (3) 異なる用紙サイズの用紙に変更する場合
- (4) 同じサイズのダイカットラベル紙でも台紙の色等が異なる用紙に変更する場合。

なお、用紙レイアウト設定には、自動設定と手動設定があります。詳 しくは次ページ以降で説明します。

△注意:用紙レイアウト設定を実施する時は、実使用環境と同じ温度環境で実施して下さい。実使用環境と同じ温度環境で実施しなかった場合は、 温度変化により、カット位置がラベル台紙からずれる可能性があります。

- 本プリンタでは、プリンタが自動で用紙レイアウト検出する機能 があります。プリンタの自動レイアウト検出による設定では、用紙 幅方向の用紙情報は、固定になりますので、以下の手動による方法 で、設定してお使いになることを推奨します。
- ・ 手動による方法は、以下の2種類の手動による方法があります。
   (1)ドライバによる用紙情報設定
  - 詳細は Windows ドライバユーザーズガイドをご参照ください。
  - (2) ユーティリティによる用紙情報設定詳細はユーティリティユーザーズガイドをご参照ください。

## 6-1. プリンタによる用紙情報設定

工場出荷時プリンタ設定は、用紙検出が自動ですので以下の手順で、 用紙レイアウト情報を自動で検出します。

<<設定手順>>

- ① 電源をOFFします。
- トップカバーを開けます。
- 3 電源をONします。
- ④ お使いになる用紙をプリンタにセットします。トップカバー は開けたままにしてください。
- ⑤ FEEDスイッチを長押しすると、POWERランプとER RORランプが交互に点滅します。FEEDスイッチをさらに押し続けるとPOWERランプとERRORランプが 同時点滅しますので、FEEDスイッチを離します。 (用紙レイアウトの初期化手段については、"7-1.操作パネルの用紙レイアウトの初期化手段"を参照してください。)
- ⑥ トップカバーを閉じます。
- ⑦ プリンタは、用紙をフィードして自動で用紙情報を取得して、
   用紙レイアウト情報がプリンタに記憶されます。
- ▲注意:自動レイアウト検出では、レイアウト検出する為、数十cm用紙 をフィードしますが、異常動作ではありません。
- △注意:プリンタの自動レイアウト検出による設定では、用紙幅方向の 用紙情報の取得ができません。用紙幅の設定は、"10-2.セッ トアップの変更方法 設定例⑦"により設定してください。
- ▲注意:用紙幅以外の詳細な設定が必要な場合には、Windowsドライバ か.ユーティリティを使用して設定を行ってください。 詳細はWindowsドライバまたはユーティリティユーザーズガイ ドをご参照ください。

自動レイアウト検出の詳細について

自動レイアウト設定では、以下の設定となります。

#### ブラックマーク紙

- L1 垂直方向の基準位置~次基準位置までの長さ 自動検出値
- L2 垂直方向の基準検出領域の長さ
- L3 垂直方向の基準位置~頭出し位置までの長さ
- L4 垂直方向の基準位置~カット位置までの長さ
- L5 垂直方向の印刷領域の長さ

- 3.0mm~5.0mm
- 1.5mm
- 0. Omm
  - $(L1 1.5 \times 2)$  mm

L6 用紙左端~印字左端までの長さ

- 1.0mm(用紙幅 83mm)
- 4.0mm(用紙幅 80mm)
- 3.0mm(他の用紙幅)

L7 水平方向の印刷領域の長さ

80.0mm(用紙幅 83mm) (用紙幅-L6×2)mm(他の用紙幅)

- ▲注意:L1~L7の値はプリンタがセンサで検出する値であり、ドライバやユ ーティリティで設定する S1~S5.L.R.T.B と一致するものではあり ませんので、ご注意ください。
- ▲注意:始めの設定または自動認識で設定された用紙長(L1)に対し、新た にセットしたロール紙の用紙長(L1)が±10%を超えるロール紙を セットした場合は誤セットと判断しエラーとします。

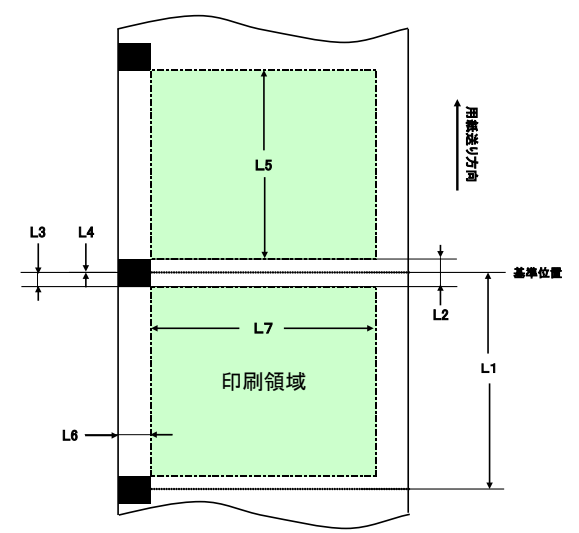

### ダイカットラベル紙

- L1 垂直方向の基準位置~次基準位置までの長さ
   自動検出値

   L2 垂直方向の基準検出領域の長さ
   自動検出値

   L3 垂直方向の基準位置~頭出し位置までの長さ
   (L2÷2+1.5)mm

   L4 垂直方向の基準位置~カット位置までの長さ
   0.0mm

   L5 垂直方向の印刷領域の長さ
   (L1-L3×2)mm

   L6 用紙左端~印字左端までの長さ
   5.0mm

   L7 水平方向の印刷領域の長さ
   (用紙幅設定値-L6×2)mm
  - ▲注意:L1~L7の値はプリンタがセンサで検出する値であり、ドライバや ユーティリティで設定する S1~S5, L, R, T, B と一致するものでは ありませんので、ご注意ください。
  - ▲注意:始めの設定または自動認識で設定された用紙長(L1)に対し、新た にセットしたロール紙の用紙長(L1)が±10%を超えるロール紙を セットした場合は誤セットと判断しエラーとします。

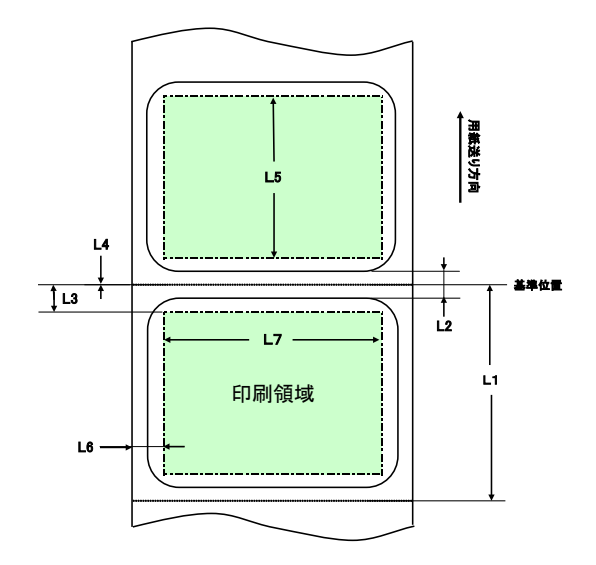

## 普通紙(全面ラベル含)

- L1 垂直方向の基準位置~次基準位置までの長さ 未設定
- L2 垂直方向の基準検出領域の長さ
- L3 垂直方向の基準位置~頭出し位置までの長さ 未設定
- L4 垂直方向の基準位置~カット位置までの長さ 未設定
- L5 垂直方向の印刷領域の長さ
- L6 用紙左端~印字左端までの長さ
- 未設定 1.0mm(用紙幅 83mm)

未設定

- 4.0mm(用紙幅 80mm)
- 3.0mm(他の用紙幅)

L7 水平方向の印刷領域の長さ

80.0mm(用紙幅 83mm)

(用紙幅-L6×2)mm(他の用紙幅)

▲注意:L1~L7の値はプリンタがセンサで検出する値であり、ドライバや ユーティリティで設定する S1~S5, L, R, T, B と一致するものでは ありませんので、ご注意ください。

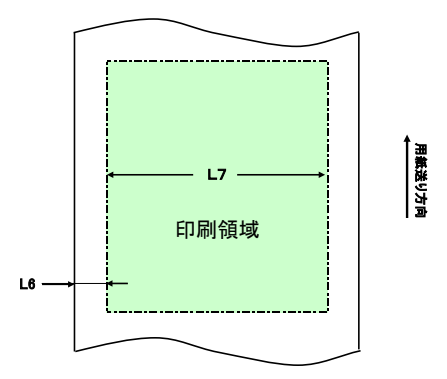

### 6-2. 用紙の交換について

新しい用紙に交換する場合には、以下の手順で行ってください。

(1)自動レイアウト設定

自動レイアウト設定で新しい用紙に交換する場合には、以下の手順 で行ってください。

- <<用紙レイアウト情報の初期化手順>>
  - 電源をOFFします。
  - トップカバーを開けます。
  - 3 電源をONします。
  - ④ お使いになる用紙をプリンタにセットします。トップカバー は開けたままにしてください。
  - ⑤ FEEDスイッチを長押しすると、POWERランプとER RORランプが交互に点滅します。FEEDスイッチをさら に押し続けるとPOWERランプとERRORランプが同 時点滅しますので、FEEDスイッチを離します。
  - ⑥ トップカバーを閉じます。
  - ⑦ プリンタは、用紙をフィードして自動で用紙情報を取得して、 用紙情報が記憶されます。

### ▲注意:自動レイアウト検出では、レイアウト検出する為、数十cm用紙 をフィードしますが、異常動作ではありません。

(2) レイアウト情報の更新

Windows ドライバまたはユーティリティを使用して再設定してく ださい。詳細は Windows ドライバまたはユーティリティユーザー ズガイドをご参照ください。

### 6-3. 用紙レイアウトエラーについて

ブラックマーク紙、ダイカットラベル紙の場合には、プリンタは設 定されている用紙レイアウトにしたがって用紙長(L1)を監視して います。設定された用紙長とプリンタが検出した用紙長が一致しな い場合には、用紙レイアウトエラーとなります。

### (1) 用紙補給時

プリンタの用紙レイアウト情報と異なる用紙が入れられていな いか確認して、用紙レイアウト情報と一致した用紙に入れ直し てください。

### (2) 印字時

印字時にレイアウトエラーが発生した場合には、トップカバー を開けてラベルのはがれや用紙ジャム等が発生していないかを 確認して、用紙を再セットしてトップカバーを閉じて下さい。

### (3) **用紙を入れ替え時**

"6-4. 用紙の交換について"の手順に従って行って下さい。

△注意:設定された用紙長(L1)または自動認識で設定された用紙長(L1)に 対し、セットした用紙の用紙長(L1)が±10%を超える用紙で ある場合には、用紙レイアウトエラーとなります。

### 6-4. センサ調整

センサ調整値の調整は以下の2つの手段があります。

a. センサの自動調整(工場出荷時のモード)

b. センサの手動調整

#### センサの自動調整

- センサの自動調整とは、センサ自動調整が有効である場合に、 自動レイアウト検出と同時に行われます。測定したセンサ入力 レベルから、最適値に設定する機能です。工場出荷時は、センサ 調整値は未設定ですが、プリンタをご購入後、最初に用紙をセッ トしてプリンタの電源をONすると自動レイアウト検出で設定 されます。
- センサの手動調整
  - センサの手動調整は、"10-4. センサ調整"で各センサを選択することで開始することができます。操作ガイドが印刷されますので、ガイドに従って調整してください。
  - 2) 工場出荷時は、センサの自動調整が自動レイアウト検出と同時に 行われるため、手動で行う必要はありません。 用紙レイアウト エラーが頻発する場合には、該当するセンサの調整を行ってくだ さい。
#### 6-5. 印字濃度の設定

本プリンタは、ご使用になる用紙に合わせて、印字濃度を設定するこ とができます。

工場出荷時は130%に設定されていますが、"3-5.推奨感熱紙" に記載の印字濃度を参照し、お使いの用紙に合わせて設定を変更して ください。

設定の変更は、以下の3つの手段により変更できます。

- Windows プリンタドライバ
   詳細は Windows ドライバユーザーズガイドをご参照ください。
- (2) プリンタユーティリティ詳細はユーティリティユーザーズガイドをご参照ください。
- (3) プリンタのセットアップ
   "10-2. セットアップの変更方法 設定例①"で変更してください。
- ※Windows プリンタドライバで印字濃度を設定した場合には、ドライ バで設定された印字濃度で印字されます。(ドライバの設定で指定 された印字濃度が優先されます。)

#### 6-6. 印刷速度の設定

本プリンタは、60mm/秒~260mm/秒での印刷速度が設定で きます。

工場出荷時は、140mm/秒に設定されています。ご使用になる環境 に合わせて、設定を変更してお使いください。

設定の変更は、以下の3つの手段により変更できます。

- Windows プリンタドライバ
   詳細は Windows ドライバユーザーズガイドをご参照ください。。
- (2) プリンタユーティリティ詳細はユーティリティユーザーズガイドをご参照ください。
- (3) プリンタのセットアップ
   "10-2. セットアップの変更方法 設定例②"で変更してください。

※Windows プリンタドライバで印刷速度を設定した場合には、ドライ バで設定された印刷速度で印字されます。(ドライバの設定で指定さ れた印字速度が優先されます。)

△注意:用紙幅57mm以下の用紙を使用する場合は、プリンタが印刷速度 を制限しています。

| 用紙幅 | 83~58mm 時 | :最大260㎜/秒 |
|-----|-----------|-----------|
| 用紙幅 | 57~38mm 時 | :最大180㎜/秒 |

用紙幅 37~25.4mm時 : 最大 80mm/秒

### 6-7. カット位置/手切り位置の補正

本プリンタでは、頭出し位置、カット位置、剥離位置、手切り位置を上 下方向に補正できます。

また、手切り位置だけの上下方向の補正もできます。

必要に応じて設定を変更してお使いください。

設定の変更は、以下の手段により変更できます。

- (1) Windows プリンタドライバ
   詳細は Windows ドライバユーザーズガイドをご参照ください。
- (2) プリンタユーティリティ詳細はユーティリティユーザーズガイドをご参照ください。

6-8. その他設定について

本プリンタでは、電源投入時の頭出し動作や頭出し時のカット動作が 設定できます。

設定の変更は、以下の2つの手段により変更できます。

- (1) プリンタのセットアップ "10-2. セットアップの変更方法 設定例④"を参照して、変更 してください。
  - (2) プリンタユーティリティ"ユーティリティ ユーザーズガイド "を参照してください

#### 6-9. プリンタ設定情報の初期化

本プリンタに設定した情報を、工場出荷時の設定にすることができま す。

設定の変更は、"10-2. セットアップの変更方法 設定例⑤"で初期 化してください。

# 7. 表示部と各種機能

### 7-1. 操作パネル

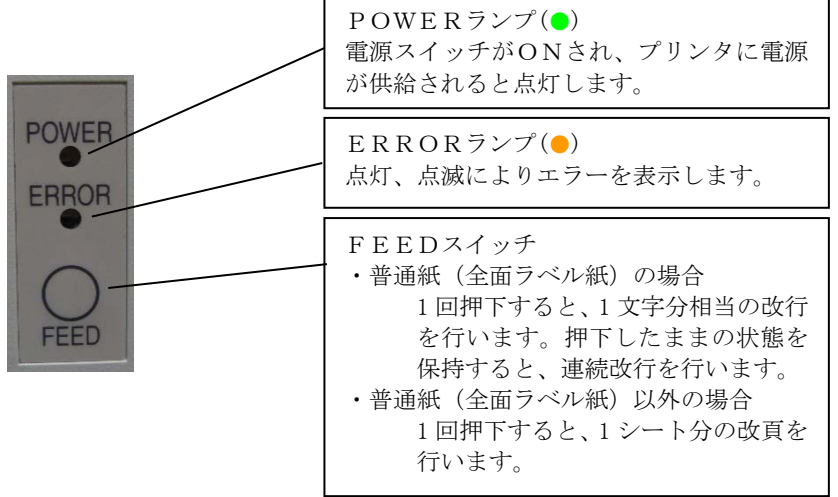

※用紙レイアウトの初期化手段

トップカバーを開けたままでFEEDスイッチを操作すると、用紙レイア ウト情報が初期化されます。 初期化後は、お使いになる用紙をプリンタ にセットしてトップカバーを閉じてください。プリンタは、用紙をフィー ドして自動で用紙情報を取得して用紙レイアウト情報が記憶されます。

- ① 初期化
  - 初期化では、用紙レイアウト情報が初期化されます。同じ用紙種類の 用紙でレイアウト情報が異なる場合に使用してください。
  - <手順>FEEDスイッチを長押しすると、POWERランプとER RORランプが交互に点滅しますので、FEEDスイッチを 離します。
- ② 全初期化
  - ・ 全初期化では、用紙レイアウト情報に加えて用紙種類も初期化されます。用紙種類を変更する場合に使用してください。
  - <手順>FEEDスイッチを長押しすると、POWERランプとER RORランプが交互に点滅します。FEEDスイッチをさら に押し続けるとPOWERランプとERRORランプが同時 点滅しますので、FEEDスイッチを離します。

# 7-2.エラー表示

### 復帰可能エラー発生時

| エラー状態                                | LEDランプ      | 点灯パターン |
|--------------------------------------|-------------|--------|
| 紙なし                                  | POWER ( 🗢 ) | 点灯     |
| ペーパーエンド                              | ERROR ( 😐 ) | 点灯     |
| カバーオープン                              | POWER ( 🗢 ) | 点灯     |
| 検出時                                  | ERROR ( 😐 ) | 点灯     |
| ヘッドホット※                              | POWER ( 🔵 ) | 点灯     |
|                                      | ERROR ()    | 点灯     |
| ッ<br>山<br>コ<br>ル<br>ム<br>い<br>じ<br>の | 古沢県能にしてい    |        |

#### ※サーマルヘッドの高温状態による印字中断時

| エラー状態   | LEDランプ    | 点灯パターン                        |
|---------|-----------|-------------------------------|
| 用紙ニアエンド | POWER (●) | 点灯                            |
|         | ERROR ()  |                               |
|         |           | 点灯約 1 秒, 消灯約 1 秒の長い点滅周期で<br>す |
| 用紙レイアウト | POWER (●) | 点灯                            |
| エラー※    | ERROR ()  | •-•                           |
|         |           | ●ランプ2回点滅の繰返し                  |

※6-5. 用紙レイアウトエラーについてを参照してください。

# 復帰不可能エラー発生時

| エラー状態     | LEDランプ    | 点灯パターン                  |
|-----------|-----------|-------------------------|
| 内部エラー     | POWER ( ) |                         |
|           | ERROR ()  | •                       |
|           |           | ●ランプ1回点滅と●ランプ2回点滅の繰返し   |
| ヘッド未搭載    | POWER ( ) |                         |
|           | ERROR ( ) | •                       |
|           |           | ● ランプ1回点滅と● ランプ3回点滅の繰返し |
| 低電圧       | POWER ( ) |                         |
|           | ERROR ( ) | •                       |
|           |           | ●ランプ1回点滅と●ランプ4回点滅の繰返し   |
| 過電圧       | POWER ( ) | 000-                    |
|           | ERROR ( ) | •                       |
|           |           | ●ランプ1回点滅と●ランプ5回点滅の繰返し   |
| カッタ異常     | POWER ( ) | 0-0-0-0-0-              |
|           | ERROR ()  | •                       |
|           |           | ●ランプ1回点滅と●ランプ6回点滅の繰返し   |
| LFモータ異常   | POWER ( ) |                         |
|           | ERROR ()  | •                       |
|           |           | ●ランプ1回点滅と●ランプ7回点滅の繰返し   |
| Bluetooth | POWER ( ) | <b>00_</b>              |
| モジュール     | ERROR ()  | •—•——                   |
| 異常        |           | ●ランプ2回点滅と●ランプ3回点滅の繰返し   |
| Bluetooth | POWER ( ) |                         |
| CP チップ    | ERROR ( ) | • <b>-</b> • <b>-</b>   |
| 異常        |           | ●ランプ2回点滅と●ランプ4回点滅の繰返し   |

▲注意:Bluetooth モジュール異常とBluetooth CP チップ異常は、 Bluetooth, USB インターフェースモデルで、インターフェース切替えスイ ッチが「Bluetooth」側の時にのみ検出いたします。

# 8. 紙詰まりの予防と除去方法

#### 8-1. 紙詰まりの予防

用紙排出中やカットが終わる前に用紙に触れないでください。 排出中に手で押さえたり、引っ張ったりすると紙詰まりやカット不良、ま たは改行不良の原因になります。

#### 8-2. 紙詰まりの除去方法

紙詰まりが発生した場合には、以下の手順で用紙を除去してください。

- (1) 電源スイッチをOFFにして、プリンタの電源を切断します。
- (2) カバーオープンレバーを上方に押し上げトップカバーを開けます。
- (3) プリンタを押さえ下図の様に詰まった用紙をゆっくり上方向へ引っ張り 取り除きます。

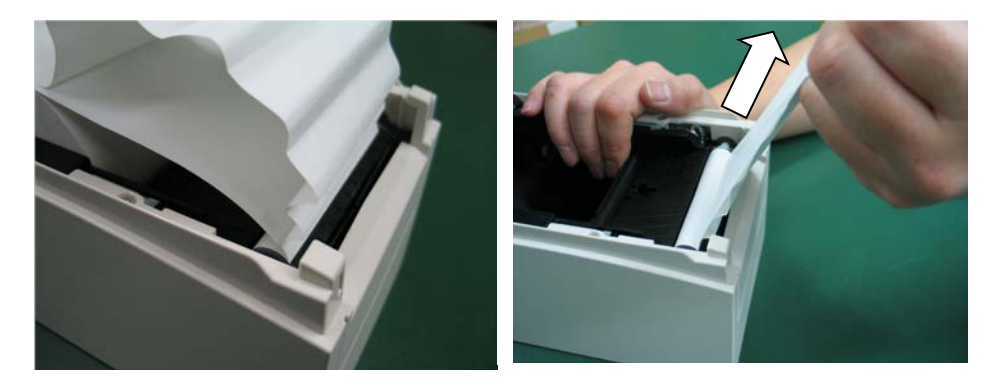

▲注意:用紙を取り除く際は、用紙を無理に引っ張ったりしないでください。
 ▲注意:サーマルヘッドは静電気で破損する場合があるため、サーマルヘッドには触れない様にしてください。

# 9. プリンタがうまく動かないとき

プリンタがうまく動かなかったり、きれいに印字できなくなったりした 場合の処置方法を説明します。

9-1. 電源投入時およびエラー関連の不具合

| 現象             | 原因              | 処置                 |
|----------------|-----------------|--------------------|
| 電源を投入しても操作     | (1) 電源ケーブルが外れてい | (1)電源ケーブルを接続する。    |
| パネルの POWER ランプ | る。              | ※4-3 AC アダプタの接続参照  |
| が点灯しないでプリン     | (2)AC アダプタのコネクタ | (2)AC アダプタのコネクタを接  |
| タも動作しない。       | が外れている。         | 続する。               |
|                |                 | ※4-3 AC アダプタの接続参照  |
| 操作パネルの ERROR ラ | (1) 用紙がセットされていな | (1)用紙をセットする。       |
| ンプが点灯してプリン     | い。              | ※5 項用紙のセット方法参照     |
| タが動作しない。       | (2) トップカバーが完全に  | (2) トップカバーを完全に閉じる。 |
|                | 閉じていない。         | ※5 項用紙のセット方法参照     |
|                | (3) サーマルヘッドが高温  | (3)サーマルヘッドの温度低下    |
|                | 状態になっている。       | を待つ。               |

### 9-2. カッタ関連の不具合

| 現象         | 原因               | 処置                      |
|------------|------------------|-------------------------|
| 用紙が切れない。   | (1) カッタ刃が傷ついてい   | (1) 電源を切って修理を依頼して       |
|            | る。又は摩耗して寿命に      | ください。                   |
|            | 達している。           |                         |
|            | (2) カッタ刃周囲, スライド | (2)用紙紙片, 異物を除去する。       |
|            | 部周囲に用紙または異       |                         |
|            | 物が混入している。        |                         |
|            | (3) ラベル紙を使用してい   | (3)カッタ刃を清掃して糊を除         |
|            | て、糊がカッタ刃に付着      | 去する。                    |
|            | している。            | ※11-4 カッタ刃、カッターフレームの清掃参 |
|            |                  | 照                       |
| カッタが所定の位置に | カッタ刃周囲,スライド部     | 用紙紙片,異物を除去する。           |
| 戻らない。      | 周囲に用紙又は異物が混入     |                         |
|            | している。            |                         |
| 1          | 1                |                         |

# 9-3. 印字関連の不具合

| 現象         | 原因               | 処置                  |
|------------|------------------|---------------------|
| 印字しない。     | (1) インタフェースケーブル  | (1)インタフェースケーブルを正    |
|            | が抜けている。又は断線し     | しく接続する。又は交換する。      |
|            | ている。             | (2) 正しく設定を行なう。      |
|            | (2) プリンタのセットアップ  | 例)ボーレートが相違          |
|            | の設定が間違っている       | ※10-2 セットアップ変更方     |
|            |                  | 法参照                 |
| 印字が濃い、にじむ。 | (1) プリンタのセットアップ  | (1) プリンタの印字濃度, 印刷速  |
|            | の印字濃度設定が合って      | 度を用紙に合った設定にする。      |
|            | いない。             | ※10-2 セットアップ変更方法    |
|            |                  | 参照                  |
|            | (2) サーマルヘッドが破損し  | (2) 電源を切って修理を依頼して   |
|            | ている              | ください。               |
| 印字が薄い。     | (1) プリンタのセットアップ  | (1) プリンタの印字濃度, 印刷速  |
|            | の印字濃度設定が合って      | 度を用紙に合った設定にする。      |
|            | いない。             | ※10-2 セットアップ変更方法    |
|            |                  | 参照                  |
|            | (2) サーマルヘッドが破損し  | (2) 電源を切って修理を依頼して   |
|            | ている              | ください。               |
| 印字にムラがある。  | (1) サーマルヘッドの発熱体  | (1) サーマルヘッドを点検, 清掃す |
|            | に紙カス、異物が付着し      | る。                  |
|            | ている。             | ※11-3 サーマルヘッド清掃参照   |
|            | (2) プリンタのセットアップ  | (2) プリンタの印字濃度, 印刷速  |
|            | の設定が間違っている。      | 度を用紙に合った設定にす        |
|            |                  | る。正しく設定を行なう。        |
|            |                  | ※10-2 をセットアップ変更方    |
|            |                  | 法参照                 |
|            | (3) プラテンローラに異物が  | (3) プラテンローラの異物を除去   |
|            | 付着している。          | する。                 |
|            |                  | ※11-2 プラテンローラの清掃参照  |
|            | (4) サーマルヘッドが破損し  | (4) 電源を切って修理を依頼して   |
|            | ている。             | ください。               |
| 印字に縦スジが入る。 | (1) 用紙搬送部に異物が付着, | (1)用紙搬送路を清掃する。      |
|            | 混入している。          | ※11-1 用紙収納部、用紙走行部   |
|            |                  | 清掃参照                |
|            | (2) サーマルヘッドに異物が  | (2)サーマルヘッドを清掃する。    |
|            | 付着している。          | ※11-3 サーマルヘッド清掃参照   |
|            | (3) サーマルヘッドが破損して | (3) 電源を切って修理を依頼して   |
|            | いる               | ください。               |

# 10. 特殊モード

10-1. テスト印字

プリンタの電源スイッチを一度OFFにし、用紙をセットした状態で操作パネルのFEEDスイッチを押しながらプリンタの電源スイッチをONにすると以下の印字を行ないます。

▲注意:プリンタの印字が開始するまでFEEDスイッチを押下して下さい。
 ▲注意:設定したい項目が行き過ぎてしまった場合は、FEEDスイッチを繰返し短く押すことで項目の初めに戻ります。

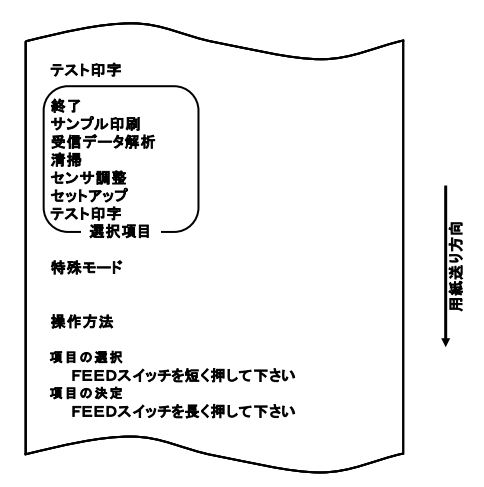

「テスト印字」の項目の所でFEEDスイッチを長く(1秒以上)押下する とテスト印字を開始します。 プリンタは設定項目を印字すると停止します。

- FEEDスイッチを短く(1秒以内)押下するとテスト印字を終 了します。
- FEEDスイッチを長く(1秒以上)押下するとテスト印字を継続して、フォント一覧の印字をします。フォント一覧の印字を途中で終了させる場合は、FEEDスイッチを押下するとカットし終了します。

## テスト印字内容(例) シリアル/パラレル/USB/LANインタフェースモデルの場合

| Firmware Number     KA02041-Jxxx       Firmware Version     01A (0xxxxx)       123456     <<用紙設定>>>                                                                                                    |       | Firmware Number と Firmwa<br>は仕様毎に異なります。<br>"123456"はシリアル番号の | re Version<br>)例です。             |
|----------------------------------------------------------------------------------------------------|-------|-------------------------------------------------------------|---------------------------------|
| <u>用紙検出 自勤</u><br>用紙幅 70mm<br>基準位置補正 0.0mm<br>手切りはか要連正 0.0mm                                                                                                    |       | 左下からの続き                                                     |                                 |
| <u> 一部1012日本<br/>用紙レ77h15-処理</u> 用紙レ77h17しない<br>用紙レ77h15-復帰<br>コマンド / か <sup>*</sup> - クローズ<br>電源投入時の頭出し<br>実行する                                                                                                    |       | 〈〈用紙レイアウト〉〉                                                 |                                 |
| 頭出し時のカット         実行しない           センサ自動調整         有効           ((メモリスイッチ))         ((メモリスイッチ))                                                                                                    |       | <u>用紙種類</u><br><u>L1 基準~基準</u><br>12 其進の長さ                  | <u>未設定</u><br>未設定<br>未設定        |
| 電源0N通知         送信する           受信パッファ         4Kバイト                                                                                                    |       | L3 基準~頭出し<br>L4 基準~カット<br>L5 縦印刷領域                          | <u></u><br>未設定<br>未設定<br>未設定    |
| BUSY条件         パッ277ル           受信エラー処理         ? 印字           自動改行         常時無効           DSR(46)リセット         無効                                                                                                    |       | <u>L6 左端余白</u><br><u>L7 横印刷領域</u><br><<プリンタドライバ設定>>>        | <u>3. Omm</u><br>64. Omm        |
| INIT(#25)リセット         無効           INIT(#25)リセット         有効           カバーオープン         自動復帰エラー                                                                                                    |       | <u>S1 用紙幅</u><br><u>S2 ラベル幅</u><br>C2 甲紙車                   | <u>未設定</u><br>未設定               |
| <<カスタムパリュー>><br>ユーザーNVメモリ 192Kバイト<br>192Kバイト                                                                                                    | t_    | <u>S3 用紙向さ</u><br><u>S4 ラベル間</u><br><u>S5 カット位置</u>         | <u></u><br><u>未設定</u><br>       |
| グラフィックメモリ         384Kバイト           印字色         単色           印字濃度         130%           2色時の黒濃度         100%                                                                                                    | 紙送り方向 | <u>L 左余白<br/>R 右余白<br/>」上余白</u><br>B 下余白                    | 未設定<br>未設定<br>未設定<br>未設定        |
| <u>印刷速度 5</u><br>低消費電力 標準                                                                                                    | Ē     | 〈〈センサ調整〉〉                                                   | +=====                          |
| ボーレート 115200 BPS<br>フォーマット 8NONE1                                                                                                    |       | <u>BMセンサ</u><br><u>ラベルセンサ<br/>PNEセンサ<br/>PEセンサ</u>          | <u>未設定</u><br>未設定<br>未設定<br>未設定 |
| <u>プロトコル DSR/DTR</u><br><<その他>>                                                                                                    |       |                                                             |                                 |
| ACKパルス幅         1μs           USB         プリンタ           シリアル番号         無効           エニー海県         白動                                                                                                    |       | センサ調整は調整後、<br>「Level xx」の様に表示され                             | hます。                            |
| <u>プロセスID</u><br>プロセスID<br>PNE検出<br>フォントB<br>モード1                                                                                                    |       |                                                             |                                 |
| ローが知り         ローが知り         ローが         一         一         1         一         ごろ         ごろ <t< td=""><td></td><td></td><td></td></t<> |       |                                                             |                                 |
| <u> </u>                                                                                                    |       |                                                             |                                 |

右上に続く

# Bluetooth, USBインタフェースモデルの場合

| Firmware Number         KA02041-Jxxx           Firmware Version         01A (0xxxxx)           123456         <<用紙股定>>                                                                                                    |                                       | Firmware Number と Fin<br>は仕様毎に異なります。<br>"123456"はシリアル                                                                                                    | rmware Version<br>。<br>番号の例です。                                                                  |
|----------------------------------------------------------------------------------------------------|---------------------------------------|----------------------------------------------------------------------------------------------------|-------------------------------------------------------------------------------------------------|
| 用紙検出         自動           用紙幅         70mm           基準位置補正         0.0mm           手切り位置補正         0.0mm           用紙レイアクトロラー処理         用紙レイアクトワーレない           用紙レイアクトロラー復帰         コマレド / カル - クロース                                                                                                    |                                       | 左下からの続                                                                                                    | et                                                                                              |
| 電源投入時の頭山し         実行する           頭出し時のカット         実行しない           センサ自動調整         有効           《メモリスイッチ》>>         電源ON通知         送信する                                                                                                    |                                       | <u>用紙種類<br/>L1 基準~基準<br/>L2 基準の長さ<br/>L3 基準~頭出し<br/>L4 基準~カット</u>                                                                                                    | 未設定<br>未設定<br>未設定<br>未設定<br>未設定<br>未設定                                                          |
| 受信バッファ         4Kバイト           BUSY条件         パッフ7ル           自動改行         常時無効           カパーオーブン         自動復帰エラー           <         ペカスタムバリュー>>                                                                                                    |                                       | 1.5 縦印刷領域           L6 左端会白           1.7 横印刷領域           <<7*リンタドライバ設フ                                                                                                    | <u>未設定</u><br>3.0mm<br>64.0mm<br>定>><br>±設字                                                     |
| ユーザーNVメモリ         192Kバイト           グラフィックメモリ         384Kバイト           印字速度         130%           空色時の黒濃度         130%           空色時の黒濃度         100%           印刷速度         5           低消費電力         標準                                                                                                    | ■■●●●●●●●●●●●●●●●●●●●●●●●●●●●●●●●●●●● | 31 円和35<br>52 ラベル幅<br>53 用紙高さ<br>54 ラベル間<br>55 カット位置<br>L 左余白<br>R 右余白<br>T 上余白<br>R 万全白                                                                                                    | <u> </u>                                                                                        |
| USB         ブリンタ           シリアル番号         無効           エラー復帰         自動           プロセスID         標準           PNE校出         有効           フォントB         モードI           印刷MODE (USB IF)         逐次           可約MODE (USB IF)         逐次           可水紙1:2小         未搭載           D+紙1:2小         未搭載           D+紙1:2小         た           BT 自動再接続 (IOS)         無効 |                                       | BMセンサ       ラベルセンサ       PNEセンサ       PNEセンサ       マレンサ       マレンサ <th>→<br/><u>未設定</u><br/><u>未設定</u><br/><u>未設定</u><br/><u>未設定</u><br/><u>未設定</u><br/><u>未設定</u><br/>示されます。</th> | →<br><u>未設定</u><br><u>未設定</u><br><u>未設定</u><br><u>未設定</u><br><u>未設定</u><br><u>未設定</u><br>示されます。 |
| FWバージョン         sp3i v1.01           BDアドレス         [xx:xx:xx:xx]           デバイス名         *FP-32L 123456"           PINコード         *1234"                                                                                                    |                                       | デバイス名の"123456"はま<br>です。<br>※Bluetooth 情報の詳細(<br>「12-5 Bluetooth インタ                                                                                                    | シリアル番号の例<br>は、                                                                                  |

#### 10-2. セットアップの変更方法

本説明はパソコンを使用せず、プリンタ単体でセットアップを行なう方法に ついて説明します。

また本プリンタをWindowsパソコンに接続して使用する場合は、添付CD内のユーティリティソフトウェアを使用すると簡単に設定の変更が 出来ます。

ユーティリティのインストールと起動については、"プリンタドライバイ ンストールガイド"を参照してください。

詳細な機能およびご使用方法については、"ユーティリティ ユーザー ズガイド"を参照してください。

本書では、代表的な以下の設定変更方法について詳細を説明しています。

設定例① 印字濃度を薄い設定に変更する。

- 設定例② 印刷速度を速い設定に変更する。
- 設定例③ 2色感熱紙を使用する設定に変更する。
- 設定例④ 電源投入時の頭出し設定を変更する。
- 設定例⑤ プリンタの設定を初期化する。
- 設定例⑥ Bluetooth 設定を初期化する。
- 設定例⑦ ペーパーニアエンド検出を無効にする。
- 設定例⑧ 用紙幅を変更する。
- 設定例⑨ 一括印刷の設定に変更する。

設定例①~⑤、設定例⑦~⑧については USB インタフェースモデルの場合で 説明を行います。

設定例⑥は Bluetooth, USB インタフェースモデルのみの機能です。

設定例① 印字濃度を薄い設定に変更する。 130%から100%に変更

設定は以下の手順で行ないます。

- 1. 設定を開始する前にプリンタの状態を確認します。
  - (1) 電源がオフ状態であること。
  - (2) 用紙がセットされていること。
  - (3) カバーが閉まっていること。
- 特殊モードに入ります。
   トップカバーの左側にあるFEEDスイッチを押下しながら右側面に ある電源スイッチを入れます。

△注意:プリンタの印字が開始するまでFEEDスイッチを押下して下さい。

▲注意:設定したい項目が行き過ぎてしまった場合は、FEEDスイッチを繰返し短く押すことで項目の初めに戻ります。

特殊モードに入ると以下の印刷を行ないます。

|                                                                     |                | $\sim$ |     |
|---------------------------------------------------------------------|----------------|--------|-----|
| テスト印字                                                               | _              |        |     |
| 終了<br>サンプル印刷<br>受信データ解析<br>清掃<br>センサ調整<br>セットアップ<br>テスト印字<br>還択項目 - |                |        | 5.0 |
| 特殊モード                                                               |                |        | あって |
| 操作方法                                                                |                |        | 黒田  |
| 項目の選択                                                               | キャノター イマナい     |        |     |
| 項目の決定                                                               | CZ AL MILL POU |        |     |
| FEEDスイッチ                                                            | を長く押して下さい      |        |     |
|                                                                     |                |        |     |

 特殊モードからセットアップモードに入ります。
 FEEDスイッチを短く(1秒以内)1回押下し、「セットアップ」の 項まで移動します。

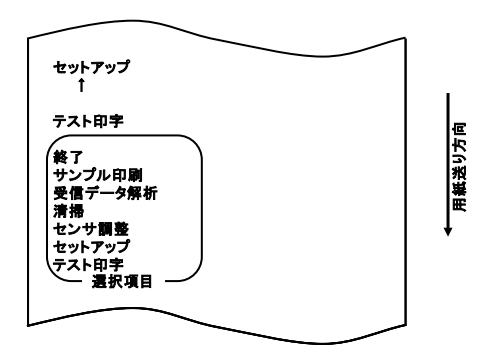

次にFEEDスイッチを長く(1秒以上)1回押下し決定します。 セットアップモードに入ると以下の印刷を行ないます。

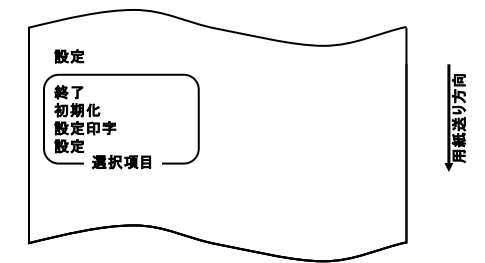

セットアップモードでは「設定」を選びます。
 FEEDスイッチを長く(1秒以上)1回押下し決定します。
 「設定」を選んだとき、以下の印刷を行ないます。

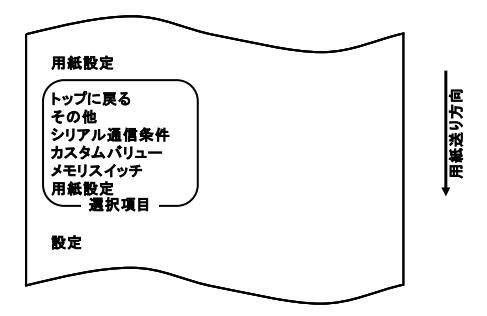

5. 項目の選択では、「カスタムバリュー」を選びます。

FEEDスイッチを短く(1秒以内)2回押下し、「カスタムバリュ 一」の項まで移動します。

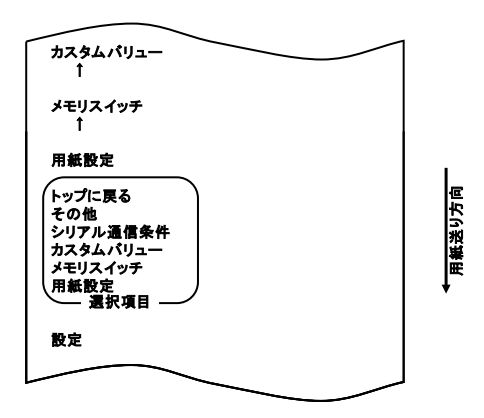

次にFEEDスイッチを長く(1秒以上)1回押下し決定します。 「カスタムバリュー」を選んだとき、以下の印刷を行ないます。

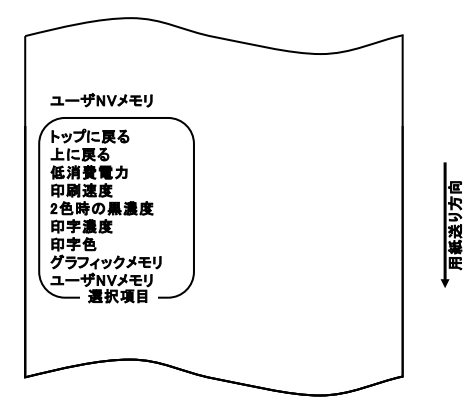

6. 項目の選択では、「印字濃度」を選びます。

FEEDスイッチを短く(1秒以内)3回押下し、「印字濃度」の項ま で移動します。

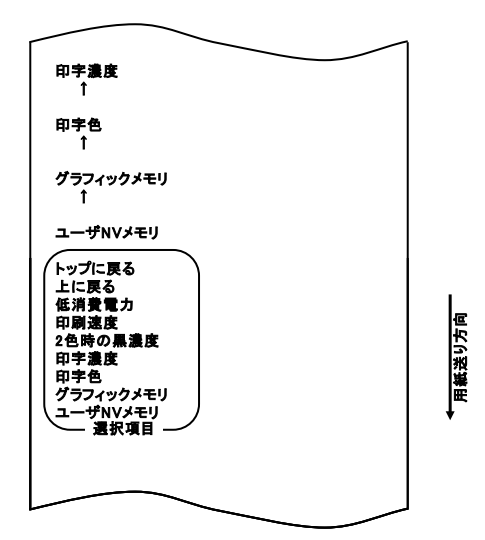

次にFEEDスイッチを長く(1秒以上)1回押下し決定します。 「印字濃度」を選んだとき、以下の印刷を行ないます。

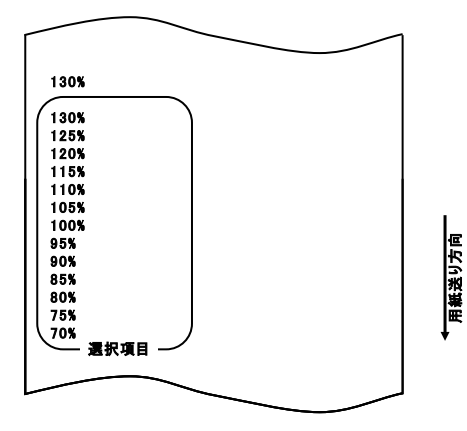

-92/250-

7. 項目の選択では、「100%」を選びます。

FEEDスイッチを短く(1秒以内)押下し、「100%」の項まで移動 します。

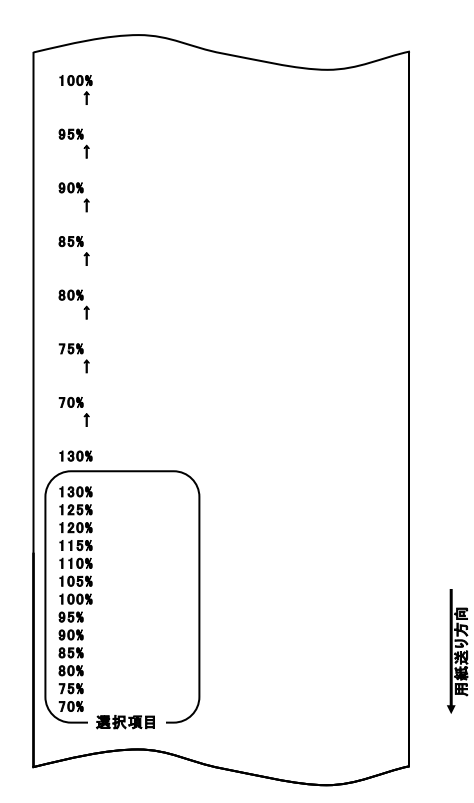

次にFEEDスイッチを長く(1秒以上)1回押下し決定します。 「100%」を選んだとき、以下の印刷を行ないます。

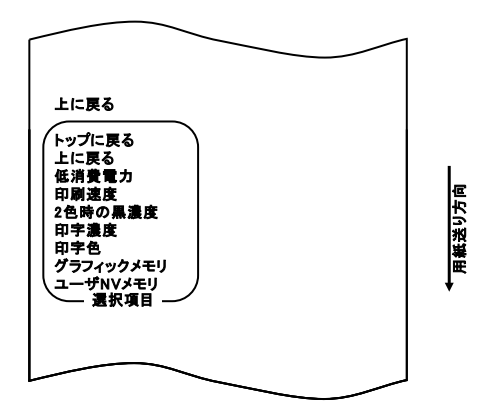

項目の選択では、「上に戻る」を選びます。
 FEEDスイッチを長く(1秒以上)1回押下し決定します。
 「上に戻る」を選んだとき、以下の印刷を行ないます。

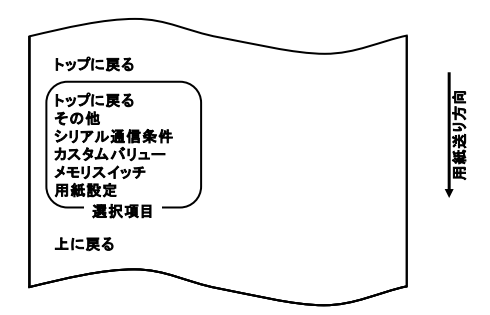

9.項目の選択では、「トップに戻る」を選びます。
 FEEDスイッチを長く(1秒以上)1回押下し決定します。
 「トップに戻る」を選んだとき、以下の印刷を行ないます。

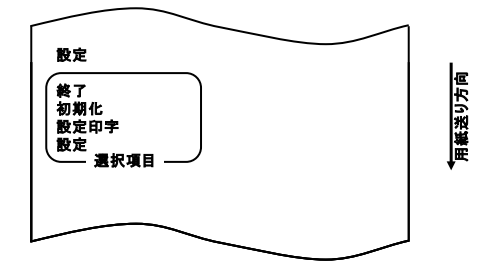

10.項目の選択では、「終了」を選びます。

FEEDスイッチを短く(1秒以内)3回押下し「終了」の項まで 移動します。

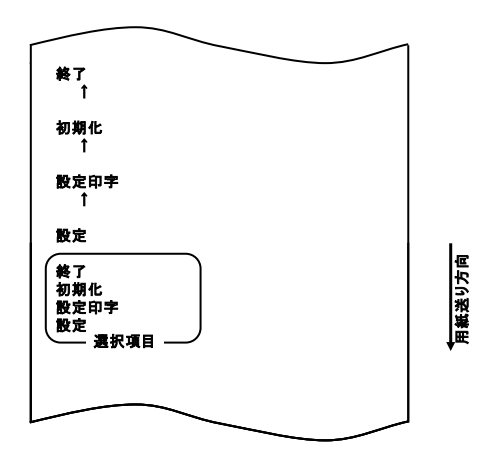

次にFEEDスイッチを長く(1秒以上)1回押下し決定します。 「終了」選択後に用紙のカットを行ないセットアップモードが終了します。

▲注意:「終了」を選択せずにプリンタの電源スイッチをオフにした場合、設定は記録されません。

●設定の確認方法 設定の確認は10-1項を参照しテスト印字を行ないます。 テスト印字では、プリンタの設定一覧印刷を行ないますので、 設定一覧にて設定内容の確認を行ないます。 設定例② 印刷速度を速い設定に変更する。 5 (140mm/s)から 9 (260mm/s)に変更

設定は以下の手順で行ないます。

- 1. 設定を開始する前にプリンタの状態を確認します。
  - (1) 電源がオフ状態であること。
  - (2) 用紙がセットされていること。
  - (3) カバーが閉まっていること。
- 特殊モードに入ります。
   トップカバーの左側にあるFEEDスイッチを押下しながら右側面にある電源スイッチを入れます。

▲注意:プリンタの印字が開始するまでFEEDスイッチを押下して下さい。
 ▲注意:設定したい項目が行き過ぎてしまった場合は、FEEDスイッチを繰返し短く押すことで項目の初めに戻ります。

特殊モードに入ると以下の印刷を行ないます。

|                                                                     |           | _                                                                  |
|---------------------------------------------------------------------|-----------|--------------------------------------------------------------------|
| テスト印字                                                               |           |                                                                    |
| 終了<br>サンプル印刷<br>受信データ解析<br>清掃<br>センサ調整<br>セットアップ<br>テスト印字<br>選択項目 - |           |                                                                    |
| 特殊モード                                                               |           | 新<br>1<br>1<br>1<br>1<br>1<br>1<br>1<br>1<br>1<br>1<br>1<br>1<br>1 |
| 操作方法                                                                |           | E E                                                                |
| 項目の選択                                                               |           | •                                                                  |
| FEEDスイッチ                                                            | を短く押して下さい |                                                                    |
| 項目の決定                                                               | ナーノ畑レイティン |                                                                    |
| FEEDA197                                                            | TRATUCION |                                                                    |
|                                                                     |           |                                                                    |

3. 特殊モードからセットアップモードに入ります。

FEEDスイッチを短く(1秒以内)1回押下し、「セットアップ」の 項まで移動します。

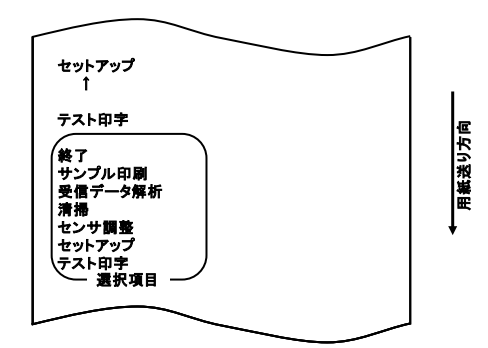

次にFEEDスイッチを長く(1秒以上)1回押下し決定します。 セットアップモードに入ると以下の印刷を行ないます。

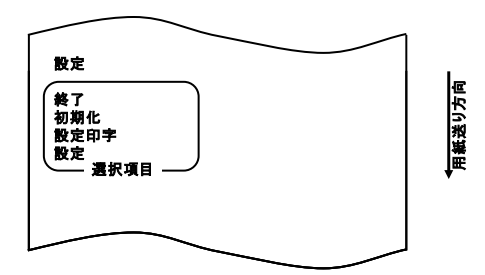

セットアップモードでは「設定」を選びます。
 FEEDスイッチを長く(1秒以上)1回押下し決定します。
 「設定」を選んだとき、以下の印刷を行ないます。

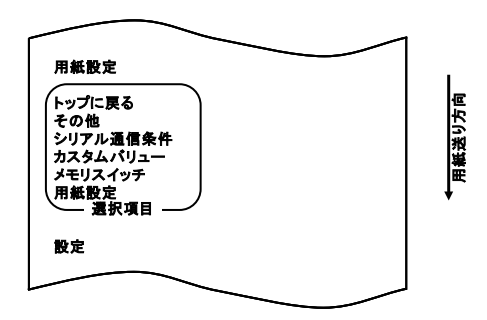

5. 項目の選択では、「カスタムバリュー」を選びます。 FEEDスイッチを短く(1秒以内)2回押下し、「カスタムバリュー」 の項まで移動します。

| カスタムパリュー                                                 |        |
|----------------------------------------------------------|--------|
| t                                                        |        |
| メモリスイッチ                                                  |        |
| 用紙設定                                                     |        |
| トップに戻る<br>その他<br>シリアル通信条件<br>カスタムパリュー<br>メモリスイッチ<br>用紙設定 | 用紙送り方向 |
|                                                          |        |
|                                                          |        |

次にFEEDスイッチを長く(1秒以上)1回押下し決定します。 「カスタムバリュー」を選んだとき、以下の印刷を行ないます。

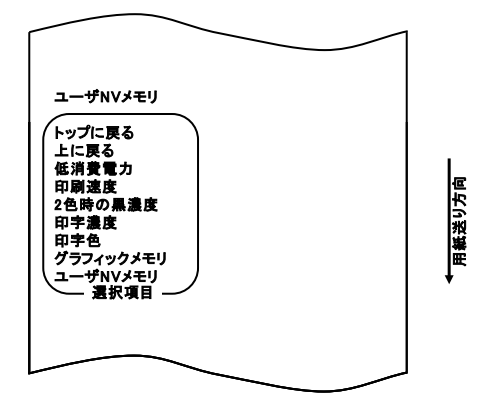

6. 項目の選択では、「印刷速度」を選びます。

FEEDスイッチを短く(1秒以内)5回押下し、「印刷速度」の項ま で移動します。

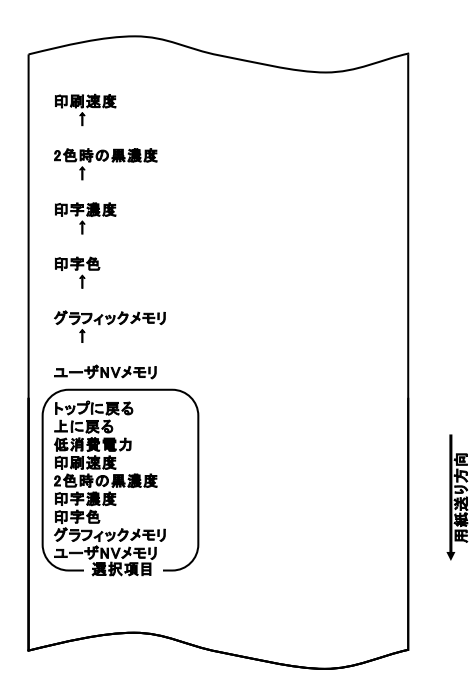

次にFEEDスイッチを長く(1秒以上)1回押下し決定します。 「印刷速度」を選んだとき、以下の印刷を行ないます。

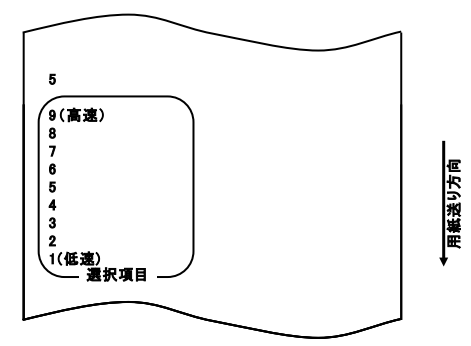

7.項目の選択では、「9」を選びます。
 FEEDスイッチを短く(1秒以内)押下し、「9」の項まで移動します。

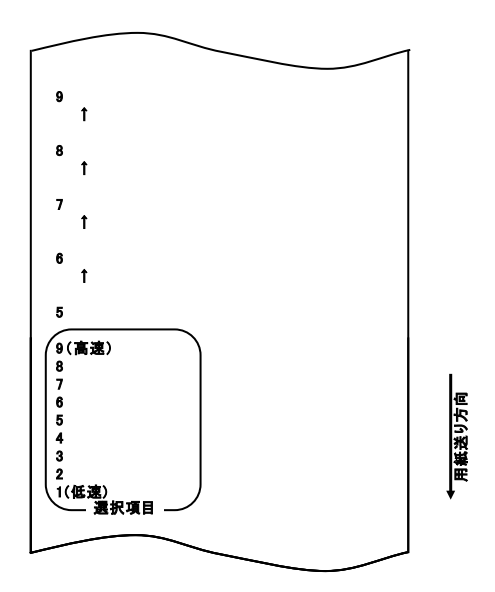

次にFEEDスイッチを長く(1秒以上)1回押下し決定します。 「9」を選んだとき、以下の印刷を行ないます。

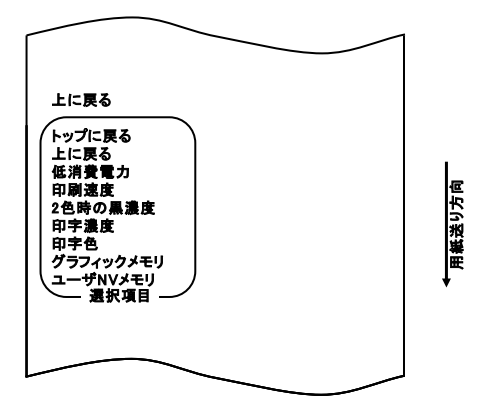

項目の選択では、「上に戻る」を選びます。
 FEEDスイッチを長く(1秒以上)1回押下し決定します。
 「上に戻る」を選んだとき、以下の印刷を行ないます。

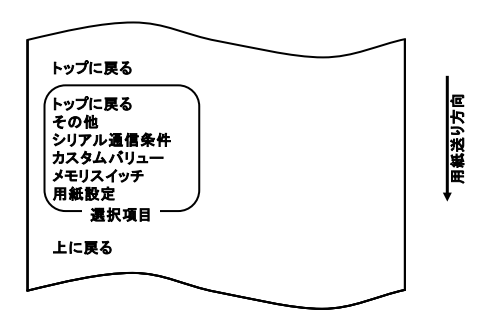

9.項目の選択では、「トップに戻る」を選びます。
 FEEDスイッチを長く(1秒以上)1回押下し決定します。
 「トップに戻る」を選んだとき、以下の印刷を行ないます。

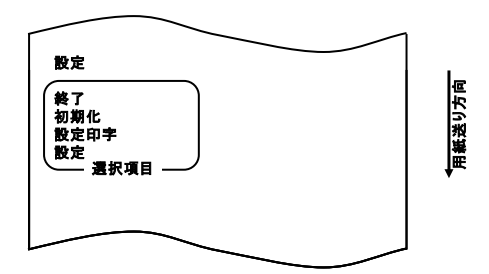

10.項目の選択では、「終了」を選びます。

FEEDスイッチを短く(1秒以内)3回押下し「終了」の項まで 移動します。

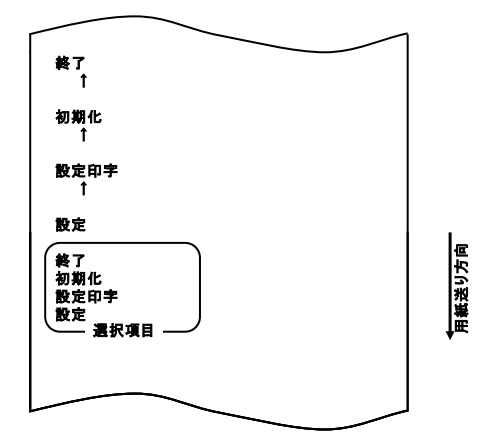

次にFEEDスイッチを長く(1秒以上)1回押下し決定します。 「終了」選択後に用紙のカットを行ないセットアップモードが終了します。

# ▲注意:「終了」を選択せずにプリンタの電源スイッチをオフにした場合、設定は記録されません。

●設定の確認方法

設定の確認は 10-1 項を参照しテスト印字を行ないます。 テスト印字では、プリンタの設定一覧印刷を行ないますので、設 定一覧にて設定内容の確認を行ないます。 設定例③ 2色感熱紙を使用する設定に変更する。 印字色の指定を変更する(単色から2色に変更)

設定は以下の手順で行ないます。

- 1. 設定を開始する前にプリンタの状態を確認します。
  - (1) 電源がオフ状態であること。
  - (2) ロール紙がセットされていること。
  - (3) カバーが閉まっていること。
- 特殊モードに入ります。
   トップカバーの左側にあるFEEDスイッチを押下しながら右 側面にある電源スイッチを入れます。
- ▲注意:プリンタの印字が開始するまでFEEDスイッチを押下して下さい。
   ▲注意:設定したい項目が行き過ぎてしまった場合は、FEEDスイッチを繰返し短く押すことで項目の初めに戻ります。

特殊モードに入ると以下の印刷を行ないます。

| テスト印字                                                             | _    |
|-------------------------------------------------------------------|------|
| 終了<br>サンブル印刷<br>受信データ解析<br>清掃<br>センサ調整<br>セットアップ<br>テスト印字<br>選択項目 | 向向   |
| 特殊モード                                                             | 16 元 |
| 操作方法                                                              |      |
| 項目の選択<br>FEEDスイッチを短く押して下さい<br>項目の決定                               |      |
| FEEDスイッチを長く押して下さい                                                 |      |
|                                                                   |      |

 特殊モードからセットアップモードに入ります。
 FEEDスイッチを短く(1秒以内)1回押下し、「セットアップ」の 項まで移動します。

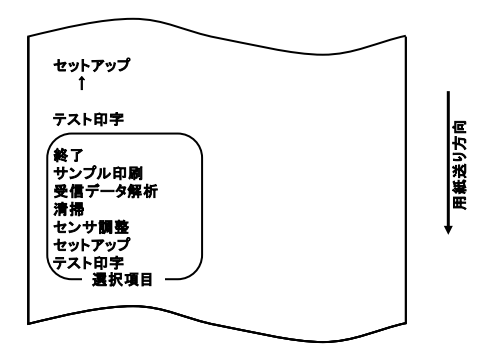

次にFEEDスイッチを長く(1秒以上)1回押下し決定します。 セットアップモードに入ると以下の印刷を行ないます。

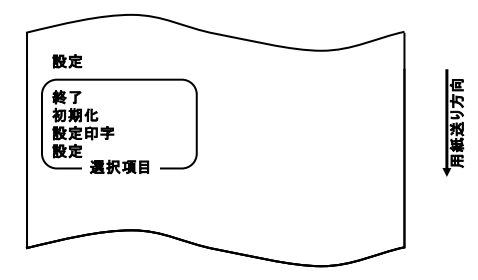
セットアップモードでは「設定」を選びます。
 FEEDスイッチを長く(1秒以上)1回押下し決定します。
 「設定」を選んだとき、以下の印刷を行ないます。

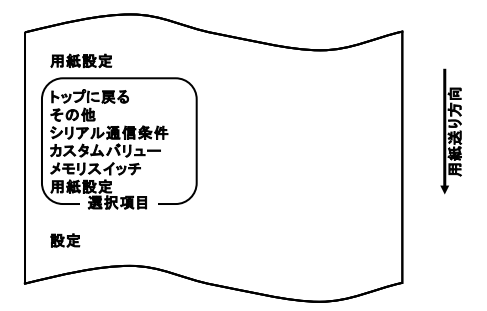

5. 項目の選択では、「カスタムバリュー」を選びます。 FEEDスイッチを短く(1秒以内)2回押下し、「カスタムバリュ 一」の項まで移動します。

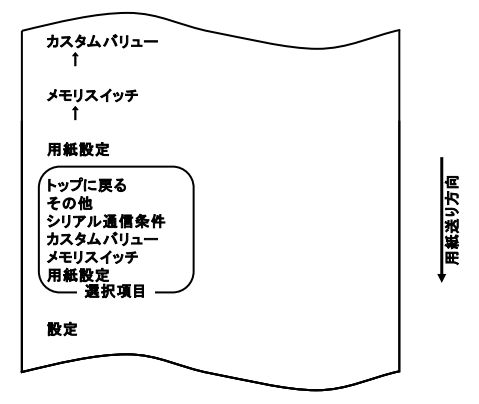

次にFEEDスイッチを長く(1秒以上)1回押下し決定します。 「カスタムバリュー」を選んだとき、以下の印刷を行ないます。

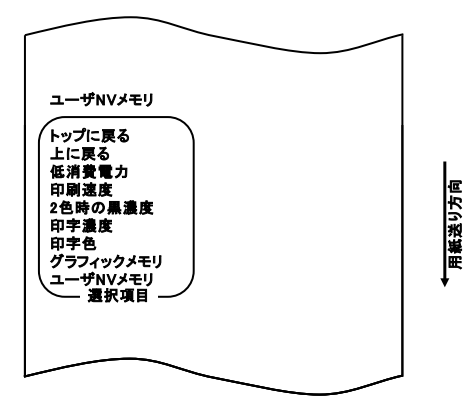

 項目の選択では、「印字色」を選びます。
 FEEDスイッチを短く(1秒以内)2回押下し、「印字色」の項まで 移動します。

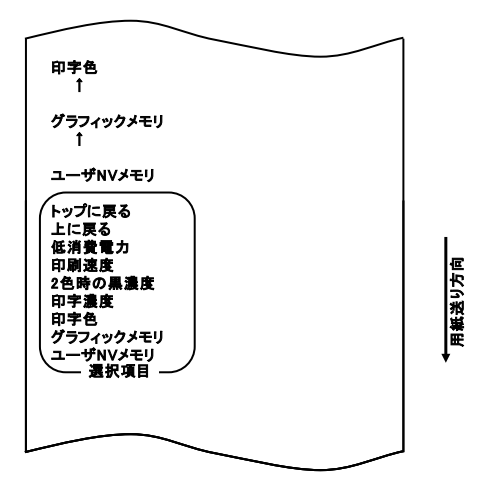

次にFEEDスイッチを長く(1秒以上)1回押下し決定します。 「印字色」を選んだとき、以下の印刷を行ないます。

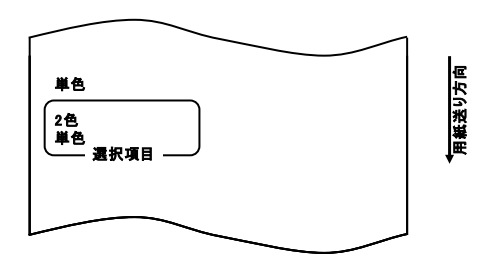

7. 項目の選択では、「2色」を選びます。

FEEDスイッチを短く(1秒以内)1回押下し、「2色」の項まで 移動します。

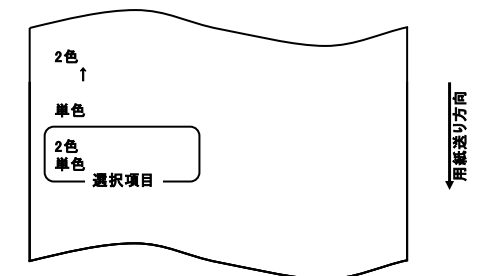

次にFEEDスイッチを長く(1秒以上)1回押下し決定します。 「2色」を選んだとき、以下の印刷を行ないます。

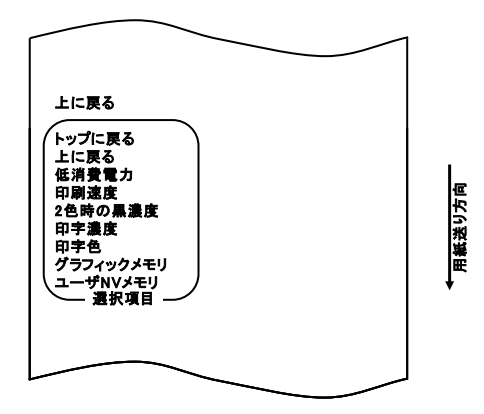

項目の選択では、「上に戻る」を選びます。
 FEEDスイッチを長く(1秒以上)1回押下し決定します。
 「上に戻る」を選んだとき、以下の印刷を行ないます。

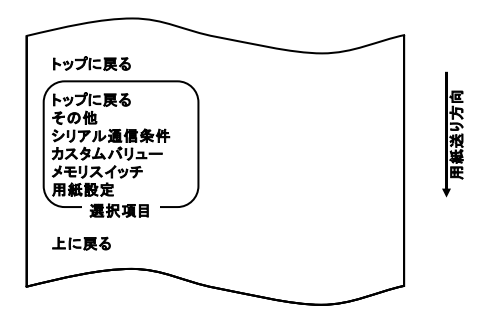

9.項目の選択では、「トップに戻る」を選びます。
 FEEDスイッチを長く(1秒以上)1回押下し決定します。
 「トップに戻る」を選んだとき、以下の印刷を行ないます。

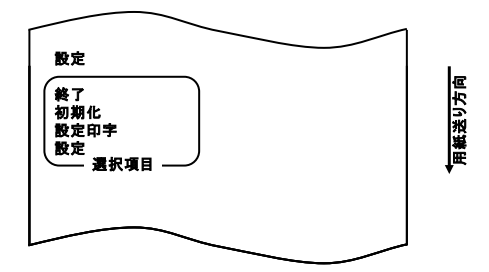

10. 項目の選択では、「終了」を選びます。 FEEDスイッチを短く(1秒以内)3回押下し、「終了」の項まで 移動します。

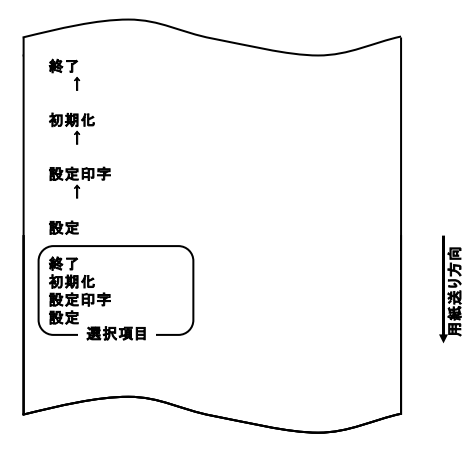

次にFEEDスイッチを長く(1秒以上)1回押下し決定します。 「終了」選択後に用紙のカットを行ないセットアップモードが終了します。

## ▲注意:「終了」を選択せずにプリンタの電源スイッチをオフにした場合、設定は記録されません。

●設定の確認方法

設定の確認は 10-1 項を参照しテスト印字を行ないます。 テスト印字では、プリンタの設定一覧印刷を行ないますので、 設定一覧にて設定内容の確認を行ないます。

## 設定例④ 電源投入時の頭出し設定を変更する。 実行するから実行しないに変更

設定は以下の手順で行ないます。

- 1. 設定を開始する前にプリンタの状態を確認します。
  - (1) 電源がオフ状態であること。
  - (2) 用紙がセットされていること。
  - (3) カバーが閉まっていること。
- 特殊モードに入ります。
   トップカバーの左側にあるFEEDスイッチを押下しながら右側面に ある電源スイッチを入れます。
- ▲注意:プリンタの印字が開始するまでFEEDスイッチを押下して下さい。
  ▲注意:設定したい項目が行き過ぎてしまった場合は、FEEDスイッチを繰返し短く押すことで項目の初めに戻ります。

特殊モードに入ると以下の印刷を行ないます。

| $\sim$                                  | _ |     |
|-----------------------------------------|---|-----|
| テスト印字                                   |   |     |
| 終了<br>サンプル印刷<br>受信デー9解析<br>清掃<br>セン++調査 |   |     |
| セットアップ<br>テスト印字<br>選択項目                 |   | ノ方向 |
| 特殊モード                                   |   | 支援  |
| 操作方法                                    |   | Ļ   |
| 項目の選択<br>FEEDスイッチを短く押して下さい<br>項目の決定     |   |     |
| FEEDスイッチを長く押して下さい                       |   |     |
|                                         |   |     |

 特殊モードからセットアップモードに入ります。
 FEEDスイッチを短く(1秒以内)1回押下し、「セットアップ」の 項まで移動します。

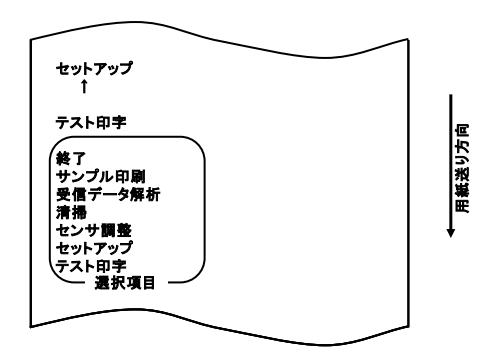

次にFEEDスイッチを長く(1秒以上)1回押下し決定します。 セットアップモードに入ると以下の印刷を行ないます。

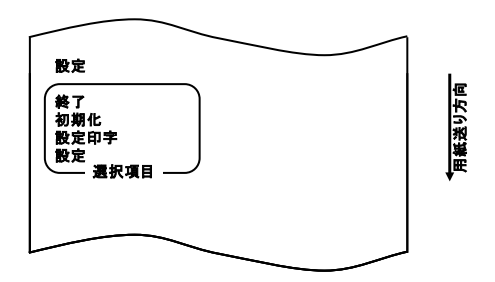

セットアップモードでは「設定」を選びます。
 FEEDスイッチを長く(1秒以上)1回押下し決定します。
 「設定」を選んだとき、以下の印刷を行ないます。

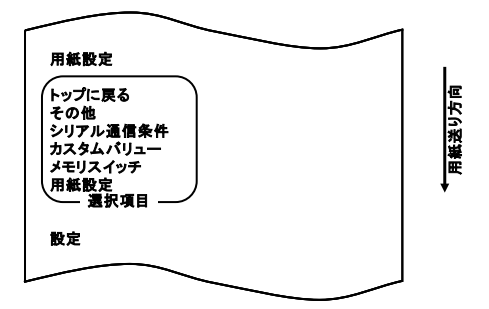

5. 項目の選択では、「用紙設定」を選びます。 FEEDスイッチを長く(1秒以上)1回押下し決定します。 「用紙設定」を選んだとき、以下の印刷を行ないます。

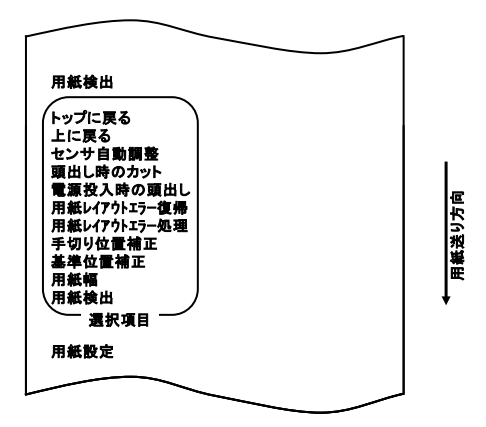

6. 項目の選択では、「電源投入時の頭出し」を選びます。

FEEDスイッチを短く(1秒以内)6回押下し、「電源投入時の頭出 し」の項まで移動します。

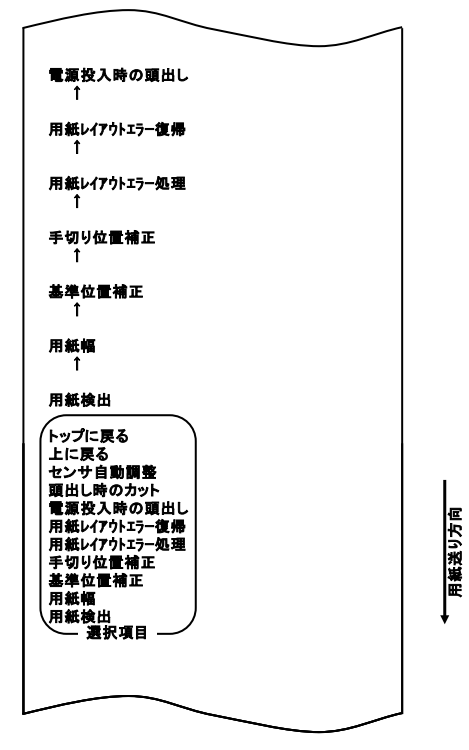

次にFEEDスイッチを長く(1秒以上)1回押下し決定します。 「電源投入時の頭出し」を選んだとき、以下の印刷を行ないます。

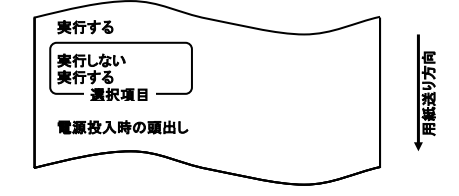

 7.項目の選択では、「実行しない」を選びます。
 FEEDスイッチを短く(1秒以内)押下し、「実行しない」の項 まで移動します。

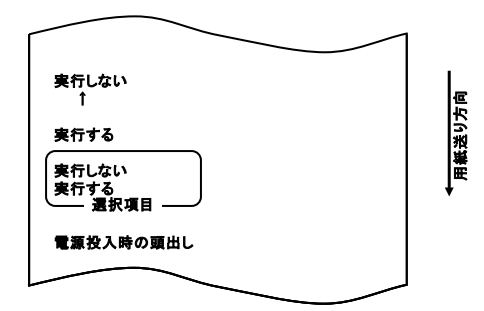

次にFEEDスイッチを長く(1秒以上)1回押下し決定します。 「実行しない」を選んだとき、以下の印刷を行ないます。

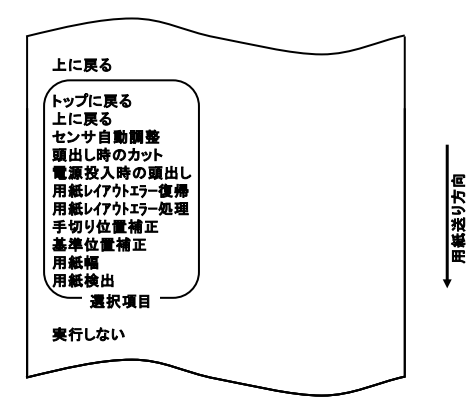

項目の選択では、「上に戻る」を選びます。
 FEEDスイッチを長く(1秒以上)1回押下し決定します。
 「上に戻る」を選んだとき、以下の印刷を行ないます。

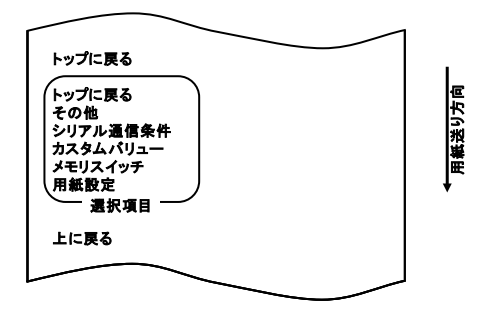

9.項目の選択では、「トップに戻る」を選びます。
 FEEDスイッチを長く(1秒以上)1回押下し決定します。
 「トップに戻る」を選んだとき、以下の印刷を行ないます。

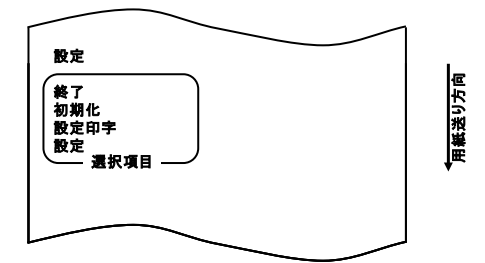

10.項目の選択では、「終了」を選びます。

FEEDスイッチを短く(1秒以内)3回押下し、「終了」の項まで移動し ます。

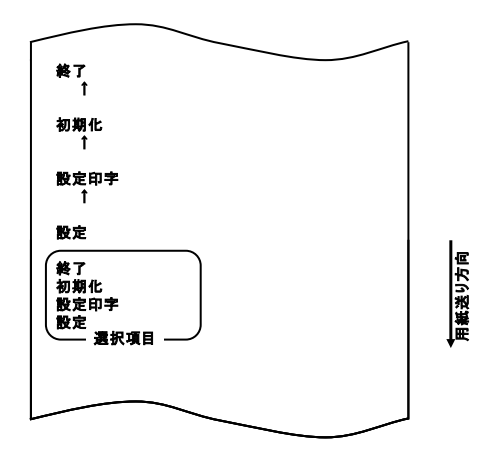

次にFEEDスイッチを長く(1秒以上)1回押下し決定します。 「終了」選択後に用紙のカットを行ないセットアップモードが終了します。

▲注意:「終了」を選択せずにプリンタの電源スイッチをオフにした場合、設定は記録されません。

●設定の確認方法 設定の確認は10-1項を参照しテスト印字を行ないます。 テスト印字では、プリンタの設定一覧印刷を行ないますので、 設定一覧にて設定内容の確認を行ないます。 設定例⑤ プリンタの設定を初期化する。

初期化について

初期化では、用紙幅及びセンサ調整値は保持され初期化されません。 用紙幅を除く用紙レイアウト情報も初期化されます。

初期化は以下の手順で行ないます。

- 1. 設定を開始する前にプリンタの状態を確認します。
  - (1) 電源がオフ状態であること。
  - (2) 用紙がセットされていること。
  - (3) カバーが閉まっていること。
- 特殊モードに入ります。
   トップカバーの左側にあるFEEDスイッチを押下しながら右側面に ある電源スイッチを入れます。

▲注意:プリンタの印字が開始するまでFEEDスイッチを押下して下さい。
▲注意:設定したい項目が行き過ぎてしまった場合は、FEEDスイッチを繰返し短く押すことで項目の初めに戻ります。

特殊モードに入ると以下の印刷を行ないます。

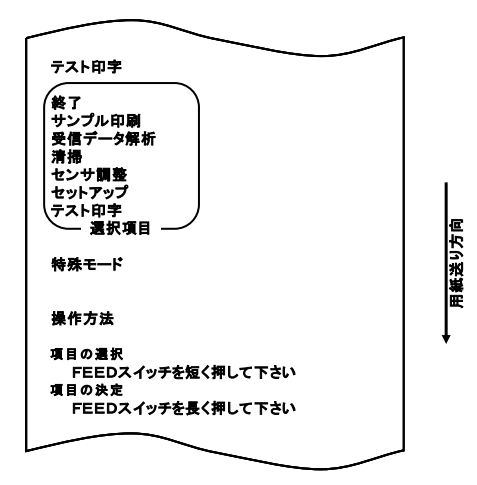

 特殊モードからセットアップモードに入ります。
 FEEDスイッチを短く(1秒以内)1回押下し、「セットアップ」の 項まで移動します。

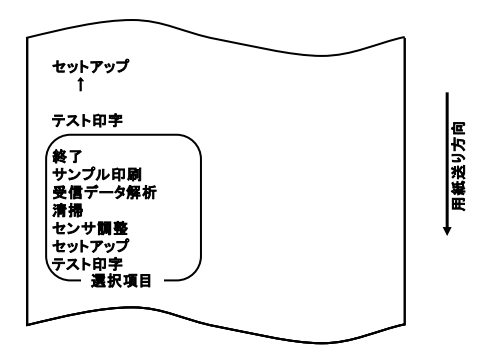

次にFEEDスイッチを長く(1秒以上)1回押下し決定します。 セットアップモードに入ると以下の印刷を行ないます。

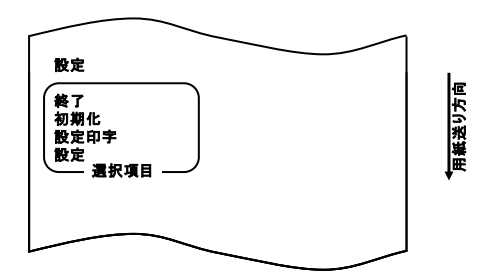

 セットアップモードで「初期化」を選びます。
 FEEDスイッチを短く(1秒以内)2回押下し、「初期化」の項まで 移動します。

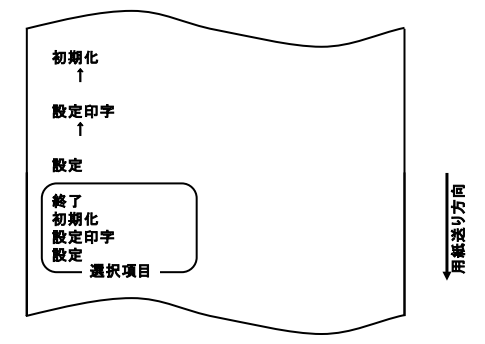

5. 項目の選択では、「初期化」を選びます。 FEEDスイッチを長く(1秒以上)1回押下し決定します。 「初期化」を選んだとき、以下の印刷を行ないます。

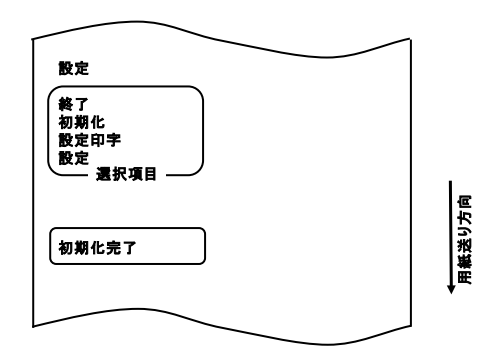

●設定の確認方法

設定の確認は 10-1 項を参照しテスト印字を行ないます。 テスト印字では、プリンタの設定一覧印刷を行ないますので、 設定一覧にて設定内容の確認を行ないます。 設定例⑥ Bluetooth 設定を初期化する。

本機能は Bluetooth, USB インタフェースモデルのみにある機能です。

Bluetooth 初期化について

Bluetooth 初期化では Bluetooth 情報のデバイス名と PIN コードの 初期化、登録リンクキーのクリアを行います。

手順については「設定例⑤ プリンタの設定を初期化する。」 の1~3まで行い、以降の4から続きを行ってください。

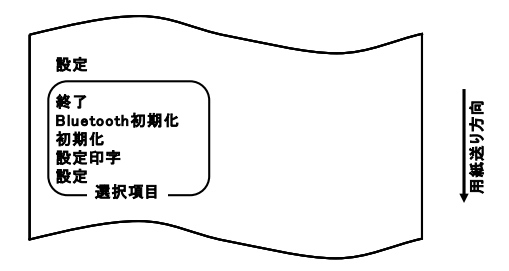

セットアップモードで「Bluetooth 初期化」を選びます。
 FEEDスイッチを短く(1秒以内)3回押下し、
 「Bluetooth 初期化」の項まで移動します。

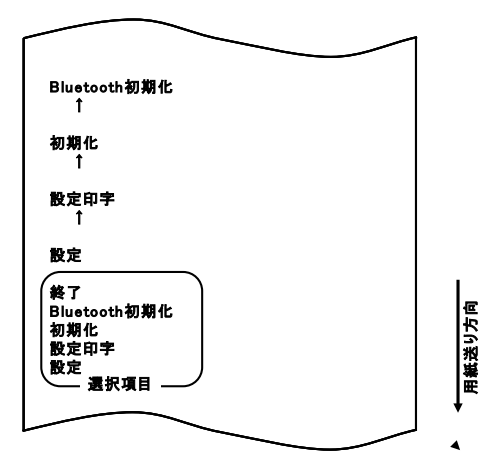

項目の選択では、「Bluetooth 初期化」を選びます。
 FEEDスイッチを長く(1秒以上)1回押下し決定します。
 「Bluetooth 初期化」を選んだとき、以下の印刷を行ないます。

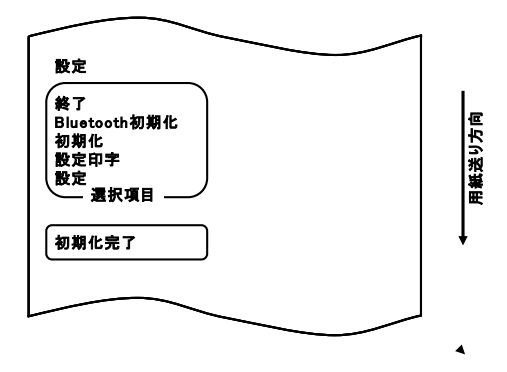

-127/250-

●設定の確認方法

設定の確認は 10-1 項を参照しテスト印字を行ないます。 テスト印字では、プリンタの設定一覧印刷を行ないますので、 設定一覧にて設定内容の確認を行ないます。 設定例⑦ ペーパーニアエンド検出を無効にする。

設定の変更は、以下の手順で行ないます。

- 1. 設定を開始する前にプリンタの状態を確認します。
  - (1) 電源がオフ状態であること。
  - (2) 用紙がセットされていること。
  - (3) カバーが閉まっていること。
- 特殊モードに入ります。
   トップカバーの左側にあるFEEDスイッチを押下しながら右側面に ある電源スイッチを入れます。
- ▲注意:プリンタの印字が開始するまでFEEDスイッチを押下して下さい。
   ▲注意:設定したい項目が行き過ぎてしまった場合は、FEEDスイッチを繰返し短く押すことで項目の初めに戻ります。

特殊モードに入ると以下の印刷を行ないます。

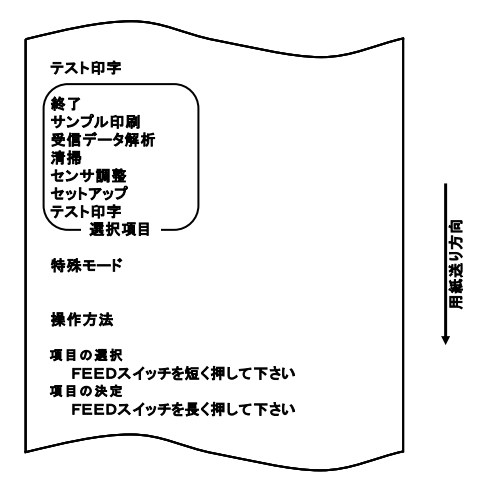

 特殊モードからセットアップモードに入ります。
 FEEDスイッチを短く(1秒以内)1回押下し、「セットアップ」の 項まで移動します。

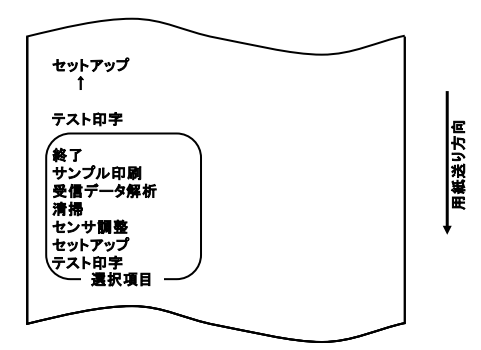

次にFEEDスイッチを長く(1秒以上)1回押下し決定します。 セットアップモードに入ると以下の印刷を行ないます。

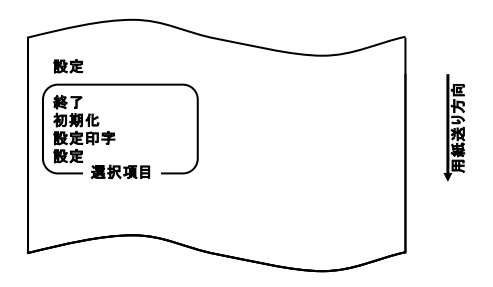

セットアップモードでは「設定」を選びます。
 FEEDスイッチを長く(1秒以上)押下し決定します。

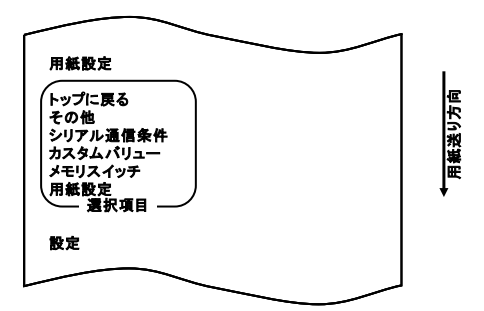

5. 項目の選択では、「その他」を選びます。

FEEDスイッチを短く(1秒以内)4回押下し、「その他」の項まで移動します。

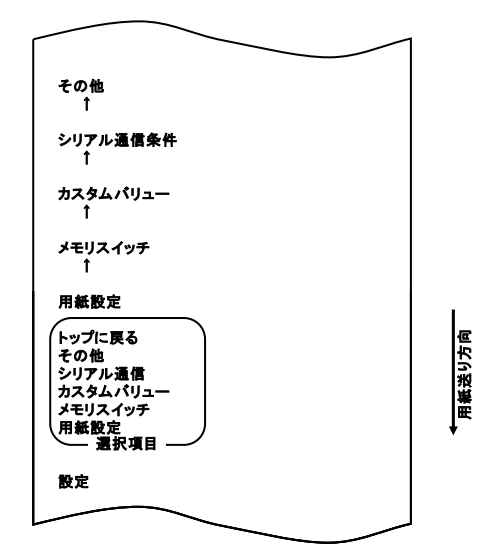

次に FEDD スイッチを長く (1 秒以上)1 回押下し決定します。 「その他」を選んだとき、以下の印刷を行います。

| Γ |                                                                                                    |          |
|---|----------------------------------------------------------------------------------------------------|----------|
|   | ACKパルス幅<br>トップに戻る<br>上に戻る<br>ロール紙ユニット PE検出<br>ロール紙ユニット<br>打刷MODE(OTHER IF)<br>印刷MODE(COM IF)<br>フォントB<br>PNE検出<br>プロセスID<br>エラー復帰<br>シリアル番号<br>USB<br>ACKパルス幅<br>選択項目 | ▲ 用紙送り方向 |
|   | その他                                                                                                    |          |
|   |                                                                                                    |          |

6. 項目の選択では、「PNE検出」を選びます。

FEEDスイッチを短く(1秒以内)5回押下し、「PNE検出」の 項まで移動します。

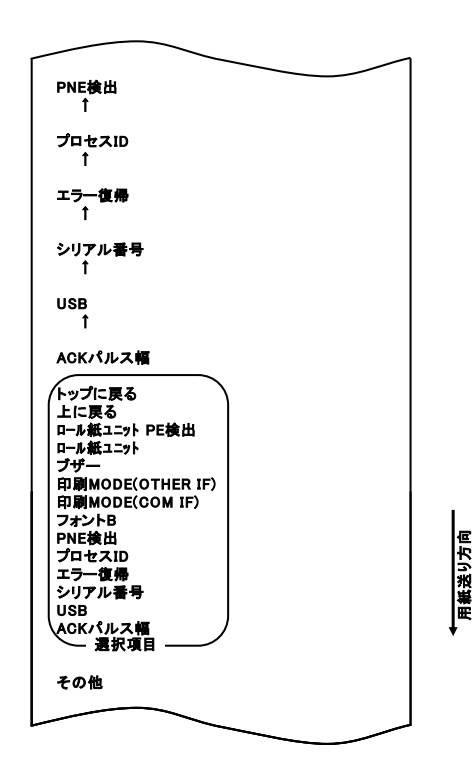

FEEDスイッチを長く(1秒以上)1回押下し決定します。 「PNE検出」を選んだとき、以下の印刷を行ないます。

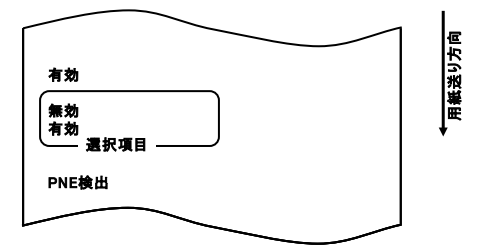

 7.項目の選択では、「無効」を選びます。
 FEEDスイッチを短く(1秒以内)1回押下し、「無効」の項まで 移動します。

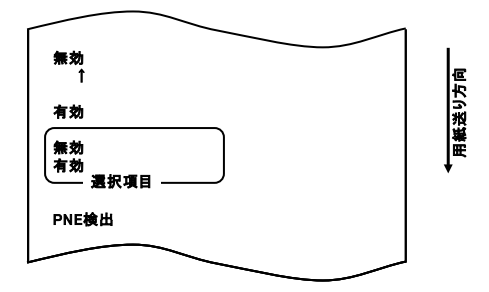

FEEDスイッチを長く(1秒以上)1回押下し決定します。 「無効」を選んだとき、以下の印刷を行ないます。

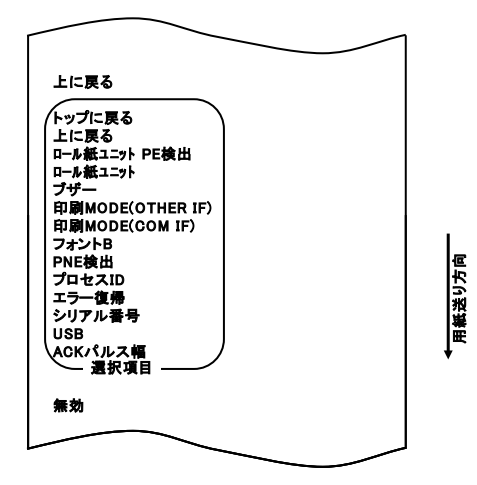

8. 項目の選択では、「上に戻る」を選びます。 FEEDスイッチを長く(1秒以上)1回押下し決定します。 「上に戻る」を選んだとき、以下の印刷を行ないます。

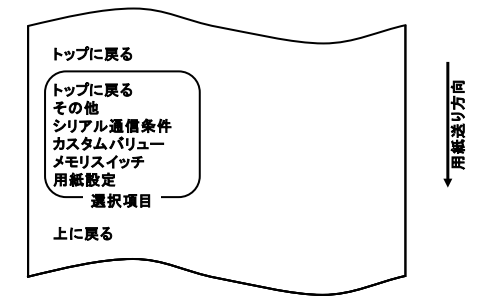

9.項目の選択では、「トップに戻る」を選びます。
 FEEDスイッチを長く(1秒以上)1回押下し決定します。
 「トップに戻る」を選んだとき、以下の印刷を行ないます。

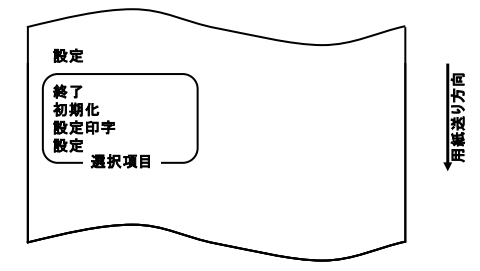

- 10.項目の選択では、「終了」を選びます。
  - FEEDスイッチを短く(1秒以内)3回押下し、「終了」の項まで移動し ます。

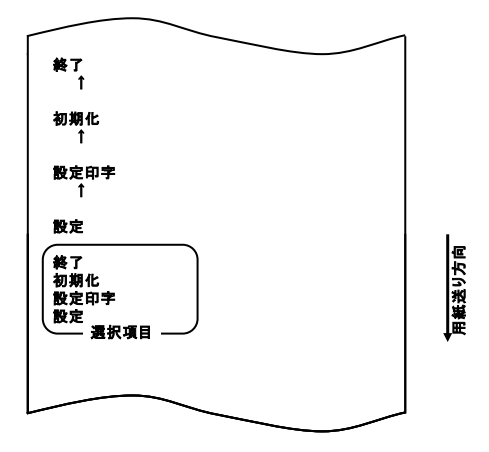

次にFEEDスイッチを長く(1秒以上)1回押下し決定します。 「終了」選択後に用紙のカットを行ないセットアップモードが終了します。

## ▲注意:「終了」を選択せずにプリンタの電源スイッチをオフにした場合、設定は記録されません。

## ●設定の確認方法

設定の確認は 10-1 項を参照しテスト印字を行ないます。 テスト印字では、プリンタの設定一覧印刷を行ないますので、 設定一覧にて設定内容の確認を行ないます。 設定例⑧ 用紙幅を変更する。 70mm から 80mmに変更

設定の変更は、以下の手順で行ないます。

- 1. 設定を開始する前にプリンタの状態を確認します。
  - (1) 電源がオフ状態であること。
  - (2) 用紙がセットされていること。
  - (3) カバーが閉まっていること。
- 特殊モードに入ります。
   トップカバーの左側にあるFEEDスイッチを押下しながら右側面に ある電源スイッチを入れます。
- ▲注意:プリンタの印字が開始するまでFEEDスイッチを押下して下さい。
  ▲注意:設定したい項目が行き過ぎてしまった場合は、FEEDスイッチを繰返し短く押すことで項目の初めに戻ります。

特殊モードに入ると以下の印刷を行ないます。

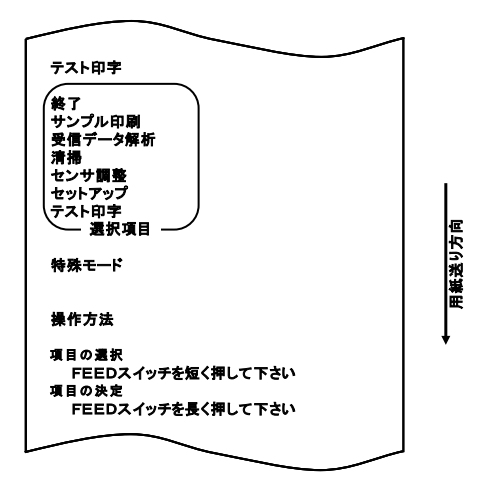

 特殊モードからセットアップモードに入ります。
 FEEDスイッチを短く(1秒以内)1回押下し、「セットアップ」の 項まで移動します。

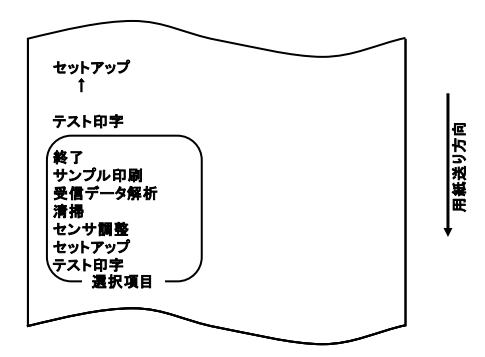

次にFEEDスイッチを長く(1秒以上)1回押下し決定します。 セットアップモードに入ると以下の印刷を行ないます。

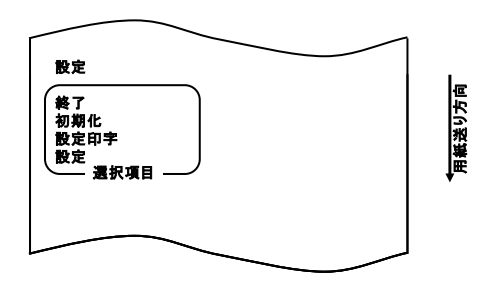

セットアップモードでは「設定」を選びます。
 FEEDスイッチを長く(1秒以上)押下し決定します。

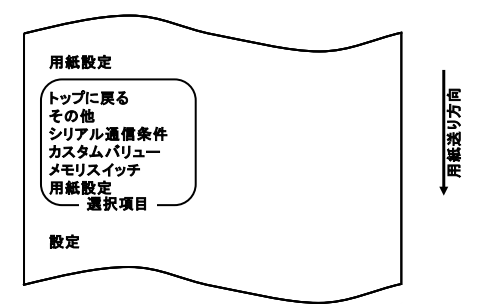

5. 項目の選択では、「用紙設定」を選びます。

FEEDスイッチを長く(1秒以上)押下し、「用紙設定」を選択します。

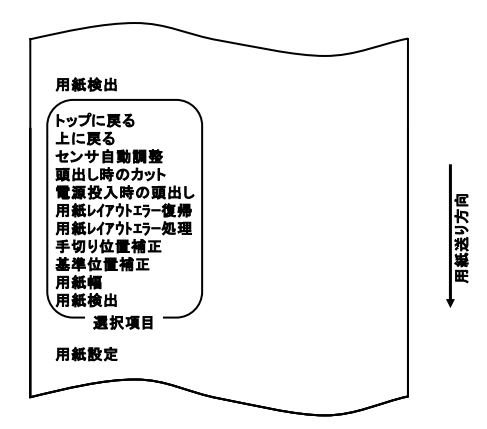

6. 項目の選択では、「用紙幅」を選びます。

FEEDスイッチを短く(1秒以内)1回押下し、「用紙幅」の項まで移動します。

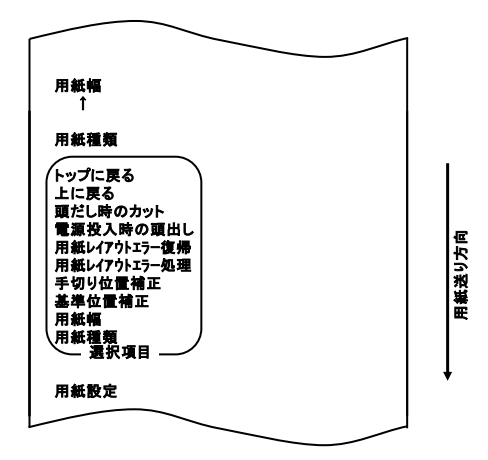

FEEDスイッチを長く(1秒以上)1回押下し決定します。 「用紙幅」を選んだとき、以下の印刷を行ないます。

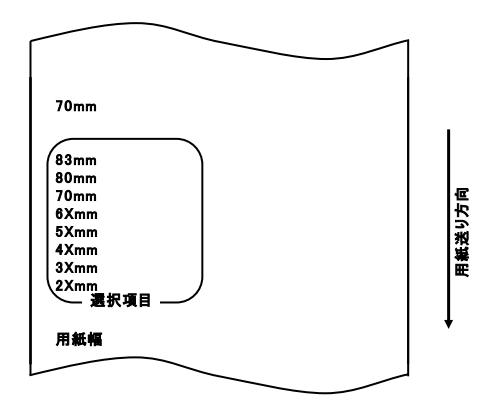

-143/250-
7. 項目の選択では、「80mm」を選びます。

FEEDスイッチを短く(1秒以内)1回押下し、「80mm」の項まで 移動します。

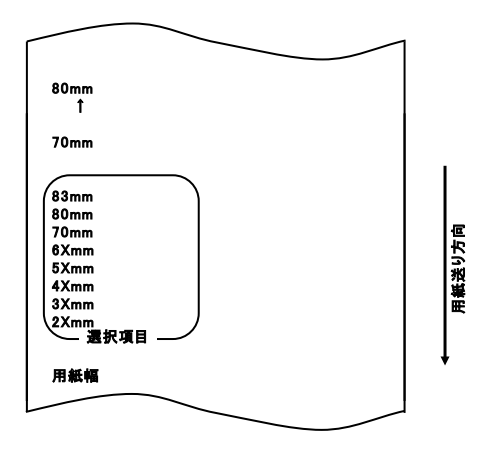

FEEDスイッチを長く(1秒以上)1回押下し決定します。 「80mm」を選んだとき、以下の印刷を行ないます。

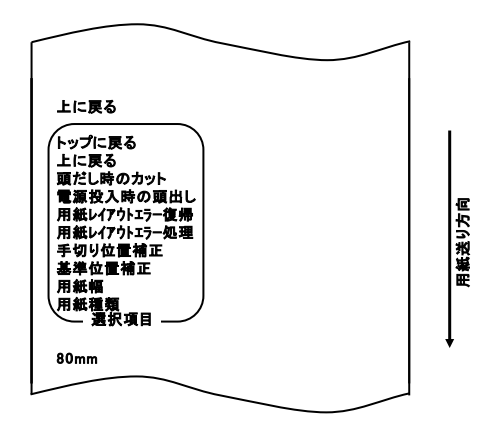

8. 項目の選択では、「上に戻る」を選びます。 FEEDスイッチを長く(1秒以上)1回押下し決定します。 「上に戻る」を選んだとき、以下の印刷を行ないます。

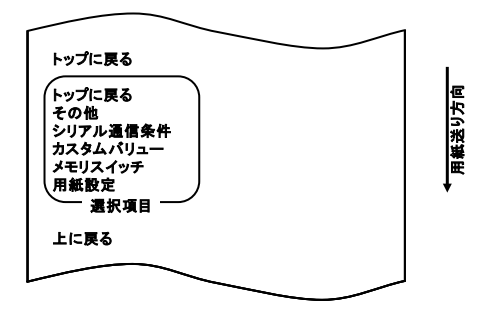

9.項目の選択では、「トップに戻る」を選びます。
 FEEDスイッチを長く(1秒以上)1回押下し決定します。
 「トップに戻る」を選んだとき、以下の印刷を行ないます。

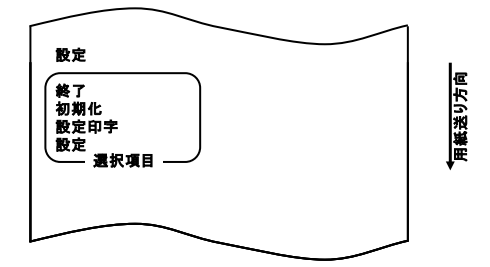

10.項目の選択では、「終了」を選びます。

FEEDスイッチを短く(1秒以内)3回押下し、「終了」の項まで移動し ます。

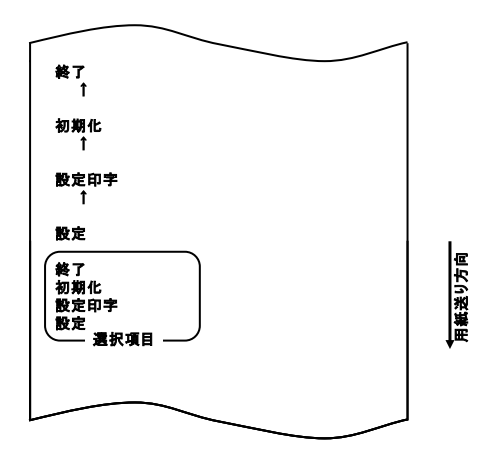

次にFEEDスイッチを長く(1秒以上)1回押下し決定します。 「終了」選択後に用紙のカットを行ないセットアップモードが終了します。

△注意:「終了」を選択せずにプリンタの電源スイッチをオフにした場合、設定は記 録されません。

●設定の確認方法 設定の確認は10-1項を参照しテスト印字を行ないます。 テスト印字では、プリンタの設定一覧印刷を行ないますので、 設定一覧にて設定内容の確認を行ないます。 設定例⑨ 一括印刷の設定に変更する。 印刷 MODE(OTHER IF)を一括印刷に変更 設定の変更は、以下の手順で行ないます。

- 1. 設定を開始する前にプリンタの状態を確認します。
  - (1) 電源がオフ状態であること。
  - (2) 用紙がセットされていること。
  - (3) カバーが閉まっていること。
- 特殊モードに入ります。
   トップカバーの左側にあるFEEDスイッチを押下しながら右側面に ある電源スイッチを入れます。
- ▲注意:プリンタの印字が開始するまでFEEDスイッチを押下して下さい。
   ▲注意:設定したい項目が行き過ぎてしまった場合は、FEEDスイッチを繰返し短く押すことで項目の初めに戻ります。

特殊モードに入ると以下の印刷を行ないます。

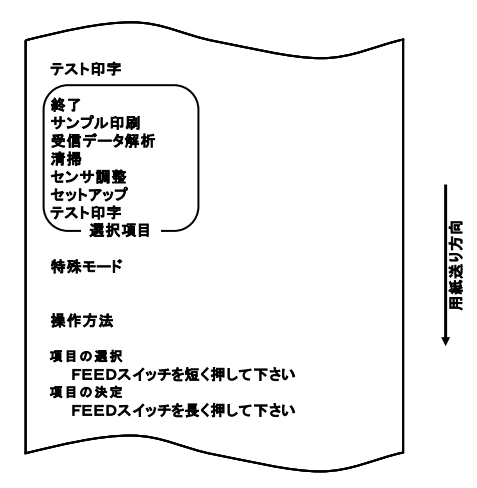

 特殊モードからセットアップモードに入ります。
 FEEDスイッチを短く(1秒以内)1回押下し、「セットアップ」の 項まで移動します。

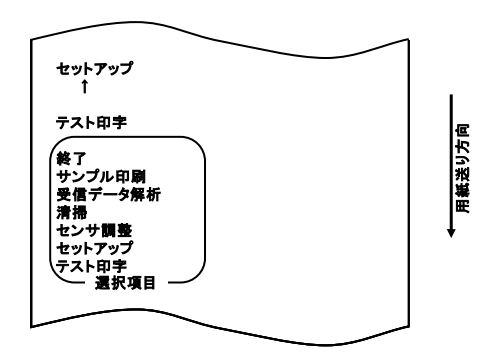

次にFEEDスイッチを長く(1秒以上)1回押下し決定します。 セットアップモードに入ると以下の印刷を行ないます。

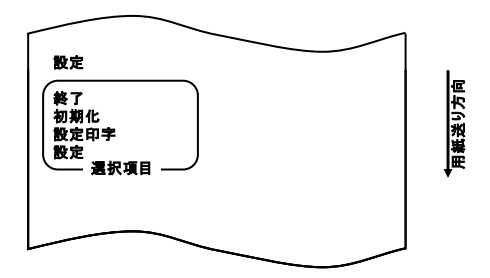

セットアップモードでは「設定」を選びます。
 FEEDスイッチを長く(1秒以上)押下し決定します。

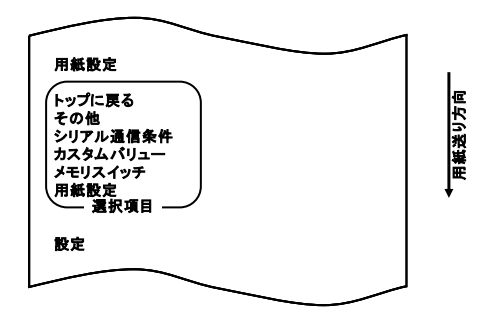

5. 項目の選択では、「その他」を選びます。

FEEDスイッチを短く(1秒以内)4回押下し、「その他」の項まで移動します。

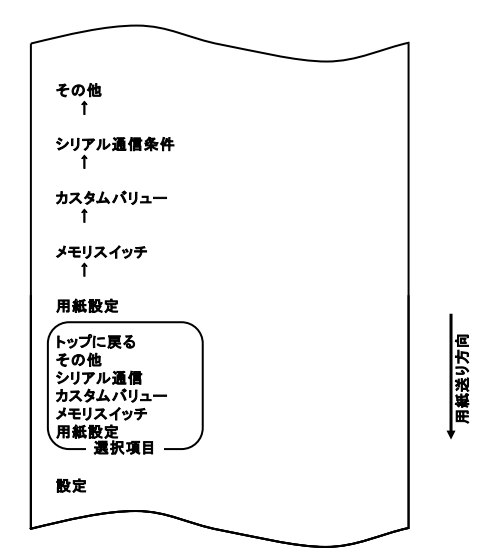

次に FEDD スイッチを長く(1 秒以上)1 回押下し決定します。 「その他」を選んだとき、以下の印刷を行います。

| ACKパルス幅                                                                                                    |   |               |
|----------------------------------------------------------------------------------------------------|---|---------------|
| トップに戻る<br>上に戻る<br>ロール紙ユニット PE検出<br>ロール紙ユニット<br>ブザー<br>印刷MODE(OTHER IF)<br>フォントB<br>PNE検出<br>プロセスID<br>エラー復帰<br>シリアル番号 |   | <b>新送</b> り方向 |
|                                                                                                    | ) | ↓ <b></b>     |
| その他                                                                                                    |   |               |
|                                                                                                    |   |               |

項目の選択では、「印刷 MODE (OTHER IF)」を選びます。
 FEEDスイッチを短く(1秒以内)8回押下し、「印刷 MODE (OTHER IF)」の項まで移動します。

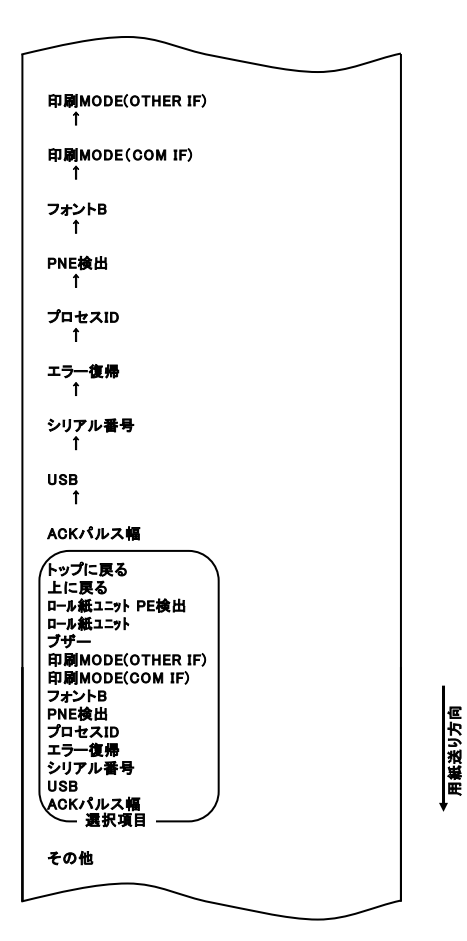

FEEDスイッチを長く(1秒以上)1回押下し決定します。 「印刷 MODE(OTHER IF)」を選んだとき、以下の印刷を行ないます。

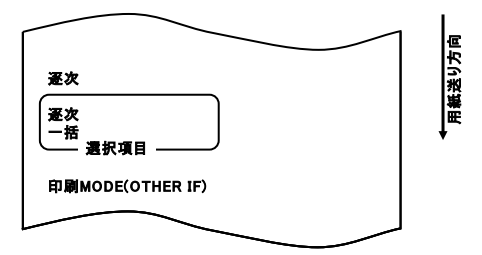

7. 項目の選択では、「一括」を選びます。 FEEDスイッチを短く(1秒以内)1回押下し、「一括」の項まで 移動します。

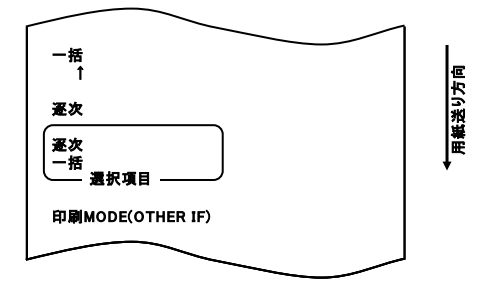

FEEDスイッチを長く(1秒以上)1回押下し決定します。 「一括」を選んだとき、以下の印刷を行ないます。

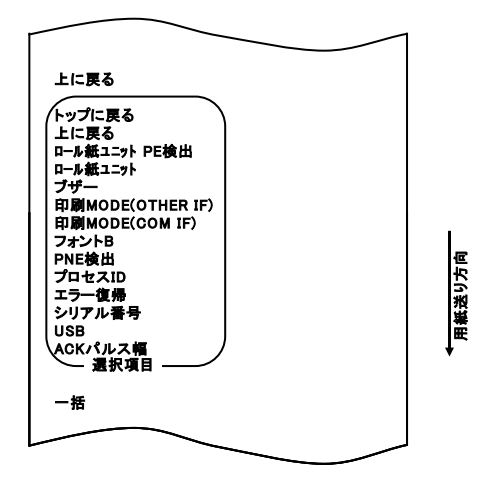

項目の選択では、「上に戻る」を選びます。
 FEEDスイッチを長く(1秒以上)1回押下し決定します。
 「上に戻る」を選んだとき、以下の印刷を行ないます。

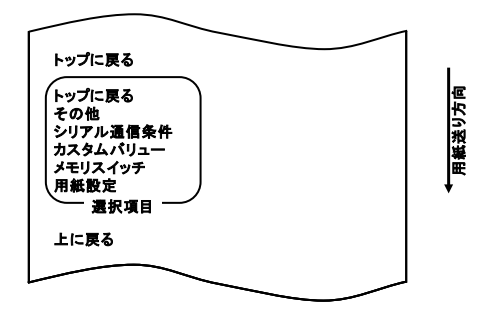

9.項目の選択では、「トップに戻る」を選びます。
 FEEDスイッチを長く(1秒以上)1回押下し決定します。
 「トップに戻る」を選んだとき、以下の印刷を行ないます。

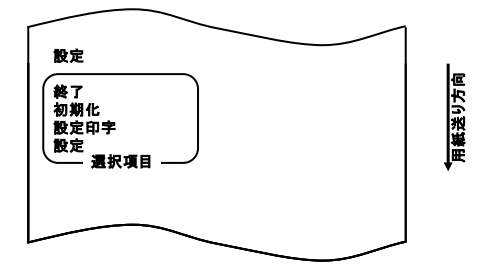

10.項目の選択では、「終了」を選びます。

FEEDスイッチを短く(1秒以内)3回押下し、「終了」の項まで移動し ます。

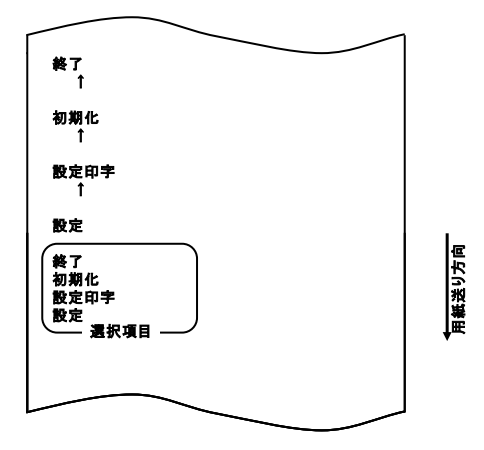

次にFEEDスイッチを長く(1秒以上)1回押下し決定します。 「終了」選択後に用紙のカットを行ないセットアップモードが終了します。

# ▲注意:「終了」を選択せずにプリンタの電源スイッチをオフにした場合、設定は記録されません。

## ●設定の確認方法

設定の確認は 10-1 項を参照しテスト印字を行ないます。 テスト印字では、プリンタの設定一覧印刷を行ないますので、 設定一覧にて設定内容の確認を行ないます。

# 10-3. 設定項目

# 設定グループ項目一覧

| 項 | 設定グループ項目      | 内容                     |
|---|---------------|------------------------|
| 1 | 用紙設定          | 用紙に関する設定を行います          |
| 2 | メモリスイッチ       | メモリスイッチに関する設定を行ないます    |
| 3 | カスタマイズバリュー    | カスタマイズバリューに関する設定を行ないます |
| 4 | シリアルインタフェースの通 | シリアルインタフェースの通信条件に関する設  |
|   | 信条件           | 定を行ないます                |
| 5 | その他           | その他の設定を行ないます           |
| 6 | トップに戻る        | セットアップモードメニューに戻ります     |

# 設定項目、詳細設定項目

(1) 用紙設定の設定項目

| 項 | 設定項目 | 内容                                                                | 詳細設定項目                                                                                                |
|---|------|-------------------------------------------------------------------|----------------------------------------------------------------------------------------------------|
| 1 | 用紙検出 | 用紙レウアウトの自動設定時の用紙検出<br>設定<br>- 複数の種類の異なる用紙をご使用にな<br>る場合は、自動を推奨します。 | 自動<br>ダイカットラベル紙<br>ブラックマーク紙<br>普通紙                                                                    |
| 2 | 用紙幅  | 使用する用紙幅の指定<br>2 X mmが選択されたとき                                      | (全面7 <sup>人</sup> ル含)<br>2x mm<br>3x mm<br>4x mm<br>5x mm<br>6x mm<br>70 mm<br>80 mm<br>83 mm<br>26mm |
|   |      | 3 X mmが選択されたとき                                                    | 29mm<br>30mm<br>~ 39mm                                                                                |
|   |      | 4 Xmmが選択されたとき<br>5 Xmmが選択されたとき                                    | 40mm<br>~ 49mm<br>50mm<br>~ 59mm                                                                      |
|   |      | 6 Xmmが選択されたとき                                                     | 60mm<br>~ 69mm                                                                                        |

| 項 | 設定項目   | 内容                                    | 詳細設定項目                                                                                                    |
|---|--------|---------------------------------------|----------------------------------------------------------------------------------------------------|
| 3 | 基準位置補正 | 頭出し位置、カット位置、剥離位置、手切<br>り位置を一律補正する値の指定 | -5.0 mm<br>-4.X mm<br>-3.X mm<br>-2.X mm<br>-1.X mm<br>-0.X mm<br>-0.X mm<br>+0.X mm<br>+1.X mm<br>+2.X mm<br>+3.X mm<br>+4.X mm<br>+5.0 mm |
|   |        | ー4.Xmmが選択されたとき                        | −4.0 mm<br>~ −4.9 mm                                                                                                    |
|   |        | -3.Xmmが選択されたとき                        | −3.0 mm<br>~ −3.9 mm                                                                                                    |
|   |        | ー2.Xmmが選択されたとき                        | −2.0 mm<br>~ −2.9 mm                                                                                                    |
|   |        | -1.Xmmが選択されたとき                        | −10 mm<br>~ −1.9 mm                                                                                                    |
|   |        | -0.Xmmが選択されたとき                        | −0.1 mm<br>~ −0.9 mm                                                                                                    |
|   |        | +0.Xmmが選択されたとき                        | +0.1 mm<br>~ +0.9 mm                                                                                                    |
|   |        | +1.Xmmが選択されたとき                        | +1.0 mm<br>~ +1.9 mm                                                                                                    |
|   |        | +2. Xmmが選択されたとき                       | +2. 0 mm<br>~ +2. 9 mm                                                                                                    |
|   |        | +3.Xmmが選択されたとき                        | +3.0 mm<br>~ +3.9 mm                                                                                                    |
|   |        | +4.Xmmが選択されたとき                        | +4.0 mm<br>~ +4.9 mm                                                                                                    |

| 項 | 設定項目    | 内容              | 詳細設定項目                                                                                                    |
|---|---------|-----------------|----------------------------------------------------------------------------------------------------|
| 4 | 手切り位置補正 | 手切り位置を補正する値の指定  | -5.0 mm<br>-4. X mm<br>-3. X mm<br>-2. X mm<br>-1. X mm<br>-0. X mm<br>-0. X mm<br>+0. X mm<br>+1. X mm<br>+2. X mm<br>+3. X mm<br>+4. X mm<br>+5.0 mm |
|   |         | -4. Xmmが選択されたとき | -4.0 mm<br>∼ -4.9 mm                                                                                                    |
|   |         | -3. Xmmが選択されたとき | −3.0 mm<br>~ −3.9 mm                                                                                                    |
|   |         | ー2.Xmmが選択されたとき  | −2.0 mm<br>~ −2.9 mm                                                                                                    |
|   |         | ー1.Xmmが選択されたとき  | −10 mm<br>~ −1.9 mm                                                                                                    |
|   |         | ー 0.Xmmが選択されたとき | −0.1 mm<br>~ −0.9 mm                                                                                                    |
|   |         | +0.Xmmが選択されたとき  | +0.1 mm<br>~ +0.9 mm                                                                                                    |
|   |         | +1.Xmmが選択されたとき  | +1.0 mm<br>∼ +1.9 mm                                                                                                    |
|   |         | +2.Xmmが選択されたとき  | +2.0 mm<br>∼ +2.9 mm                                                                                                    |
|   |         | +3.Xmmが選択されたとき  | +3. 0 mm<br>~ +3. 9 mm                                                                                                    |
|   |         | +4. Xmmが選択されたとき | +4. 0 mm<br>∼ +4. 9 mm                                                                                                    |

| 項  | 設定項目         | 内容                                                                                                    | 詳細設定項目                        |
|----|--------------|----------------------------------------------------------------------------------------------------|-------------------------------|
| 5  | 用紙レイアウトエラー処理 | <ul> <li>用紙レイアウトエラー発生時の処理</li> <li>おモリ内に記憶されている用紙レイアウトエラーをクリアするか指定します</li> <li>同じ用紙を継続してご使用になる場合は、用紙レイアウトクリアしない設定を推奨します。</li> <li>複数の種類の異なる用紙をご使用になる場合は、用紙レイアウトクリアトクリアする設定を推奨します。</li> </ul> | 用紙レイアウトクリアしない<br>用紙レイアウトクリアする |
| 6  | 用紙レイアウトエラー復帰 | 用紙レイアウトエラーの復帰条件を<br>指定します<br>- コマンド設定とした場合、用紙レ<br>イアウトエラー発生時、受信バッ<br>ファフル等によりコマンド送信で<br>きない場合があるため、コマンド<br>/カバークローズ設定での使用を<br>推奨します。                                                         | コマント゛/カバークロース゛<br>コマント゛       |
| 7  | 電源投入時の頭出し    | 電源投入時の用紙を頭出しの指定<br>-実行しない設定とすると、電源投入時、頭出し位置で停止していない場合、印刷位置ずれや、用紙レイアウトエラーを検出する場合があります。                                                                                                    | 実行する<br>実行しない                 |
| 8  | 頭出し時のカット     | 頭出し時のカットの指定<br>- 実行する設定としたとき、電源投<br>入時、リセット時、カバークローズ<br>時、フィードキー押下による頭出し<br>時にカットを行います。コマンドに<br>よる頭出し時にはカットを行いま<br>せん                                                                        | 実行する<br>実行しない                 |
| 9  | センサ自動調整      | 用紙レイアウト自動設定時、ラベル<br>センサ及びブラックマークセンサの<br>自動調整の指定                                                                                                    | 有効<br>無効                      |
| 10 | 上に戻る         | 設定グループ項目の選択モードに戻<br>ります                                                                                                    | —                             |
| 11 | トップに戻る       | セットアップモードメニューに戻り<br>ます                                                                                                    | _                             |

(2) メモリスイッチの設定項目

| 項  | 設定項目            | 内容                                        | 詳細設定項目       |
|----|-----------------|-------------------------------------------|--------------|
| 1  | 電源 ON 通知        | ・電源 ON 通知指定                               | 送信する         |
|    |                 |                                           | 送信しない        |
| 2  | 受信バッファ          | ・受信バッファサイズの指定                             | 45 バイト       |
|    |                 |                                           | 4K バイト       |
| 3  | BUSY条件          | ・プリンタBUSY条件の指定                            | バッファフル       |
|    |                 |                                           | オフライン/バッファフル |
| 4  | 受信エラー処理         | ・受信エラーが発生した時の処理指定                         | 無視           |
|    | <b>※</b> 1      | (シリアルインタフェースのみ有効)                         | ?印字          |
| 5  | 自動改行            | ・CRコードによる自動改行の指定                          | 常時有効         |
|    |                 | (パラレル/USB∶プリンタクラスのみ有効)                    | 常時無効         |
| 6  | DSR (#6) リセット   | ・DSR(#6)信号によるリセットの指定                      | 有効           |
|    | <b>※</b> 1      | (シリアルインタフェースのみ有効)                         | 無効           |
| 7  | INIT (#25) リセット | <ul> <li>INIT(#25)信号によるリセットの信号</li> </ul> | 有効           |
|    | <b>※</b> 1      | (シリアルインタフェースのみ有効)                         | 無効           |
| 8  | INIT (#31) リセット | ・INIT(#31)信号によるリセットの信号                    | 有効           |
|    | <b>※</b> 1      | (パラレルインタフェースのみ有効)                         | 無効           |
| 9  | カバーオープン         | ・印字中のカバーオープンエラー復帰方法指定                     | 自動復帰エラー      |
|    |                 |                                           | 復帰可能エラー      |
| 10 | 上に戻る            | ・設定グループ項目の選択モードに戻ります                      | -            |
| 11 | トップに戻る          | ・セットアップモードメニューに戻ります                       | -            |

※1 Bluetooth, USB インタフェースモデルの場合表示されません。

(3) カスタマイズバリューの設定項目設定

| 項 | 設定項目                                    | 内容                                   | 詳細設定項目                       |
|---|-----------------------------------------|--------------------------------------|------------------------------|
| 1 | ューサ゛NV メモリ                              | ・ユーザNV メモリのサイズ指定                     | 1K / ຳ ተ 64K / ຳ ተ           |
|   |                                         |                                      | 128K                         |
| 2 | <b>グラフィックメモリ</b>                        | ・NV グラフィックメモリのサイズ指定                  | なし                           |
|   |                                         |                                      | 64K / ຳ 1 1 1 28K / ຳ 1 ት    |
|   |                                         |                                      | 192K                         |
|   |                                         |                                      | 320K バイト 384K バイト            |
| 3 | 印字色                                     | ・印字色の指定                              | 単色                           |
|   |                                         |                                      | 2 色                          |
| 4 | 印字濃度                                    | ・印字濃度の指定                             | 70% 75% 80% 85%              |
|   |                                         |                                      | 90% 95% 100% 105%            |
|   |                                         |                                      | 110% 115% 120% 125%          |
|   |                                         |                                      | 130%                         |
|   |                                         |                                      | ※ /0%は薄い                     |
| _ | - 5 - 5 - 5 - 5 - 5 - 5 - 5 - 5 - 5 - 5 |                                      | 130%は濃い                      |
| 5 | 2色時の黒濃度                                 | ・ 印字色か   2色」 指定時の                    |                              |
|   |                                         | — 羔 <b>减</b> 度指定                     | 90% 95% 100% 105%            |
|   |                                         |                                      | 10% 115% 120% 125%           |
|   |                                         |                                      |                              |
|   |                                         |                                      | ※ 70%は凄い<br>120%は濃い          |
| 6 | 印刷海座                                    | ·印剧演度指定(是十速度)                        | 1 0 0 / 1 5                  |
| 0 | 时啊还皮                                    | - 印·阿还反旧足(取八还反)<br>1·60mm/S 2·80mm/S |                              |
|   |                                         | 3.100  mm/S $1.120  mm/S$            | 0 / 0 9<br>※ 1・60mm/s (土澤い   |
|   |                                         | 5:140mm/S 6:160mm/S                  | へ1:00mm/sは速い<br>9:260mm/sは速い |
|   |                                         | 7:180mm/S 8:220mm/S                  |                              |
|   |                                         | 9:260mm/S                            |                              |
| 7 | 低消費電力                                   | ・消費電力を低減する設定                         | 標準                           |
|   |                                         | モード 1:指定されている濃度の                     | モード1(約10%低減)                 |
|   |                                         | 80%で印字                               | モード2(約30%低減)                 |
|   |                                         | モード2:ストローブ分割数を変更                     |                              |
| 8 | 上に戻る                                    | ・設定グループ項目の選択モード                      | -                            |
|   |                                         | に戻ります                                |                              |
| 9 | トップに戻る                                  | ・セットアップモードメニュー                       | -                            |
|   |                                         | に戻ります                                |                              |

(4) シリアルインタフェースの通信条件の設定項目

| 項 | 設定項目   | 内容                       | 詳細設定項目                                                                |
|---|--------|--------------------------|-----------------------------------------------------------------------|
| 1 | ボーレート  | ・ボーレートの指定                | 2400BPS 4800BPS<br>9600BPS 19200BPS<br>38400BPS 57600BPS<br>115200BPS |
| 2 | フォーマット | ・データフォーマットの指定            | 7EVEN1 / 70DD1<br>8NONE1 / 8EVEN1<br>80DD1                            |
| 3 | プロトコル  | ・バッファ制御プロトコルの<br>指定      | XON/XOFF<br>DSR/DTR                                                   |
| 4 | 上に戻る   | ・設定ゲル-プ項目の選択モード<br>に戻ります | _                                                                     |
| 5 | トップに戻る | ・セットアップモードメニュー<br>に戻ります  | _                                                                     |

(注意) 本グループは Bluetooth, USB インタフェースモデルの場合 表示されません。

(5) その他の設定項目

| 項  | 設定項目                   | 内容                          | 詳細設定項目 |
|----|------------------------|-----------------------------|--------|
| 1  | ACK パルス幅               | CK パルス幅・ACK のパルス幅の指定        |        |
|    | ¥2                     |                             | 8µs    |
| 2  | USB                    | ・USBの動作指定                   | 仮想 COM |
|    |                        |                             | プリンタ   |
| 3  | シリアル番号                 | ・USB時の Serial Number 通知動作指定 | 有効     |
|    |                        | 通常は「有効」を指定してください。           | 無効     |
|    |                        |                             |        |
| 4  | エラー復帰                  | ・電源 ON 時およびエラー復帰時の動作指定      | 自動     |
|    |                        | 「自動」:Windows ドライバで使用時       | コマンド   |
|    |                        | 「コマンド」:OPOS ドライバで使用時        |        |
|    |                        |                             |        |
| 5  | プロセスID                 | ・プロセス ID の設定                | 標準     |
|    |                        | 「標準」:印字完了でプロセス ID を応答する。    | 高速     |
|    |                        | 「高速」:データ受信の完了でプロセス ID を     |        |
|    |                        | 応答する。                       |        |
| 6  | PNE検出                  | ・用紙ニアエンド通知の指定               | 有効     |
|    |                        |                             | 無効     |
| 7  | フォントB                  | ・フォントBの設定                   | モード1   |
|    |                        | 「モード1」:標準仕様                 | モード2   |
|    |                        | 「モード2」:FP-310 互換仕様          |        |
| 8  | 印刷MODE(COM IF)         | ・シリアル/Bluetooth インタフェース     | -      |
|    | または                    | における印刷モード指定                 | 一括     |
|    |                        |                             | 逐次     |
| 0  |                        | ・パラレル/USB/LAN インタフェース       |        |
| 3  | FIJIMJ MUDE (UTHER IF) |                             | 一括     |
|    | または                    |                             | 逐次     |
|    | 印刷MODE(USB IF)※3       |                             | ,      |
| 10 | ブザー                    | ・エラー発生時のブザーの鳴動を指定           | 無効     |
|    |                        | 「無効」指定時でもコマンドによる鳴動は         | 有効     |
|    |                        | 有効。                         |        |
| 1  |                        | ※ブザー搭載仕様のみ有効                |        |

※2 Bluetooth, USB インタフェースモデルの場合表示されません。

※3 Bluetooth, USB インタフェースモデルの場合の表示です。

| 佰  | 設定項目          | 内容                     | 詳細設定項目   |
|----|---------------|------------------------|----------|
| 坝  |               |                        | <u> </u> |
| 11 | ロール紙ユニット      | ・大径ロール紙ユニット(オフジョ       | 禾搭載      |
|    |               | ンの搭載指定                 | 搭載       |
| 12 | ロール紙ユニット PE   | ・大径ロール紙ユニット搭載時の用紙無し    | PE       |
|    |               | を検出するセンサを選択します。        | PNE      |
|    |               | ・PE:ペーパーエンドセンサで用紙なしを   |          |
|    |               | 検出したとき、ペーパーエンドにします。    |          |
|    |               | ・PNE:ペーパーニアエンドセンサで用紙な  |          |
|    |               | しを検出したとき、ペーパーエンドにし     |          |
|    |               | ます。                    |          |
|    |               |                        |          |
|    |               | ※本設定は、普通紙(全面ラベル)の場合    |          |
|    |               | に有効。                   |          |
| 13 | BT 自動再接続(iOS) | Bluetooth インタフェースにおいて、 | 無効       |
|    | ₩4            | iOS 搭載の上位側とプリンタの接続が    | 有効       |
|    |               | 切れた場合にプリンタ側から自動的に      |          |
|    |               | 再接続を行う機能の有効/無効の指定      |          |
| 14 | 上に戻る          | ・設定グループ項目の選択モードに戻ります。  | —        |
| 15 | トップに戻る        | ・セットアップモードメニューに戻ります。   | —        |

※4 Bluetooth, USB インタフェースモデルの場合のみ表示します。 自動再接続の詳細は、「12-5. Bluetooth インタフェース」参照。

## 10-4. センサ調整

## 10-4-1. センサ調整モード

- 1. 調整を開始する前にプリンタの状態を確認します。
  - (1) 電源がオフ状態であること。
  - (2) 用紙がセットされていること。
  - (3) カバーが閉まっていること。
- 特殊モードに入ります。
   トップカバーの左側にあるFEEDスイッチを押下しながら右側面に ある電源スイッチを入れます。

▲注意:プリンタの印字が開始するまでFEEDスイッチを押下して下さい。
▲注意:設定したい項目が行き過ぎてしまった場合は、FEEDスイッチを繰返し短く押すことで項目の初めに戻ります。

特殊モードに入ると以下の印刷を行ないます。

| <ul> <li>テスト印字</li> <li>終了</li> <li>サンブル印刷</li> <li>曼信データ解析</li> <li>清掃</li> <li>オ</li> <li>センサ調整</li> <li>センサ調整</li> <li>セットアップ</li> <li>テスト印字</li> <li>選択項目</li> <li>特殊モード</li> <li>操作方法</li> <li>項目の選択</li> <li>FEEDスイッチを短く押して下さい</li> <li>項目の決定</li> <li>FEEDスイッチを長く押して下さい</li> </ul> | ۱ |                                                                   |             |
|----------------------------------------------------------------------------------------------------|---|-------------------------------------------------------------------|-------------|
| <ul> <li>終了</li> <li>サンブル印刷</li> <li>受信データ解析</li> <li>清掃</li> <li>センサ調整</li> <li>センサ調整</li> <li>セッドアップ</li> <li>テスト印字</li> <li>選択項目</li> <li>特殊モード</li> <li>操作方法</li> <li>項目の選択</li> <li>FEEDスイッチを短く押して下さい</li> <li>項目の決定</li> <li>FEEDスイッチを長く押して下さい</li> </ul>                           |   | テスト印字                                                             |             |
| 特殊モード<br>操作方法<br>項目の選択<br>FEEDスイッチを短く押して下さい<br>項目の決定<br>FEEDスイッチを長く押して下さい                                                                                                    |   | 終了<br>サンプル印刷<br>受信データ解析<br>清掃<br>センサ調整<br>セットアップ<br>テスト印字<br>選択項目 | 方向          |
| 操作方法<br>項目の選択<br>FEEDスイッチを短く押して下さい<br>項目の決定<br>FEEDスイッチを長く押して下さい                                                                                                    |   | 特殊モード                                                             | 16.1%       |
| 項目の選択<br>FEEDスイッチを短く押して下さい<br>項目の決定<br>FEEDスイッチを長く押して下さい                                                                                                    |   | 操作方法                                                              | ₩<br>₩<br>₩ |
| 項目の決定<br>FEEDスイッチを長く押して下さい                                                                                                    |   | 項目の選択<br>FFFDスイッチを短く押して下さい                                        |             |
| FEEDスイッチを長く押して下さい                                                                                                    |   | 項目の決定                                                             |             |
|                                                                                                    |   | FEEDスイッチを長く押して下さい                                                 |             |
|                                                                                                    | l |                                                                   |             |

FEEDスイッチを短く(約1秒)2回押下して、《センサ調整》
 項目の印字のところでFEEDスイッチを長く(約1秒)押下すると
 センサ調整に入ります。

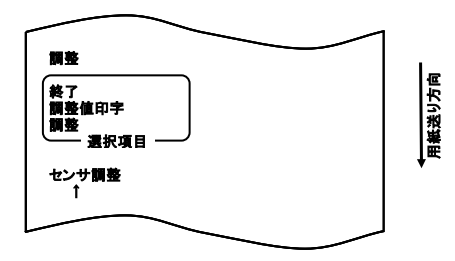

■項目の選択方法

1) FEED スイッチを短く押下し離すと、次の項目が印字されます。

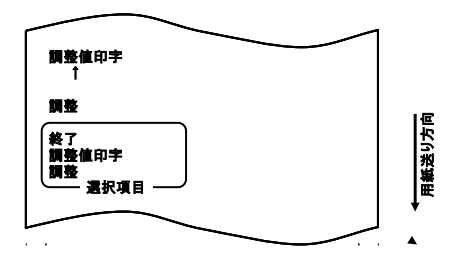

2) 印字は、《調整》⇒《調整値印字》⇒《終了》⇒《調整》・・・・のように繰り返します。

■項目の決定方法

- 1) FEED スイッチを長く(約1秒)押下すると現在一番上に印字されて いる項目を選択決定します。
- 2) 決定すると、選択した項目の処理へ移行します。

#### ■終 了

- 《終了》項目の印字のところで FEED スイッチを長く(約1秒)押 下するとセンサ調整終了になります。
- 2) 通常モードに移行します。

#### ■調整値印字

- (調整値印字)項目の印字のところで FEED スイッチを長く(約1 秒)押下すると設定印字を行います。
- 2) 現在の設定内容を全て印字します。
- 3) 設定内容を印字後、センサ調整の開始状態に戻ります。

## ■調整

- 1) 《調整》項目の印字のところで FEED スイッチを長く(約1秒)押 下すると調整メニューの印字を行います。
  - a. 項目の印字を行います。

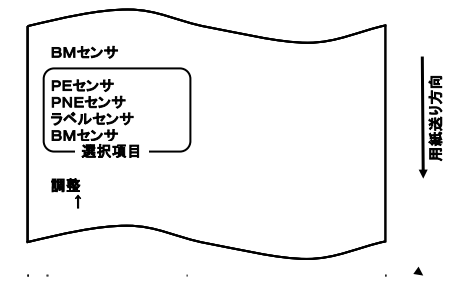

印字は、《BMセンサ》⇒《ラベルセンサ》⇒《PNEセンサ》⇒
 《PEセンサ》⇒《BMセンサ》・・・・のように繰り返します。

# 10-4-2. ブラックマーク(BM)センサ調整

- (BMセンサ)項目の印字のところで FEED スイッチを長く(約1 秒)押下するとBMセンサ調整となります。
- 2) BMセンサ調整に入ると以下の印字をしてカットします。

|                                         | 1     |
|-----------------------------------------|-------|
|                                         |       |
| BMセンサ調整中                                | æ     |
| 1.トップカバーを開けて、調整する用紙<br>をセット後、カパーを閉じて下さい | 観紙送り方 |
| 2.カパーが閉じられると、センサ調整を開<br>始します            |       |
| 3.紙送りが停止しましたら、トップカバー                    |       |
| を開け、元の用紙をセット後、カバーを<br>閉じて下さい            |       |
|                                         | J     |

トップカバーを開け、調整する用紙をセットしトップカバーを閉じると、用紙送りを開始します。

- 4) 下記状態のとき、調整を終了します。
  - a. カバーが開かれた
  - b. 用紙無しが発生した
  - c.調整が完了した
- 5) 用紙送りが停止したあと、元の用紙を再セットすると、調整結 果を印刷します。

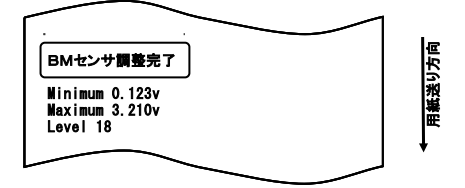

- 6) 調整結果をメモリへ書き込み、センサ調整の開始状態に戻ります。
- 調整に失敗した場合は、「調整に失敗しました」を印刷し、セン サ調整の開始状態に戻ります。

## 10-4-3. ラベルセンサ調整

- (ラベルセンサ) 項目の印字のところで FEED スイッチを長く(約 1秒) 押下するとラベルセンサ調整となります。
- 2) ラベルセンサ調整に入ると以下の印字をしてカットします。

|                                            | 方向   |
|--------------------------------------------|------|
| 1.トップカパーを開けて、調整する用紙<br>をセット後、カパーを閉じて下さい    | 用紙送り |
| 2.カバーが閉じられると、センサ調整を開<br>始します               | Ţ    |
| 3.紙送りが停止しましたら、トップカパー<br>を開け、元の用紙をセット後、カパーを |      |
| 閉じて下さい                                     |      |

トップカバーを開け、調整する用紙をセットしトップカバーを閉じると、用紙送りを開始します。

# ▲注意: "3-4-3. ダイカットラベル紙の条件"に記載されている条件を満た さない用紙では、誤調整になるため使用できません。

- 4) 下記状態のとき、調整を終了します。
  - a. カバーが開かれた
  - b. 用紙無しが発生した
  - c. 調整が完了した

5) 用紙送りが停止したあと、元の用紙を再セットすると、調整結 果を印刷します。

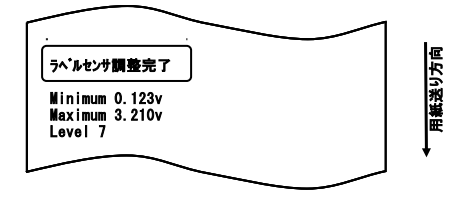

- 6) 調整結果をメモリへ書き込み、センサ調整の開始状態に戻ります。
- 調整に失敗した場合は、「調整に失敗しました」を印刷し、センサ 調整の開始状態に戻ります。

# 10-4-4. ペーパーニアエンド(PNE)センサ調整

- 《PNEセンサ》項目の印字のところで FEED スイッチを長く(約 1秒) 押下するとPNEセンサ調整となります。
- 2) PNEセンサ調整に入ると以下の印字をしてカットします。

| PNEセンサ調整中                                  | Т    |
|--------------------------------------------|------|
| 1.トップカバーを開けて、用紙を取り除き<br>カパーを開けて、用紙を取り除き    | 送り方向 |
| 2.1秒以上経過後、トップカバーを開け、<br>調整する用紙をセット後、カバーを閉じ |      |
| て下さい<br>3.1秒以上経過後、トップカバーを開け、               | •    |
| 元の用紙をセット後、カバーを用して下さい                       |      |

- トップカバーを開けて、用紙を取り除いてトップカバーを閉じてく ださい。
- 4) トップカバーを閉じてから1秒以上経過した後、トップカバーを開 けて調整する用紙をセットして、トップカバーを閉じてください。
- 5) 下記状態のとき、調整を終了します。 a. 調整が完了した

 調整が終了したあと、元の用紙を再セットすると、調整結果を 印刷します。

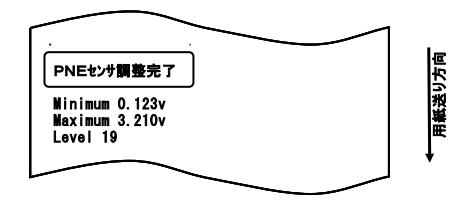

- 7) 調整結果をメモリへ書き込み、センサ調整の開始状態に戻ります。
- 調整に失敗した場合は、「調整に失敗しました」を印刷し、センサ 調整の開始状態に戻ります。

# 10-4-5. ペーパーエンド(PE)センサ調整

# ▲注意:普通紙(全面ラベル紙を含む)やブラックマーク紙を使用する場合には、P Eセンサ調整を行う必要はありません。

- 《PEセンサ》項目の印字のところで FEED スイッチを長く(約1 秒)押下するとPEセンサ調整となります。
- 2) PEセンサ調整に入ると以下の印字をしてカットします。

| PEセンサ調整中                                            |       |
|-----------------------------------------------------|-------|
| 1.トップカバーを開けて、用紙を取り除き<br>カバーを閉じて下さい                  | 観光り方向 |
| 2.1秒以上経過後、トップカバーを開け、<br>調整する用紙をセット後、カバーを閉じ<br>イエマロン | Ļ     |
| 3.1秒以上経過後、トップカバーを開け、<br>元の用紙をセット後カパーを閉じて下さ          |       |
|                                                     |       |

トップカバーを開けて、用紙を取り除いてトップカバーを閉じてください。

- トップカバーを閉じてから1秒以上経過後、トップカバーを開けて調 整する用紙をセットして、トップカバーを閉じてください。
- ▲注意:ダイカットラベル紙をセットする場合は、台紙からラベルを剥がし、剥がした部分をラベルセンサの対向位置に合わせ、カバーを閉じて下さい。

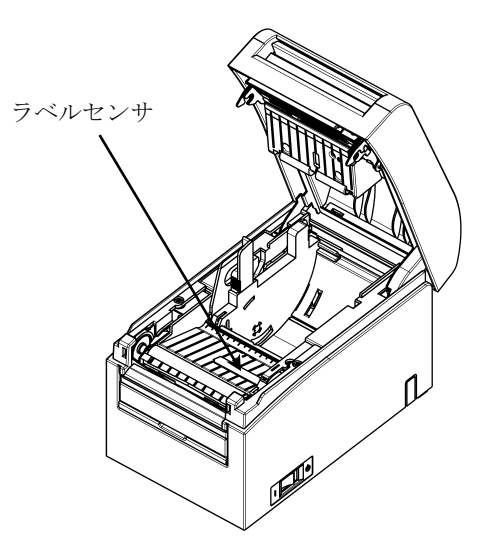
- 5) 下記状態のとき、調整を終了します。
   a. 調整が完了した
- 調整が終了したあと、元の用紙を再セットすると、調整結果 を印刷します。

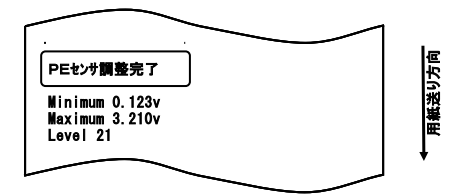

- 7) 調整結果をメモリへ書き込み、センサ調整の開始状態に戻ります。
- 調整に失敗した場合は、「調整に失敗しました」を印刷し、センサ 調整の開始状態に戻ります。

#### 10-5. 受信データ解析

プリンタの電源スイッチを一度OFFにし、用紙をセットした状態で操作 パネルのFEEDスイッチを押しながらプリンタの電源スイッチをON にすると以下の印字を行います。

# ▲注意:設定したい項目が行き過ぎてしまった場合は、FEEDスイッチを繰返し短く押すことで項目の初めに戻ります。

特殊モードに入ると以下の印刷を行います。

| テスト印字                                                                                                    |     |
|----------------------------------------------------------------------------------------------------|-----|
| <ul> <li>株 7</li> <li>サンブル印刷</li> <li>受信データ解析</li> <li>清掃</li> <li>センサ調整</li> <li>セットアップ</li> <li>テスト印字</li> <li>選択項目</li> </ul> |     |
| 特殊モード                                                                                                    |     |
| 操作方法                                                                                                    |     |
| 項目の選択<br>FEEDスイッチを短く押して下さい<br>項目の決定<br>FEEDスイッチを長く押して下さい                                                                         | · · |
|                                                                                                    |     |

特殊モードから受信データ解析モードに入ります。

FEEDスイッチを短く(1秒以内)4回押下し、「受信データ解析」の 項まで移動します。

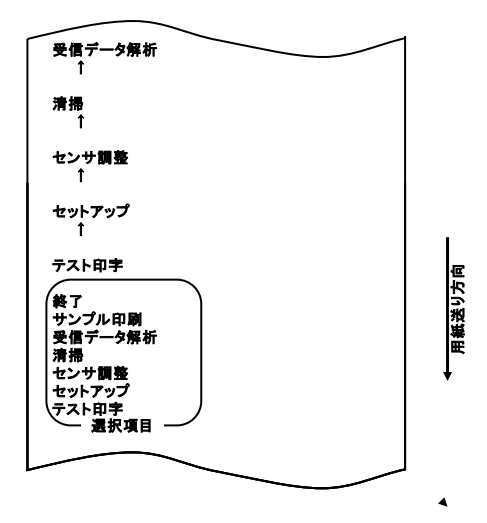

「受信データ解析」項目の印字の所でFEEDスイッチを長く(1秒以上) 押下すると受信データ解析モードになります。

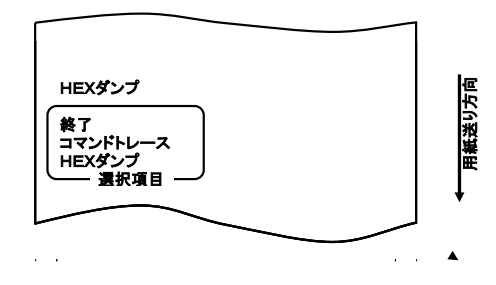

受信データ解析には、以下の2種類があります。

- ・HEXダンプモード
- ・コマンドトレースモード

※Bluetooth, USB インタフェースモデルではコマンドトレースモード をサポートしておりません。

1. HEXダンプモード

FEEDスイッチを長く(1秒以上)1回押下し決定します。

ホストコンピュータからプリンタへ送られる全ての受信データを1 6進コードで印字するので、作成したプログラムでプリンタに送っ ているコントロールコードが正しいかどうか調べることができます。

このモードを解除する時には電源スイッチを一度OFFにしてください。

#### HEXダンプ印字内容(例)

| 00000    | 1B | 40 | 1B | 63       | 30 | 02       | 1B       | 45       | . @. c0 E |
|----------|----|----|----|----------|----|----------|----------|----------|-----------|
| 00008    | 48 | 49 | 4A | 43<br>4B | 40 | 40<br>4D | 40<br>4E | 4/<br>4F | HIJKLINNO |
| <u> </u> | _  |    |    |          |    |          |          | _        | <u> </u>  |
| アトレス     |    |    |    | 16;      | 進致 |          |          |          | ASCII     |

2. コマンドトレースモード

FEEDスイッチを短く(1秒以内)1回押下して、FEEDスイッチを長く(1秒以上)1回押下し決定します。

ホストコンピュータからプリンタへ送られる全ての受信データをコ マンド名で印字するので、作成したプログラムでプリンタに送って いるコントロールコードが正しいかどうか調べることができます。

このモードを解除する時には電源スイッチを一度OFFにしてください。

コマンドトレース印字内容(例)

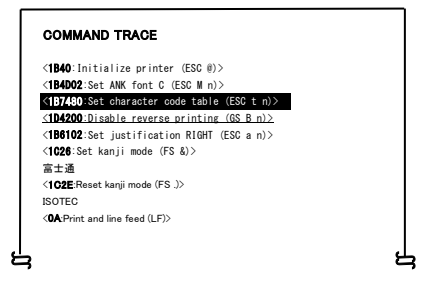

## 10-6. サンプル印刷

プリンタの電源スイッチを一度OFFにし、用紙をセットした状態で操作 パネルのFEEDスイッチを押しながらプリンタの電源スイッチをON にすると以下の印字を行います。

# ▲注意:設定したい項目が行き過ぎてしまった場合は、FEEDスイッチを繰返し短く押すことで項目の初めに戻ります。

特殊モードに入ると以下の印刷を行います。

| テスト印字                                                             |     |
|-------------------------------------------------------------------|-----|
| 後了<br>サンプル印刷<br>受信デー分解析<br>清掃<br>センサ調整<br>セットアップ<br>テスト印字<br>選択項目 |     |
| 特殊モード                                                             | (援) |
| 操作方法                                                              |     |
| 項目の選択<br>FEEDスイッチを短く押して下さい                                        |     |
| 項目の決定<br>FEEDスイッチを長く押して下さい                                        |     |
|                                                                   |     |

特殊モードから受信データ解析モードに入ります。

FEEDスイッチを短く(1秒以内)5回押下し、「サンプル印刷」の項 まで移動します。

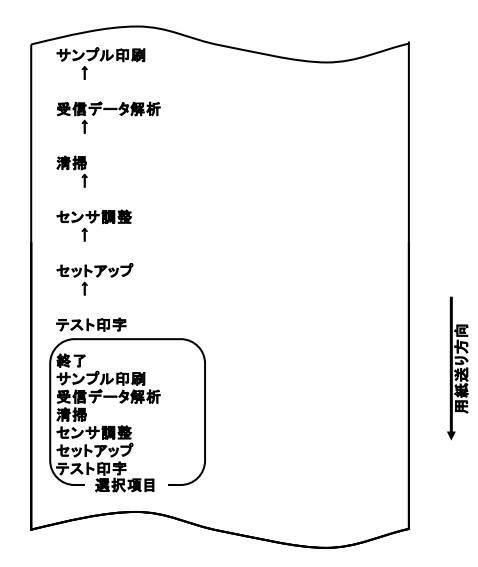

「サンプル印刷」項目の印字の所でFEEDスイッチを長く(1秒以上) 押下すると以下の印刷を行ってから、サンプル印刷を開始します。

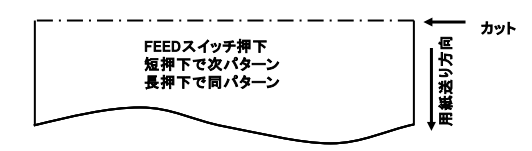

印刷後、FEEDスイッチを短く(1秒未満)押下すると、次のサンプル パターンを印刷します。

※、"ラベル1" ⇒ "ラベル2" ⇒ "ラベル3" ⇒ "ラベル4" ⇒ "ラベル5" ⇒ "ラベル1"をスイッチ押下毎に印刷します。

印刷後、FEEDスイッチを長く(1秒以上)押下すると、同じサンプル パターンを印刷します。

サンプル印刷モードを解除する時には、電源スイッチをOFFにしてく ださい。

サンプル印刷は、1シート毎にカット動作を行ないます。

サンプル印刷は、セットアップの用紙幅設定によらず、"80mm/48桁" 固定で印刷します。

復帰可能エラーからの復帰時には、サンプル印刷が継続されます。

サンプル印刷の印刷結果は次ページを参照願います。

<サンプル印刷の印刷結果>

開催日:20XX年XX月XX日 場所 :FITアリーナ

14時00分

ラベル1

ラベル2

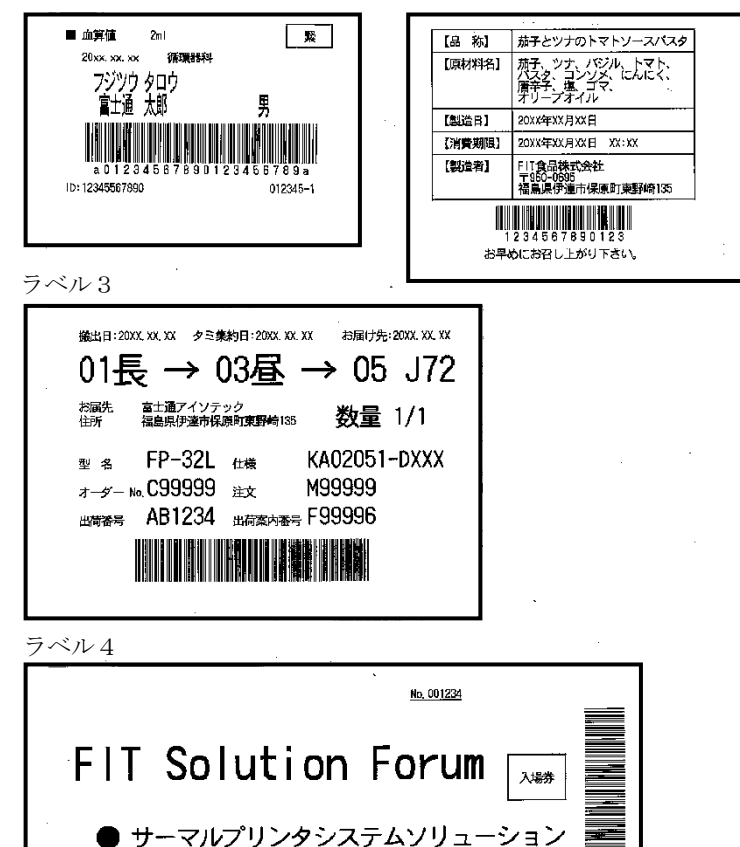

主 催 :富士通アイソテック株式会社

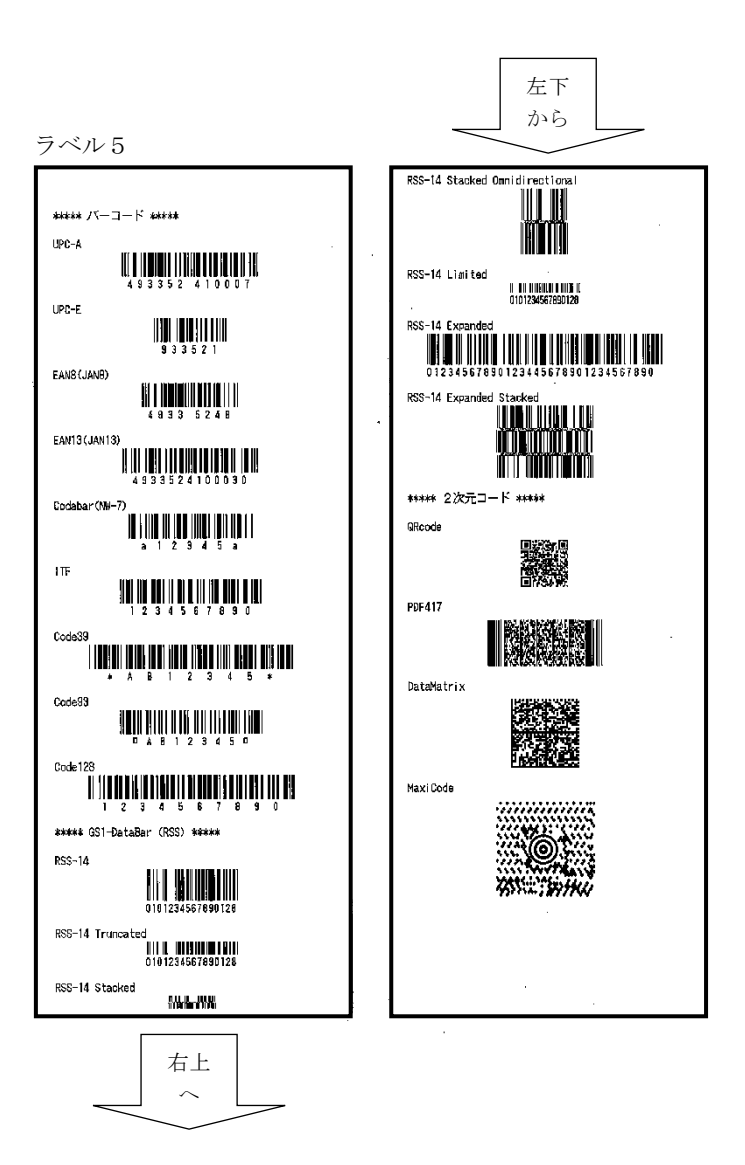

## 11. 定期清掃

紙粉やほこり等により、印字した文字が部分的に出なくなることがあり ます。これらを予防除去するために、用紙走行部、プラテンローラ、サ ーマルヘッド表面に付着した紙粉やほこりを取り除いてください。清掃 は6カ月に1度を目安に行ってください。なおラベル紙を使用する場合 は1カ月に1度を目安に行ってください。

特に、全面ラベル紙のフルカットで使用される場合は用紙ガイド排出 部に糊が付着し排出不良をおこす場合がある為、定期的にアルコール系 溶剤を使用して用紙ガイド付着の糊を除去してください。

・推奨清掃周期=最小 15mm カット時はロール紙 1~2 巻毎(約 5000 カット毎)清掃

▲注意:アルコール及びイソプロピルアルコール以外の溶剤は使用しないでく ださい。

#### 11-1. 用紙収納部, 用紙走行部の清掃

用紙収納部,用紙走行部に付着したごみ,ほこり,紙粉,糊等を柔ら かい布等で空拭き清掃してください。

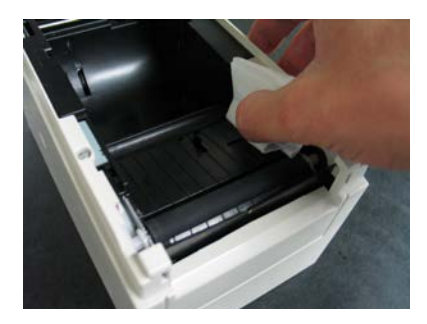

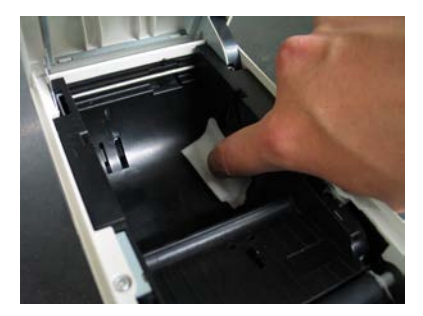

### 11-2. プラテンローラの清掃

(1) プリンタの電源スイッチを一度OFFにし、用紙をセットした状態で 操作パネルのFEEDスイッチを押しながらプリンタの電源スイッチ をONにすると以下の印字を行ないます。

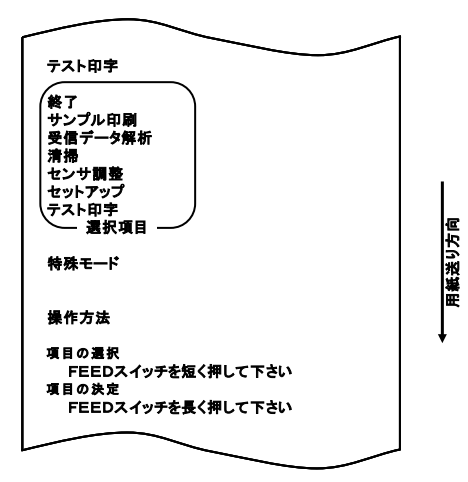

▲注意:設定したい項目が行き過ぎてしまった場合は、FEEDスイッチを繰返し短く押すことで項目の初めに戻ります。

(2) 項目の選択では、「清掃」を選びます。

FEEDスイッチを短く(1秒以内)3回押下し、「清掃」の項まで移 動します。

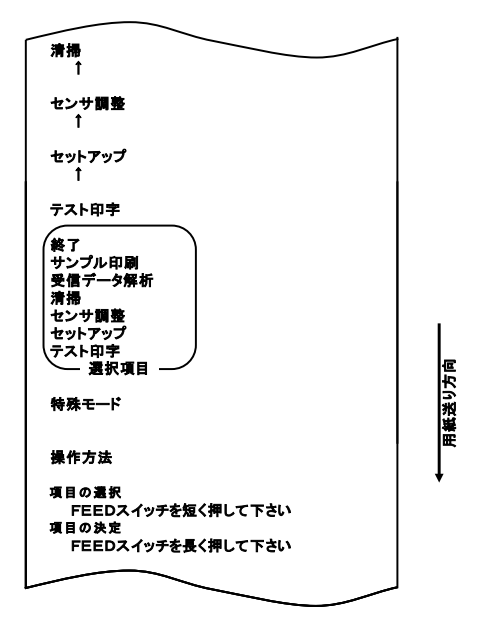

(3) FEEDスイッチを長く(1秒以上)1回押下し決定します。 「清掃」を選んだとき、以下の印刷を行ないます。

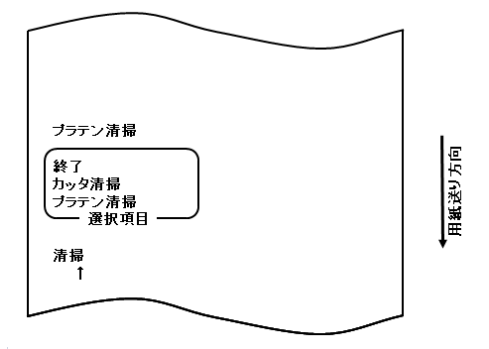

-192/250-

次にFEEDスイッチを長く(1秒以上)押下し決定します。押下する とプラテン清掃モードとなります。プラテン清掃モードに入ると以下の 印字をして用紙をカットします。

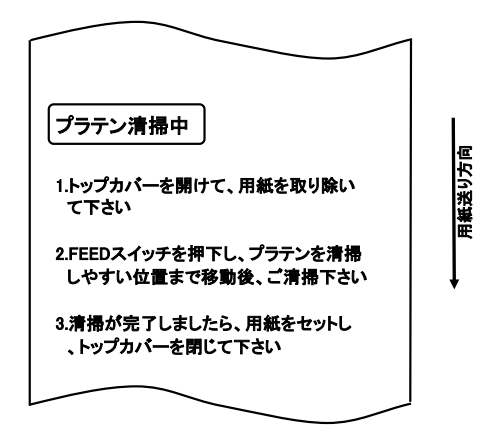

- (4) トップカバーを開けて、用紙を取り除いてください。
- (5) FEEDスイッチを押下しプラテンを汚れているところまで回転さ せて、プラテンローラの表面に付着した紙粉、糊等を柔らかい布で 空拭き清掃してください。

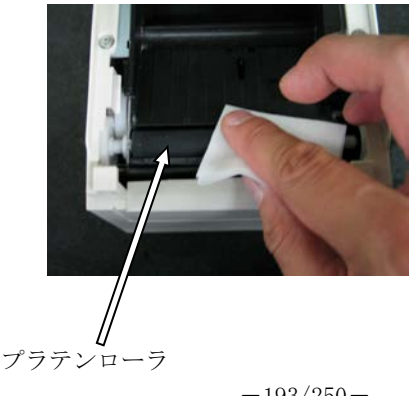

-193/250-

(6) 清掃が完了しましたら、用紙をセットしトップカバーを閉じて ください。

▲注意:プラテンローラに傷・ヘコミを付けないでください。
 プラテンローラにヘコミがあると印字抜け、改行不良の原因になります。
 ▲注意:FEEDスイッチを12回押下することでプラテンが1周します。

#### 11-3. サーマルヘッドの清掃

- (1) プリンタの電源スイッチを必ずOFFにしてください。
- (2) トップカバーを開けてください。
- (3) サーマルヘッド表面に付着した黒色状の紙粉等はアルコール系溶剤 を使用して除去してください。またラベル紙を使用した場合は糊が付 着するため糊を除去してください。

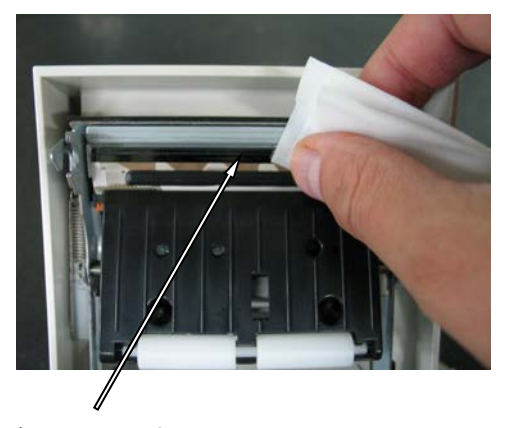

サーマルヘッド

- ▲注意:サーマルヘッドは破損しやすい部品です。清掃の際は柔らかい布で、傷をつけないように注意して清掃してください。
- ▲注意:印字動作直後はサーマルヘッドが高温になっているため、10 分程経ってから 清掃を行ってください。
- ▲注意:サーマルヘッドは静電気により破損する場合があるため、静電気には十分注意してください。
- △注意:電源はアルコールが完全に乾いた後で投入してください。
- ⚠注意∶アルコール及びイソプロピルアルコール以外の溶剤は使用しないでください。

#### 11-4. カッタ刃, カッターフレームの清掃

全面ラベル紙を使用した場合は、カッタ刃、及びカッターフレームに 糊が付着するため、糊を除去してください。

ラベル紙のカットが正常に行われても安定したカットを維持するために、 1ヶ月に1度を目安にカッタ刃を清掃してください。

▲注意:カッタ刃の刃先は一般的なカッターナイフに比べて鋭利ではありませんが 手や指を押し付けて擦ると危険です。清掃される際には十分にご注意くだ さい。

清掃準備

- ・マイナスドライバ(小)
- ・カッターナイフ

クリーニングシート (商品番号:0631260)

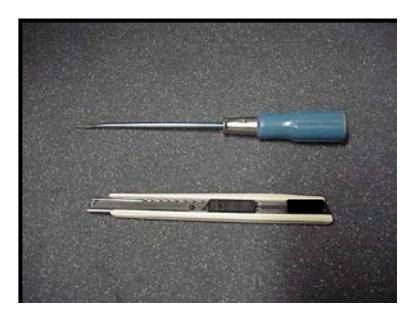

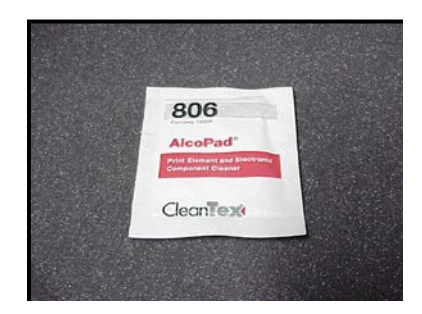

### アッパーカッタの清掃手順

(1) プリンタの電源スイッチを一度OFFにし、用紙をセットした状態 で操作パネルのFEEDスイッチを押しながらプリンタの電源スイ ッチをONにすると以下の印字を行ないます。

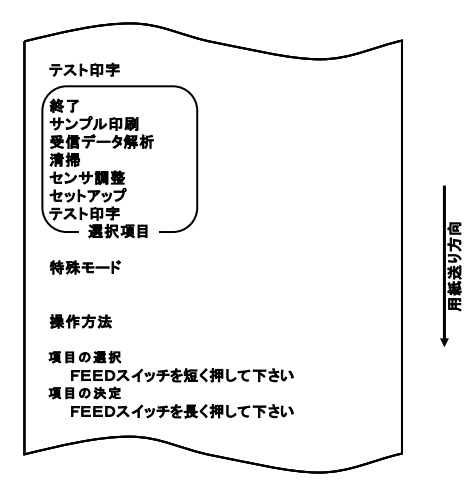

▲注意:設定したい項目が行き過ぎてしまった場合は、FEEDスイッチを繰返し短く押すことで項目の初めに戻ります。

(2) 項目の選択では、「清掃」を選びます。

FEEDスイッチを短く(1秒以内)3回押下し、「清掃」の項まで移 動します。

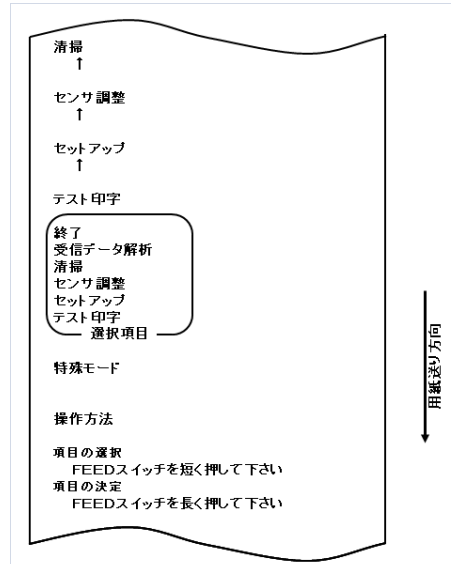

(3) FEEDスイッチを長く(1秒以上)1回押下し決定します。 「清掃」を選んだとき、以下の印刷を行ないます。

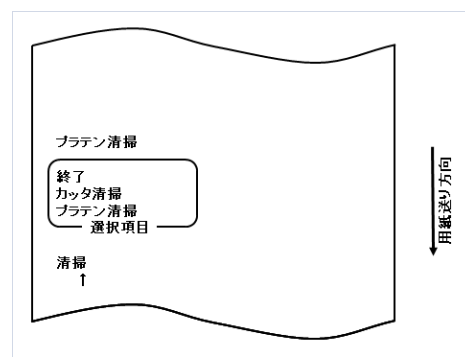

(4) FEEDスイッチを短く(1秒以内)1回押下し、「カッタ清掃」の 項まで移動します。

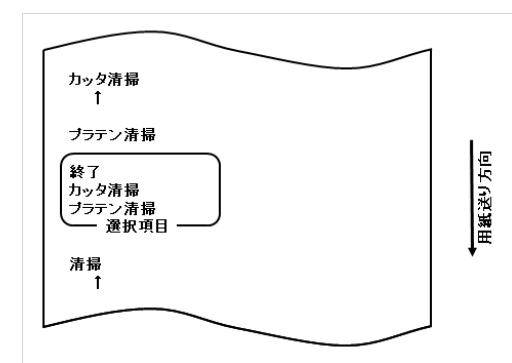

次にFEEDスイッチを長く(1秒以上)押下し決定します。押下 するとカッタ清掃モードとなります。

カッタ清掃モードに入ると以下の印字をして用紙をカットします。

| カッタ清掃中                                      |          |
|---------------------------------------------|----------|
| 1.トップカバーを開けて、用紙を取り除いて<br>下さい                | 紙送り方向    |
| 2.FEEDスイッチを押下し、カッタを清掃し<br>やすい位置まで移動後、ご清掃下さい | <b>↓</b> |
| 3.清掃が完了しましたら、用紙をセットし<br>、トップカバーを閉じて下さい      |          |
|                                             |          |

(5)トップカバーを開けて、用紙を取り除いてください。

(6) FEEDスイッチを押下しカッタ位置を清掃しやすい位置まで移動 させて、行なってください。

アッパーカッタの内側面とエッジに体積した粘着物をカッターナイ フまたはマイナスドライバなどで取り去ります。

▲注意:カッターナイフの取扱には十分注意してください。マイナスドライバでアッパーカッタのエッジを傷付けないように注意してください。 またプラテンロールには傷・ヘコミを付けないでください。プラテンにヘコミがあると印字抜け、改行不良の原因になります。

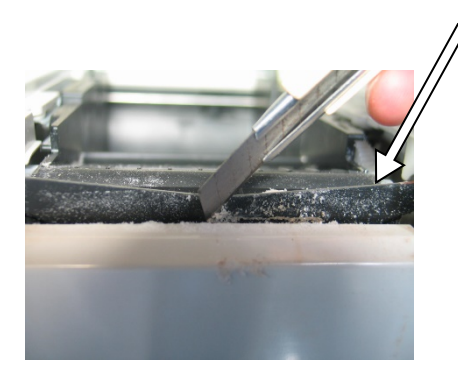

 $P \vee r - h \vee q$ 

アッパーカッタに残った粘着剤をクリーニングシートなどで拭き取り ます。

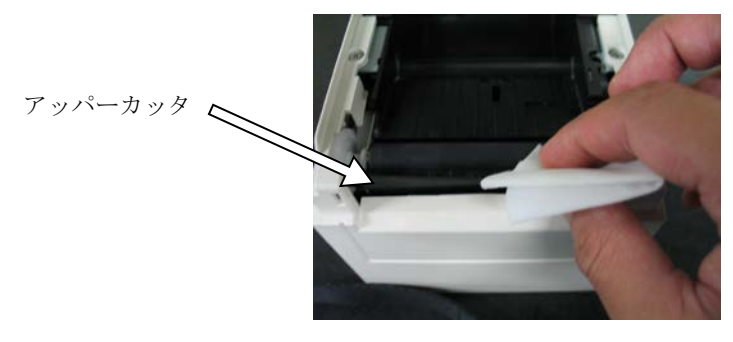

-200/250-

# ▲注意:アッパーカッタのエッジはカッターナイフの刃とは違い鋭利では有りませんが、直接指を押し付けて引くと危険です。

(7) 清掃が完了しましたら、用紙をセットしトップカバーを閉じてくだ さい。

#### ロアカッタの清掃手順

ロアカッタの表面とエッジに体積した粘着物をカッターナイフまた はマイナスドライバなどで取り去ります。

▲注意:カッターナイフの取扱には十分注意してください。マイナスドライバでアッパーカッタのエッジを傷付けないように注意してください。 プラテンにヘコミがあると印字抜け、改行不良の原因になります。

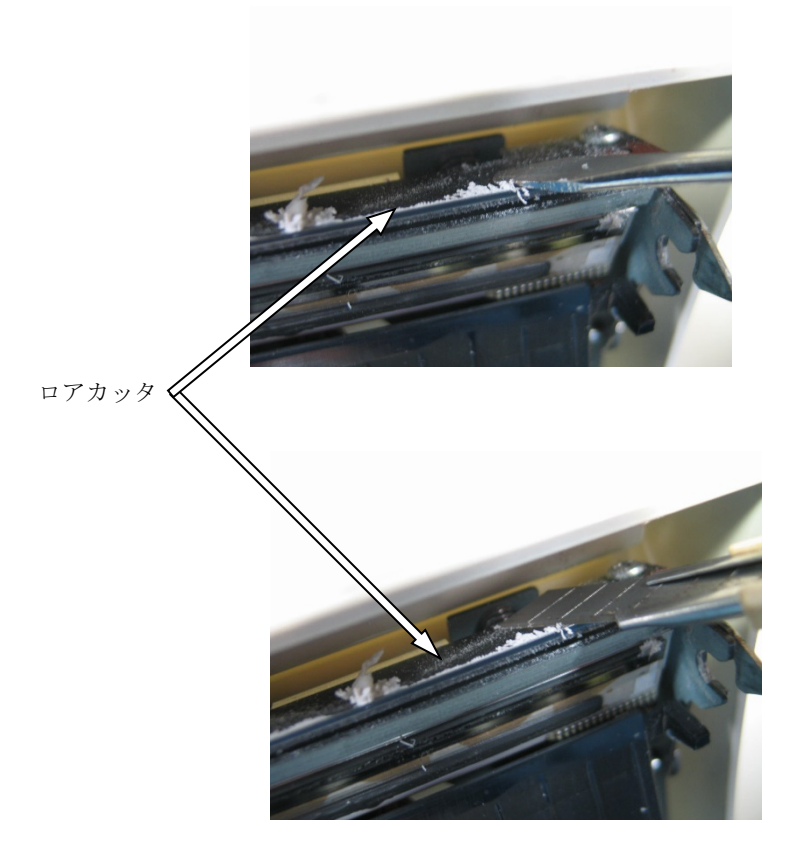

ロアカッタに残った粘着剤をクリーニングシート等で拭き取ります。

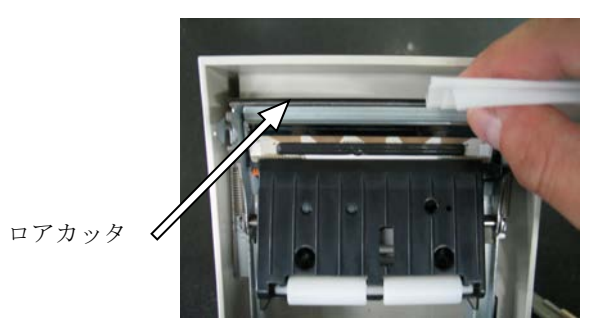

▲注意:ロアカッタのエッジはカッターナイフの刃とは違い鋭利では有りませんが、 直接指を押し付けて引くと危険です。

清掃が完了しましたら、用紙をセットしトップカバーを閉じてくだ さい。

▲注意:カッタ清掃モード中はアッパーカッタが飛び出した状態であるため十分に 注意願います。また清掃が完了しましたら用紙をセットしトップカバーを 閉じてください。

## 12. インタフェース

## 12-1. シリアルインタフェース

(1) 伝達インタフェース仕様

| 動機方式   | 非同期方式                                            |  |  |  |  |  |
|--------|--------------------------------------------------|--|--|--|--|--|
| 回線形態   | 全二重                                              |  |  |  |  |  |
| 入出力回路  | 入力:MAX211 相当                                     |  |  |  |  |  |
|        | 出力:MAX211 相当                                     |  |  |  |  |  |
| ボーレート  | 2400, 4800, 9600, 19200, 38400, 57600, 115200BPS |  |  |  |  |  |
|        | (セットアップ設定)                                       |  |  |  |  |  |
| 伝送符号単位 | 7単位 又は8単位                                        |  |  |  |  |  |
| 伝送符号形式 | スタートビット長:1ビット                                    |  |  |  |  |  |
|        | ストップビット長:1ビット                                    |  |  |  |  |  |
|        | データビット長:7 or 8単位(セットアップ設定)                       |  |  |  |  |  |
|        | パリティビット長 : NONE, ODD, EVEN (セットアップ設定)            |  |  |  |  |  |
|        | マーク(1)                                           |  |  |  |  |  |
|        | ST b0 b1 b2 b3 b4 b5 b6 b7 PT SP                 |  |  |  |  |  |
|        | スペース(0)                                          |  |  |  |  |  |
| 伝送順序   | LSB 先出し方式                                        |  |  |  |  |  |
| 伝送コード系 | JISコード                                           |  |  |  |  |  |
| 誤り制御   | パリティチェック(セットアップ設定)                               |  |  |  |  |  |
| 接続線長   | 最大15m:(電源コネクタから電源を供給する場合)                        |  |  |  |  |  |
|        | 最大 2m :(インタフェースコネクタから電源を供給する場合)                  |  |  |  |  |  |
| プロトコル  | DSR/DTR.XON/XOFF(セットアップ設定)                       |  |  |  |  |  |

(2) シリアルインタフェースコネクタ

| ピン番号  | 信号名  | 方向 | 信号線名       |
|-------|------|----|------------|
| 1     | FG   | -  | フレームグランド   |
| 2     | TXD  | 出力 | 送信データ      |
| 3     | RXD  | 入力 | 受信データ      |
| 4     | RTS  | 出力 | 送信要求       |
| 5     | CTS  | 入力 | 送信許可       |
| 6     | DSR  | 入力 | データセットレディ  |
| 7     | SG   | _  | シグナルグランド   |
| 8~12  | N. C | _  | 未使用        |
| 13    | SG2  | 入力 | +24V 用グランド |
| 14    | SG2  | 入力 | +24V 用グランド |
| 15~17 | N. C | -  | 未使用        |
| 18    | +24V | 入力 | メカ駆動用電源    |
| 19    | +24V | 入力 | メカ駆動用電源    |
| 20    | DTR  | 出力 | データ端末レディ   |
| 21~24 | N. C | -  | 未使用        |
| 25    | INIT | 入力 | 強制リセット信号   |

▲注意:電源コネクタから電源を供給する場合 は部のピンは未接続として ください。また、シリアルインタフェースコネクタと電源コネクタの両方 同時供給は禁止します。

▲注意:コネクタのロックネジはインチネジを使用してください。

(3) 接続ケーブル

下図の結線仕様を推奨します。

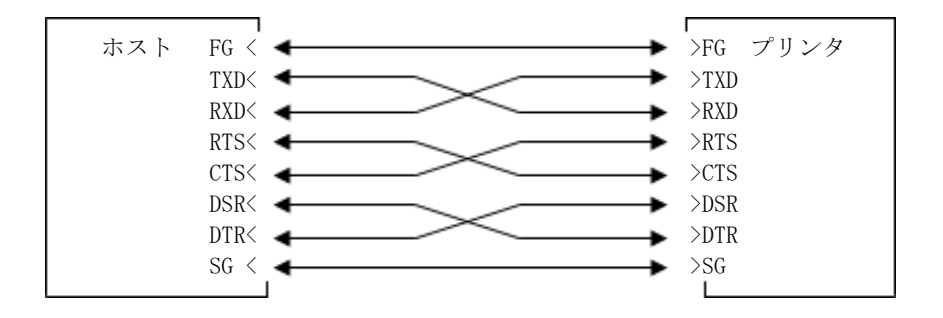

▲注意:インタフェースコネクタより電源を供給する場合は、電源が低下しない適切 な線径および長さのケーブルを使用してください。

## 12-2. パラレルインタフェース

(1) フォワードチャネル

| ピン番号 | 信号名         | 方向 | ピン番号 | 信号名         | 方向 |
|------|-------------|----|------|-------------|----|
| 1    | *STROBE     | 入力 | 19   | *STROBE-RET |    |
| 2    | DATA1       | 入力 | 20   | DATA1-RET   |    |
| 3    | DATA2       | 入力 | 21   | DATA2-RET   |    |
| 4    | DATA3       | 入力 | 22   | DATA3-RET   |    |
| 5    | DATA4       | 入力 | 23   | DATA4-RET   |    |
| 6    | DATA5       | 入力 | 24   | DATA5-RET   |    |
| 7    | DATA6       | 入力 | 25   | DATA6-RET   |    |
| 8    | DATA7       | 入力 | 26   | DATA7-RET   |    |
| 9    | DATA8       | 入力 | 27   | DATA8-RET   |    |
| 10   | *ACKNLG     | 出力 | 28   | *ACKNLG-RET |    |
| 11   | BUSY        | 出力 | 29   | BUSY-RET    |    |
| 12   | PE          | 出力 | 30   | *INIT-RET   |    |
| 13   | SLCT        | 出力 | 31   | *INIT       | 入力 |
| 14   | *AUTOFEEDXT | 入力 | 32   | *FAULT      | 出力 |
| 15   | N. C        |    | 33   | SG1         | 出力 |
| 16   | SG1         |    | 34   | DK_STATUS   | 出力 |
| 17   | FG          |    | 35   | +5V         | 出力 |
| 18   | LOGIC-H     | 出力 | 36   | *SLCTIN     | 入力 |

▲注意:-RETは、すべてSGに接続されています。

△注意:"\*"は負論理信号です。

|  | (2) リ | バー | スチ | ヤ | ネ | ル |
|--|-------|----|----|---|---|---|
|--|-------|----|----|---|---|---|

| ピン番号 | 信号名        | 方向 | ピン番号 | 信号名         | 方向 |
|------|------------|----|------|-------------|----|
| 1    | HostClk    | 入力 | 19   | HostClk-RET |    |
| 2    | DATA1      | 入力 | 20   | DATA1-RET   |    |
| 3    | DATA2      | 入力 | 21   | DATA2-RET   |    |
| 4    | DATA3      | 入力 | 22   | DATA3-RET   |    |
| 5    | DATA4      | 入力 | 23   | DATA4-RET   |    |
| 6    | DATA5      | 入力 | 24   | DATA5-RET   |    |
| 7    | DATA6      | 入力 | 25   | DATA6-RET   |    |
| 8    | DATA7      | 入力 | 26   | DATA7-RET   |    |
| 9    | DATA8      | 入力 | 27   | DATA8-RET   |    |
| 10   | PtrClk     | 出力 | 28   | PtrClk-RET  |    |
| 11   | PtrBusy    | 出力 | 29   | PtrBusy-RET |    |
| 12   | AckDateReq | 出力 | 30   | *INIT-RET   |    |
| 13   | Xflag      | 出力 | 31   | *INIT       | 入力 |
| 14   | HostBusy   | 入力 | 32   | *DataAvail  | 出力 |
| 15   | N. C       |    | 33   | SG1         | 出力 |
| 16   | SG1        |    | 34   | DK_STATUS   | 出力 |
| 17   | FG         |    | 35   | +5V         | 出力 |
| 18   | LOGIC-H    | 出力 | 36   | 1284-Active | 入力 |

▲注意:-RETは、すべてSGに接続されています。
▲注意:"\*"は負論理信号です。

#### 12-3. USBインタフェース

(1) T y p e - Bコネクタ: 4 ピン

| ピン番号 | 信号名   | 方向  | 信号線名 |
|------|-------|-----|------|
| 1    | VBUS  | 入力  | +5V  |
| 2    | D-inB | 入出力 | D-   |
| 3    | D+inB | 入出力 | D+   |
| 4    | SG1   | —   | グランド |

(2) T y p e - Aコネクタ:8ピン

| ピン番号 | 信号名     | 方向  | 信号線名     |
|------|---------|-----|----------|
| 1    | USB5V2  | 出力  | A1 用+5V  |
| 2    | D-OUTA2 | 入出力 | A2 用 D-  |
| 3    | D+0UTA2 | 入出力 | A3 用 D+  |
| 4    | SG1     | —   | A4 用グランド |
| 5    | USB5V3  | 出力  | B1 用+5V  |
| 6    | D-OUTA3 | 入出力 | B2 用 D-  |
| 7    | D+OUTA3 | 入出力 | B3 用 D+  |
| 8    | SG1     | —   | B4 用グランド |

▲注意: USB ハブ機能はバス電源ハブである為、Type-A コネクタに接続する USB デバイスの消費電力は、2 ポート合計で 200mA 以下としてください。 接続させる USB デバイスは動作を保証するものではありませんので、使用

前には必ず動作の確認を行ってください。

▲注意: USB ケーブルはシールド品を使用してください。

## 12-4. 有線 L A N インタフェース (有線 LAN モデル)

インタフェース仕様:10BASE-T/100BASE-TX

(2) LANインタフェースコネクタ

| ピン番号 | 信号名  | 方向 | 信号線名  |
|------|------|----|-------|
| 1    | TX+  | 出力 | 出力データ |
| 2    | TX-  | 出力 | 出力データ |
| 3    | RX+  | 入力 | 入力データ |
| 4    | N. C | _  | I     |
| 5    | N. C | -  | -     |
| 6    | RX-  | 入力 | 入力データ |
| 7    | N. C | _  | -     |
| 8    | N. C | _  | -     |

(3) L E D

1
 2
 3

| 番号 | 表示             | 動作内容                       |
|----|----------------|----------------------------|
| 1  | 10BASE-T リンク   | 接続先を10BASE-Tと認識したときに点灯     |
| 2  | 100BASE-TX リンク | 接続先を 100BASE-TX と認識したときに点灯 |
| 3  | ステータス          | パケットを受信したとき、一定期間(50msec)点灯 |

#### (4) D I P スイッチ

#### ▲注意:このスイッチは保守用です。通常は、全てOFF状態のままでご使用 ください。

| 番号 | ON      | OFF      |
|----|---------|----------|
| 1  | -       | Off (固定) |
| 2  | 設定情報初期化 | -        |
| 3  | 設定情報印字  | -        |
| 4  | 自己診断印字  | -        |

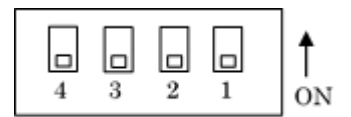

#### 設定の初期化手順

- 1) プリンタの電源をオフします。
- 2) DIPスイッチのNo.2をオンに設定します。
- 3) プリンタの電源をオンします。初期化は、約5秒で完了します。
- 4) プリンタの電源をオフしてください。
- 5) DIPスイッチのNo.2をオフに設定します。

#### LANボードからのテスト印刷手順

- 1) プリンタの電源をオフします。
- 2) DIPスイッチのNo.3とNo.4をオンします。
- 3) プリンタの電源をオンすると、テスト印刷が実行されます。
- 4) プリンタの電源をオフしてください。
- 5) DIPスイッチのNo.3とNo.4をオフに設定します。

#### ▲注意: DIP スイッチの操作は注意してください。

12-5. 有線/無線LANインタフェース(有線/無線LANモデル) 12-5-1. 有線LANインタフェース

(1)対応規格: 10BASE-T/100BASE-TX

(2) LANインタフェースコネクタ

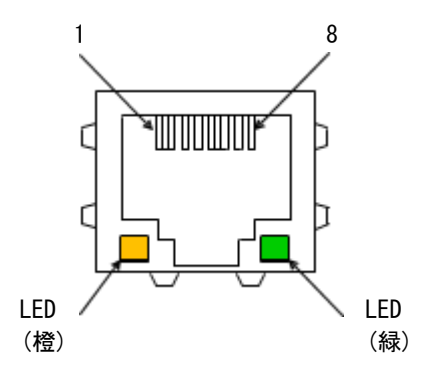

| ピン番号 | 信号名  | 方向 | 信号線名  |
|------|------|----|-------|
| 1    | TX+  | 出力 | 出力データ |
| 2    | TX-  | 出力 | 出力データ |
| 3    | RX+  | 入力 | 入力データ |
| 4    | N. C | -  | -     |
| 5    | N. C | -  | _     |
| 6    | RX-  | 入力 | 入力データ |
| 7    | N. C | -  | _     |
| 8    | N. C | -  | _     |

(3) LED(インタフェースコネクタに実装されています)

|       | LED色 | 動作内容                             |
|-------|------|----------------------------------|
| 有線LAN | 緑    | 接続先を10BASE-Tと認識したときに点滅           |
|       |      | 接続先を100BASE-TXと認識したときに点灯         |
|       | 橙    | データを受信したとき一定時間点灯                 |
| 無線LAN | 緑    | データを受信したとき一定時間点灯                 |
|       | 橙    | リンク確立したときに点灯                     |
|       |      | *無線モードがインフラストラクチャー               |
|       |      | (Infrastructure)モード時は無線リンク確立まで緑と |
|       |      | 橙が同時点滅                           |

(4) D I P スイッチ

## ▲注意:このスイッチは保守用です。通常は、全てOFF状態のままでご使用ください。

| 番号 | ON      | 0FF     |
|----|---------|---------|
| 1  | _       | Off(固定) |
| 2  | 設定情報初期化 | _       |
| 3  | 設定情報印字  | _       |
| 4  | 自己診断印字  | _       |

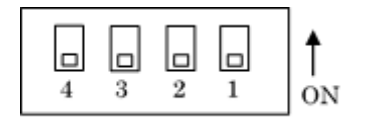

#### 設定の初期化手順

1) プリンタの電源をオフします。

- 2) DIPスイッチのNo.2をオンに設定します。
- 3) プリンタの電源をオンします。初期化は、約5秒で完了します。
- 4) プリンタの電源をオフしてください。
- 5) DIPスイッチのNo.2をオフに設定します。

#### LANボードからのテスト印刷手順

- 1) プリンタの電源をオフします。
- 2) DIPスイッチのNo.3とNo.4をオンします。
- 3) プリンタの電源をオンすると、テスト印刷が実行されます。
- 4) プリンタの電源をオフしてください。
- 5) DIPスイッチのNo.3とNo.4をオフに設定します。

▲注意: DIP スイッチの操作は注意してください。

## 12-5-2. 無線LANインタフェース

(1) 適合 IF 規格

| 802. 11b | Frequency Range      | 2. 4GHz                                 |
|----------|----------------------|-----------------------------------------|
|          | Data Transfer Method | DS-SS                                   |
|          | Data Transfer Rate   | 11/5.5.2/1(Mbps)                        |
|          | Channel              | 1-14ch ※1                               |
| 802. 11g | Frequency Range      | 2. 4GHz                                 |
|          | Data Transfer Method | OFDN                                    |
|          | Data Transfer Rate   | 54/48/36/24/18/12/9/6<br>(Mbps)         |
|          | Channel              | 1–13ch                                  |
| 802.11a  | Frequency Range      | 5GHz                                    |
|          | Data Transfer Method | ODFM                                    |
|          | Data Transfer Rate   | 54/48/36/24/18/12/9/6<br>(Mbps)         |
|          | Channel              | 36/40/44/48(W52) ※2<br>52/56/60/64(W53) |

※1:チャネル設定は仕向地により以下の通りとなります。

JP:1-14 (14チャネルは802.11bのみ。Wireless Bridge側では設定不可) ※2:802.11a Ad-Hocでは、W52(36/40/44/48)チャネルのみ選択可能となります。
## (2)無線部詳細

| 項目     |                | 仕様内容             |                                     | 単位   | 備考欄                  |
|--------|----------------|------------------|-------------------------------------|------|----------------------|
| アンテナ   | 内部:1,          | 外部:1             |                                     | -    |                      |
| 適合IF規格 | IEEE802. 1     | IEEE802. 11a/b/g |                                     | -    |                      |
| チップセット | Atheros AR5414 |                  |                                     | -    |                      |
| 中心周波数  | 11a            |                  | 5180-5825                           | MHz  | W52/W53/W56          |
|        |                |                  |                                     |      | US UNII-1/2/3        |
|        |                |                  |                                     |      | EU ETSI              |
|        | 11b            |                  | 2412-2484                           | MHz  | CH1-CH14             |
|        | 11g            |                  | 2412-2471                           | MHz  | CH1-CH13             |
| CH間隔   | 11a            |                  | 20                                  | MHz  |                      |
|        | 11b/g          |                  | 5                                   | MHz  |                      |
| 通信レート  | 11a            |                  | 6/9/12/18/24/36/48/54               | Mbps |                      |
|        | 11b            |                  | 1/2/5.5/11                          | Mbps |                      |
|        | 11g            |                  | 6/9/12/18/24/36/48/54               | Mbps |                      |
| 変調方式   | 11a            |                  | ODFM (64QAM, 16QAM, QPSK, BPSK)     | -    |                      |
|        | 11b            |                  | DSSS (CCK, DQPSK, DBPSK)            | -    |                      |
|        | 11g            |                  | ODFM-CCK (64QAM, 16QAM, QPSK, BPSK) | -    |                      |
| 空中線電力  | 11a            | CH36-CH64        | 14.0                                | dBm  | Max.                 |
|        | 11b            | CH1-CH14         | 17.0                                | dBm  | Max.                 |
|        | 11g            | CH1              | 14.5                                | dBm  | Max.                 |
|        |                | CH2              | 17.0                                | dBm  | Max.                 |
|        |                | CH3              | 16.5                                | dBm  | Max.                 |
|        |                | CH4-CH5          | 16.0                                | dBm  | Max.                 |
|        |                | CH6-CH7          | 15.5                                | dBm  | Max.                 |
|        |                | CH8-CH9          | 15.0                                | dBm  | Max.                 |
|        |                | CH10-CH11        | 14.5                                | dBm  | Max.                 |
|        |                | CH12-CH13        | 14.0                                |      |                      |
| 周波数偏差  | -20~+20        | 1                |                                     |      |                      |
| 消費電流   | Mode           | (Typ.)           |                                     |      |                      |
|        | 11a Tx         | 380              |                                     | mA   | Throughput Test mode |
|        | 11a Rx         | 280              |                                     | mA   | Throughput Test mode |
|        | 11b Tx         | 360              |                                     | mA   | Throughput Test mode |
|        | 11b Rx         | 280              |                                     | mA   | Throughput Test mode |
|        | 11g Tx         | 360              |                                     | mA   | Throughput Test mode |
|        | 11g Rx         | 280              |                                     | mA   | Throughput Test mode |
|        | Sleep          | 20               |                                     | mA   | Sleep mode           |
| 受信感度   | Rate           |                  | Min.                                |      |                      |
|        | 11a 54Mb       | ps               | -66                                 | dBm  |                      |
|        | 11a 48Mb       | ps               | -71                                 | dBm  |                      |
|        | 11a 36Mb       | ps               | -73                                 | dBm  |                      |
|        | 11a 24Mb       | os               | -77                                 | dBm  |                      |
|        | 11a 18Mb       | os               | -83                                 | dBm  |                      |
|        | 11a 12Mb       | os               | -83                                 | dBm  |                      |
|        | 11a 9Mbps      | s                | -85                                 | dBm  |                      |
|        | 11a 6Mbps      | S                | -88                                 | dBm  |                      |

※802.11aW56については未サポートです。

| 項目  |             | 仕様内容 | 単位  | 備考欄 |
|-----|-------------|------|-----|-----|
| 受認度 | Rate        | Min. |     |     |
|     | 11b 11Mbps  | -82  | dBm |     |
|     | 11b 5.5Mbps | -84  | dBm |     |
|     | 11b 2Mbps   | -86  | dBm |     |
|     | 11b 1Mbps   | -88  | dBm |     |
|     | 11g 54Mbps  | -66  | dBm |     |
|     | 11g 48Mbps  | -70  | dBm |     |
|     | 11g 36Mbps  | -77  | dBm |     |
|     | 11g 24Mbps  | -82  | dBm |     |
|     | 11g 18Mbps  | -83  | dBm |     |
|     | 11g 12Mbps  | -84  | dBm |     |
|     | 11g 9Mbps   | -84  | dBm |     |
|     | 11g 6Mbps   | -84  | dBm |     |

## 12-6. Bluetoothインタフェース

- (1) インタフェース仕様
  - Bluetooth v3.0
  - ・Power Class 2 対応
  - ・SPP(Serial Port Profile) 搭載
  - ・iAP1/iAP2 プロトコル搭載
  - ・アンテナ内蔵
- (2) インタフェース切替スイッチ

Bluetooth, USB インタフェースモデルにはインタフェース切替スイッチがあ り、Bluetooth と USB の切り替えを行います。

スイッチの切替えは、プリンタを電源オフ状態にして行ってください。

| 方向  | 動作               |
|-----|------------------|
| 右方向 | Bluetooth から印刷可能 |
| 左方向 | USB から印刷可能       |

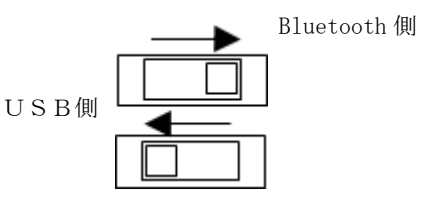

(3) Bluetooth 情報 (テスト印字で表示します)

| 項目      | 内容                           | 備考     |
|---------|------------------------------|--------|
| FWバージョン | spp3i_v1.01                  |        |
|         | Bluetooth モジュールの FW バージョン    |        |
| BD アドレス | [xx:xx:xx:xx:xx]             | デバイス毎に |
|         | Bluetooth デバイスアドレス           | 持つ固定値  |
| デバイス名   | "FP-32L_xxxxxx" (工場出荷設定)     |        |
|         | xxxxxx はプリンタのシリアル番号が入ります。    |        |
| PIN ⊐−ド | "1234" (工場出荷設定)              |        |
|         | PIN コードは SSP(*1) 非対応の旧端末とペアリ |        |
|         | ングする場合に使用されます。               |        |

\*1 SSP(Secure Simple Pairing)

(4) 自動再接続機能について

Bluetooth インタフェースにおいて、iOS 搭載の上位側とペアリング状態に ある場合に「BT 自動再接続(iOS)」の設定を有効にしておくと、以下の状態 発生時に、プリンタ側から最後に接続していた iOS 搭載の上位側に自動で 再接続を行います。

- ・Bluetooth 通信切断後、通信復帰
- ・プリンタの電源切断後、電源投入

「BT 自動再接続(iOS)」の設定を無効にした場合は、毎回、iOS 搭載上位側の Bluetooth 設定画面から接続操作をすることが必要となります。

| BT 自動再接続       | 使い方                                                   | 説明                                                                                                |
|----------------|-------------------------------------------------------|---------------------------------------------------------------------------------------------------|
| (i0S)          |                                                       |                                                                                                   |
| 有効             | 常に1台のiOS搭載上位側にて、<br>1台のプリンタを使用する場合に<br>最適な設定です。       | 通信切断後の再接続は以下<br>シーケンスで行います。                                                                       |
|                |                                                       | 1. プリンタ側から最後に<br>接続していた iOS 搭載上位側<br>への接続を行います。                                                   |
|                |                                                       | 2. 1の接続が失敗した場合<br>(タイムアウト)、プリンタ<br>は iOS 搭載上位側からの接続<br>を待ちます。                                     |
|                |                                                       | <ol> <li>3.2の接続が失敗した場合<br/>(タイムアウト)、プリンタ<br/>は再度最後に接続していた<br/>iOS 搭載上位側への接続を<br/>行います。</li> </ol> |
|                |                                                       | 4. 接続失敗中は、2と3を<br>繰り返し実行します。                                                                      |
| 無効<br>(工場出荷設定) | 複数台の i0S 搭載上位側にて、<br>1 台のプリンタを共有して使用<br>する場合に最適な設定です。 | 常にプリンタは iOS 搭載上位<br>側からの接続を待っています。                                                                |

※「BT 自動再接続(iOS)」を有効設定にしても、iOS 搭載以外の上位側と プリンタを接続する場合は、自動再接続機能は無効となりますので、 ご注意ください。 (5) その他

Bluetooth 及びBluetooth ロゴは、米国Bluetooth SIG. Inc. の 商標です。

富士通アイソテック株式会社はライセンスに基づき使用しています。

#### <sup>Made for</sup> **€** iPhone | iPad | iPod

"Made for iPod"、"Made for iPhone"、"Made for iPad"とは、 それぞれ iPod、iPhone または iPad 専用に接続するよう設計され、 アップルが定める性能基準を満たしているとデベロッパによって認定された

電子アクセサリーであることを示します。

アップルは、本製品の機能および安全および規格への適合について一切の責任 を負いません。

iPod は、米国と他国で登録された Apple Inc. の商標です。 iPod touch、iPad 及び iPhone は Apple Inc. の商標です。

| <分類>   | <機器>                                            |  |  |
|--------|-------------------------------------------------|--|--|
| iPhone | • iPhone 7 Plus                                 |  |  |
|        | • iPhone 7                                      |  |  |
|        | • iPhone SE                                     |  |  |
|        | • iPhone 6s Plus                                |  |  |
|        | • iPhone 6s                                     |  |  |
|        | • iPhone 6 Plus                                 |  |  |
|        | • iPhone 6                                      |  |  |
|        | • iPhone 5s                                     |  |  |
|        | • iPhone 5c                                     |  |  |
|        | • iPhone 5                                      |  |  |
|        | • iPhone 4s                                     |  |  |
| iPad   | • iPad Pro(12.9-inch)                           |  |  |
|        | •iPad mini 4                                    |  |  |
|        | •iPad Air 2                                     |  |  |
|        | •iPad Air                                       |  |  |
|        | • iPad (4th generation)                         |  |  |
|        | • iPad 2                                        |  |  |
| iPod   | • iPod touch (6th generation)                   |  |  |
|        | <ul> <li>iPod touch (5th generation)</li> </ul> |  |  |

12-7. ドロアーキックコネクタ

| ピン番号 | 信号名    | 方向 | 信号線名            |
|------|--------|----|-----------------|
| 1    | DRSNS2 | 入力 | ドロアーセンス信号 2     |
| 2    | *DRD1  | 出力 | ドロアーキックドライブ信号1  |
| 3    | DRSNS1 | 入力 | ドロアーセンス信号1      |
| 4    | +24V   | 出力 | 駆動電源            |
| 5    | *DRD2  | 出力 | ドロアーキックドライブ信号 2 |
| 6    | SG     | 出力 | ドロアーセンス用グランド    |

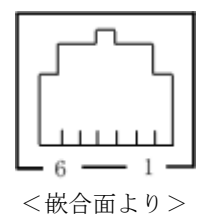

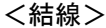

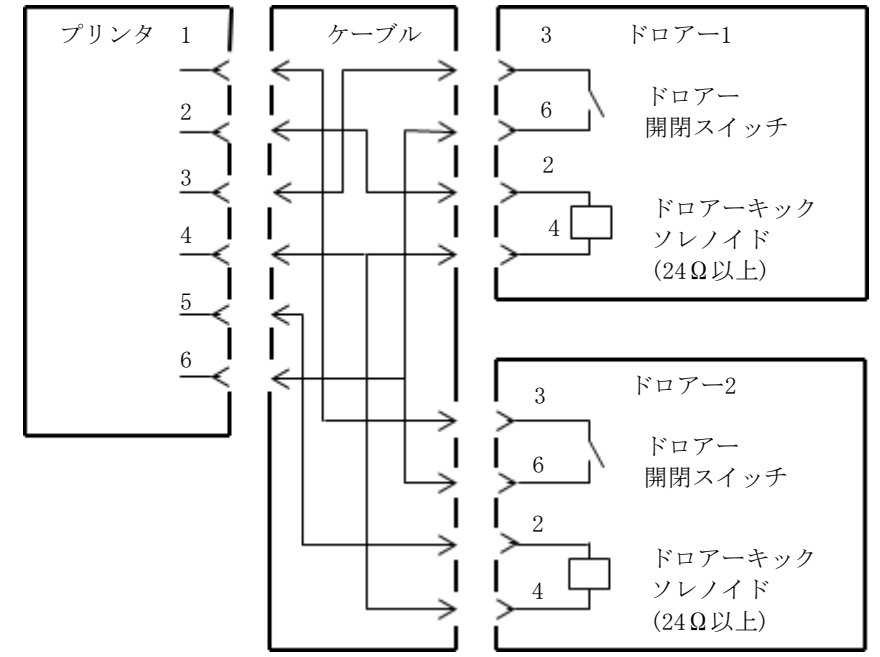

- △注意:ドロアー接続ケーブルは、シールドタイプのケーブルを使用してください。
- ⚠注意:2ドライブの同時駆動はできません。
- ▲注意:ドロアーの 0N 時間、0FF 時間は指定パルスの発生(ESC p m t1 t2)コマンド でそれぞれ t1, t2 で指定してください。
- 公注意:ドロアーの駆動デューティは、下記の比率で使用してください。
  ON 時間/(ON 時間+0FF 時間)≦0.2
- △注意:ドロアーの電源は、必ずプリンタの電源(コネクタピン 4)を使用してください。
- Δ注意:ドロアーキックソレノイドの抵抗値は24Ω以上を使用してください。
  24Ω未満の場合は過電流によりソレノイドを破損するおそれがあります。
- △注意 : 本製品は、キャッシュドロアー専用コネクタとしてモジュラタイプのコネク タを使用しています。コネクタには決して一般公衆回線などのコネクタを 接続しないてください。

## 12-8. 装置定格

- (1) 動作電圧: 24 V === ±10%
- (2) 消費電力: 待機時 約4. 5W/約0. 2A

動作時 約44W/約1.5A (at 24V, 25℃, 印字濃度設定 130%, 用紙幅 80mm, 印字率 9%)

電源コネクタピン配列

| ピン番号 | 信号名  |  |  |
|------|------|--|--|
| 1    | +24V |  |  |
| 2    | SG   |  |  |
| 3    | N. C |  |  |

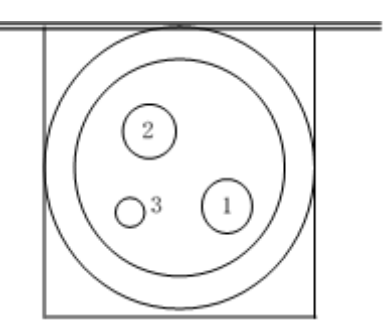

▲ 警告:電源は当社ACアダプタを必ず使用してください。 (当社ACアダプタを使用しない場合、火災及び感電の危険が有ります。 また印刷品質,電波,ノイズ等の不具合が発生する場合があります ので、使用しないでください。)

# 13.仕様

#### 13-1. 一般仕様

- (1) 印字方式:ダイレクトラインサーマル印字方式
- (2) ドット密度:8 ドット/mm (0.125mm)
- (3) 紙送り方向:フリクションフィードによる1方向送り
   (印字頭出し位置までの紙送りの場合、逆送りすることがある)
- (4) 紙幅 : 83 mm/80 mm/70~25.4mm(1mm 単位)
  - ・工場出荷時の設定は70 mm。
  - ・装置に装着されているロール紙パーテーションを取り 外すことで最大 83 mm まで紙幅の経路を選択すること が可能。
  - ▲注意:71 mm から79 mm は使用できません。
- (5) 印字速度: 単色印字の場合 最大 260mm/秒

| 紙幅           | 印字速度        |
|--------------|-------------|
| 83~58 mm 時   | 最大 260 mm/秒 |
| 57~38 mm 時   | 最大180 mm/秒  |
| 37~25.4 mm 時 | 最大 80 mm/秒  |

・工場出荷時の設定は140mm/秒

#### 2 色印字の場合 最大 115mm/秒

| 紙幅           | 印字速度       |
|--------------|------------|
| 83~58 mm 時   | 最大115 mm/秒 |
| 57~38 mm 時   | 最大115 mm/秒 |
| 37~25.4 mm 時 | 最大 80 mm/秒 |

## (6) 印字桁数と文字サイズの関係

ボディフェース ((幅)x(高) dot)

|               | 58mm 幅 I     | 60mm 幅ロール紙   |                |
|---------------|--------------|--------------|----------------|
|               | 32 桁印字時      | 35 桁印字時      | 36 桁印字時        |
| ANK : フォント A  | 32 桁: 12x24  | 35 桁: 12x24  | 36 桁: 12x24    |
| ANK · 7+VLB   | 38 桁: 10x24  | 42 桁: 10x24  | 43 桁: 10x24    |
| ANIX . 7471 D | 42 桁: 9x24   | 46 桁: 9x24   | 48 桁: 9x24     |
| ANK : フォント C  | 48 桁: 8x16   | 52 桁: 8x16   | 54 桁: 8x16     |
| 漢 字 : フォント A  | 16 桁: 24x24  | 17 桁: 24x24  | 18 桁: 24x24    |
| 漢 字 : フォント B  | 19 桁: 20x24  | 21 桁: 20x24  | 21 桁: 20x24    |
| 漢 字 : フォント C  | 24 桁: 16x16  | 26 桁: 16x16  | 27 桁: 16x16    |
| ANK : フォント A  | 20 #=· 10v04 | 25 おテ・10×24  | 26 t/= · 12x24 |
| 拡張フォント        | 32 m]. 12x24 | 33 m]. 12x24 | 30 mj. 12x24   |
| ANK : フォント B  | 38 桁: 10x24  | 42 桁: 10x24  | 43 桁: 10x24    |
| 拡張フォント        | 42 桁: 9x24   | 46 桁: 9x24   | 48 桁: 9x24     |

ボディフェース ((幅)x(高) dot)

|              | 80mm 幅 ī     | 83mm 幅ロール紙    |                |
|--------------|--------------|---------------|----------------|
|              | 42 桁印字時      | 48 桁印字時       | 53 桁印字時        |
| ANK : フォント A | 42 桁: 12x24  | 48 桁: 12x24   | 53 桁: 12x24    |
|              | 51 桁: 10x24  | 57 桁: 10x24   | 64 桁: 10x24    |
| ANK . 747FD  | 56 桁: 9x24   | 64 桁: 9x24    | 71 桁: 9x24     |
| ANK : フォント C | 64 桁: 8x16   | 72 桁: 8x16    | 80 桁: 8x16     |
| 漢 字 : フォント A | 21 桁: 24x24  | 24 桁: 24x24   | 26 桁: 24x24    |
| 漢 字 : フォント B | 25 桁: 20x24  | 28 桁: 20x24   | 32 桁: 20x24    |
| 漢 字 : フォント C | 32 桁: 16x16  | 36 桁: 16x16   | 40 桁: 16x16    |
| ANK : フォント A | 10 to 10v01  | 10 ta: 10v01  | 52 t/5 · 10x04 |
| 拡張フォント       | 42 mj. 12x24 | 40 11]. 12824 | JJ 11] 12X24   |
| ANK : フォント B | 51 桁: 10x24  | 57 桁: 10x24   | 64 桁: 10x24    |
| 拡張フォント       | 56 桁: 9x24   | 64 桁: 9x24    | 71 桁: 9x24     |

(7) 文字種

英数字(95文字) 拡張グラフィックス(128文字×20 ページ(ユーザ定義ページ含む)) 国際文字(16セット) ダウンロード定義文字(95文字) 日本語漢字 JIS X 0208(7350文字) 外字定義文字(94文字)

(8) 文字寸法

|               | ボディフェース     |             | レターフェース     |               |
|---------------|-------------|-------------|-------------|---------------|
|               | (幅)x(高) dot | (幅)x(高) mm  | (幅)x(高) dot | (幅)x(高) mm    |
| ANK : フォント A  | 12 x 24     | 1.5 x 3.0   | 11 x 22     | 1.375 x 2.75  |
| ANK · 7+1/L B | 10 x 24     | 1.25 x 3.0  | 9 x 17      | 1.125 x 2.125 |
| ANK : JJJFD   | 9 x 24      | 1.125 x 3.0 | 9 x 17      | 1.125 x 2.125 |
| ANK : フォント C  | 8 x 16      | 1.0 x 2.0   | 8 x 13      | 1.0 x 1.625   |
| 漢字: フォント A    | 24 x 24     | 3.0 x 3.0   | 24 x 24     | 3.0 x 3.0     |
| 漢字: フォント B    | 20 x 24     | 2.5 x 3.0   | 18 x 24     | 2.25 x 3.0    |
| 漢字:フォントC      | 16 x 16     | 2.0 x 2.0   | 15 x 15     | 1.875 x 1.875 |
| ANK : フォント A  | 10 v 04     | 15, 20      | 10 v 04     | 1 5 v 2 0     |
| 拡張フォント        | 12 X 24     | 1.5 x 5.0   | 12 x 24     | 1.5 x 5.0     |
| ANK : フォント B  | 10 x 24     | 1.25 x 3.0  | 9 x 22      | 1.125 x 2.75  |
| 拡張フォント        | 9 x 24      | 1.125 x 3.0 | 9 x 22      | 1.125 x 2.75  |

(9) 外観図

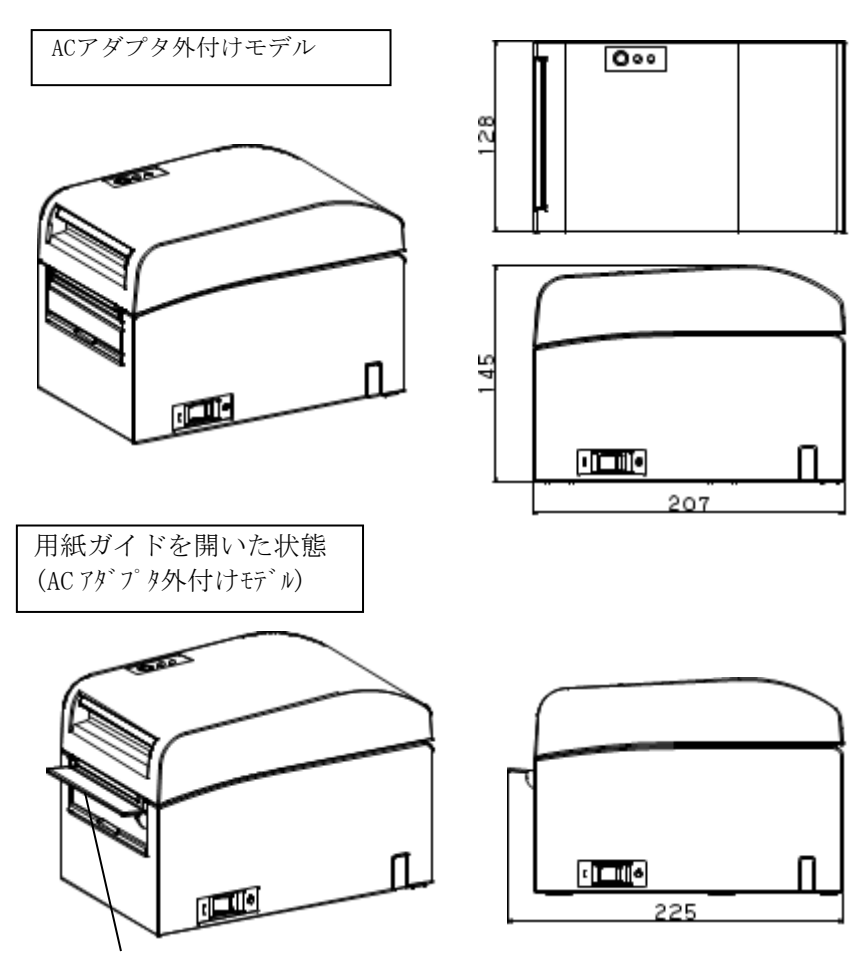

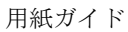

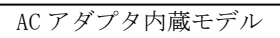

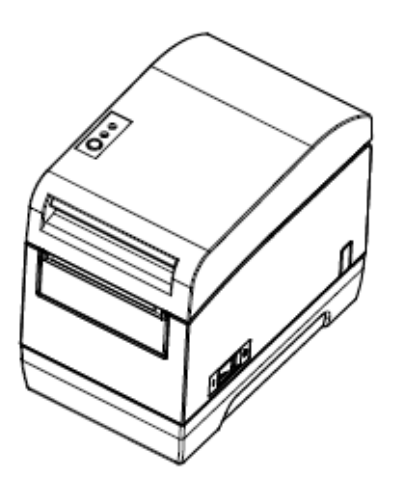

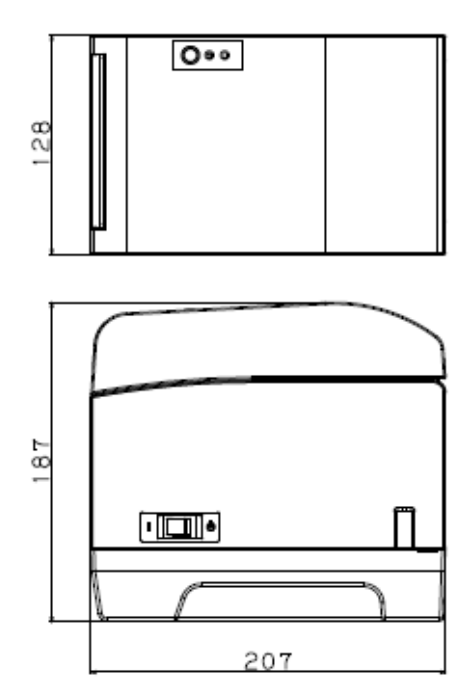

#### 13-2. カッタ仕様

カット方式:フルカット方式

- △注意: ラベル紙を使用する場合は、糊の影響で早期に用紙切断能力が低下すること があります。定期的にカッタ刃の清掃を行って糊を除去して使用してくだ さい。(11項定期清掃参照)
- △注意:カット切断面の中央部に切り残し凸部が若干残ります。切り残し凸部に用紙の繊維が残った場合は用紙がつながる場合があります。
- △注意:印刷後30枚毎に用紙を取り除いてください。 用紙を取り除かないと印刷済みの用紙がオートカッタ部に残りカット不良の原因となります。
- △注意:連続カッタの稼働は、30回/分以下(1回/2秒以上)にて使用してくだ さい。それ以上で使用すると故障の原因となります。
- ▲注意:印刷最中に用紙出口付近に手を出さないでください。 用紙に当たると紙ジャムを起こす、用紙カットができないなどのエラーの 原因になります。

#### 13-3. ロール紙供給仕様

(1)供給方式:マニュアルセット方式

(2) 用紙ニアエンド:用紙が残り少なくなると検出します。

検出できる用紙残量は以下の通りです。

|        | 巻芯外径 <b> \$ 3 2 0 0 - ル紙を使用した場合</b> |         |  |  |
|--------|-------------------------------------|---------|--|--|
| 紙厚(µm) | 検知径 <a>(mm)</a>                     | 用紙残量(m) |  |  |
| 75~150 | 約                                   | 0.5~5.0 |  |  |

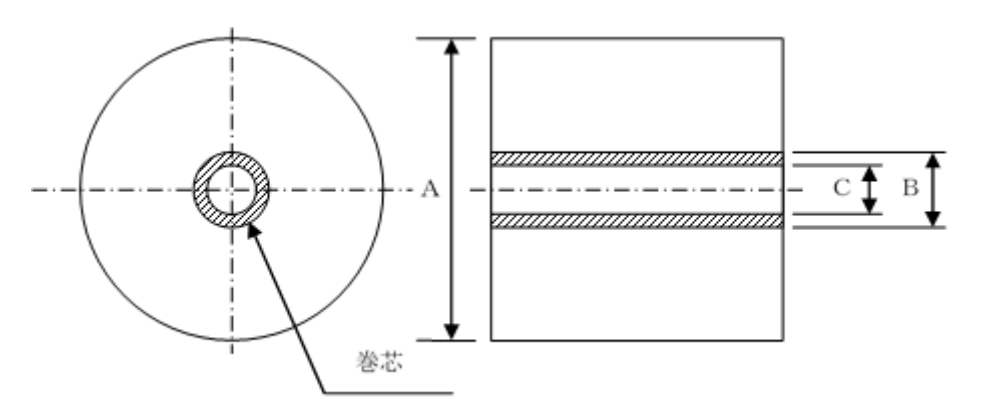

- ▲注意:上記寸法(検知径、用紙残量)については、計算上の値であるため、用紙の 巻き状態及び紙厚により、ばらつきがあります。
- ▲注意:巻芯外径φ32mm 以外のロール紙を使用した場合は、用紙ニアエンドの検 出精度が低下します。
- ▲注意:巻芯外径φ32mm 未満のロール紙を使用した場合は、巻芯近傍の紙をフル カットすると搬送不良が発生する場合があります。

## 13-4. インタフェース仕様

(1)シリアル (RS-232C)

- (2)パラレル(IEEE1284準拠:ニブルモード)
- (3) USB (USB2.0フルスピードに準拠)
- (4) 有線LAN(IEEE802.3 (10BASE-T)/IEEE802.3U (100BASE-TX))
- (5) 無線LAN (IEEE802.11a/11b/11g)
- (6) Bluetooth (標準規格v3.0に準拠)

#### 13-5. 環境仕様

| (1) 温度 | 稼動時        | 動作保証0℃~40℃        |
|--------|------------|-------------------|
|        |            | 印字保証5℃~35℃        |
|        | 非稼動時       | −5°C~60°C         |
|        | 輸送保管時(梱包時) | − 2 0 °C ~ 6 0 °C |
|        |            |                   |

 (2) 湿度 稼動時 動作保証10%~95%RH(非結露) 印字保証10%~85%RH(非結露) 非稼動時 8%~95%RH(非結露) 輸送保管時(梱包時)5%~95%RH(非結露)

(3) 最高湿球温度 29℃以下

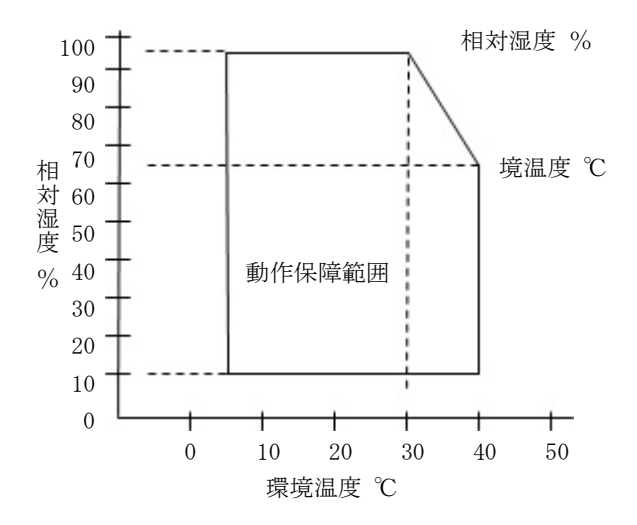

#### 13-6. 信頼性仕様

(1) プリンタ寿命
 2500 万改行(単色推奨紙 75 μm 使用時)
 1000 万改行(2 色推奨紙 75 μm 使用時)

(2) ヘッド寿命 走行寿命 : 150km(単色推奨紙)75km(2色推奨紙)

パルス寿命:1.5億パルス ※異物によるスクラッチ傷は除く。

- (3) カッタ寿命 フルカット仕様
  - ・レシートカット時: 200 万カット(推奨紙 75μm) 50 エカット(推奨紙 75μm)
    - 50 万カット(推奨紙 75~150µm)
  - ・ラベルカット時:
    - 100 万カット(台紙部カットの場合)
      - 50 万カット(全面ラベルカットの場合)
      - (カッタ刃のクリーニングで100万カット)
- ▲注意:ダイカットラベルをカットする場合は、ラベルとラベルの間の台紙部分をカットすること。
  - △注意: ラベル印刷は、ラベル紙の糊がカッタに付着して切れ味が落ちる場合があり ますので、定期的に清掃してください。
    - (11 項定期清掃参照)

# 14. 大径ロール紙ユニット

14-1. 概要

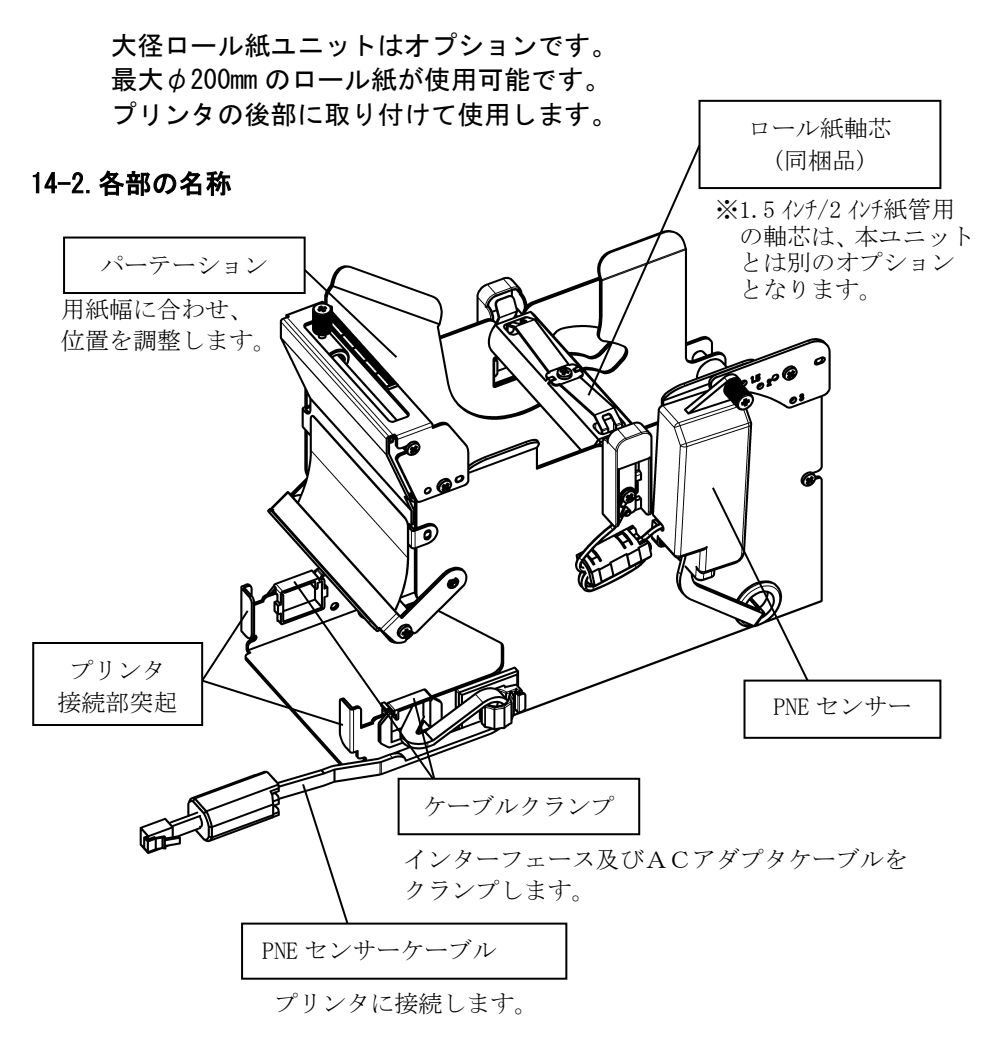

-234/250-

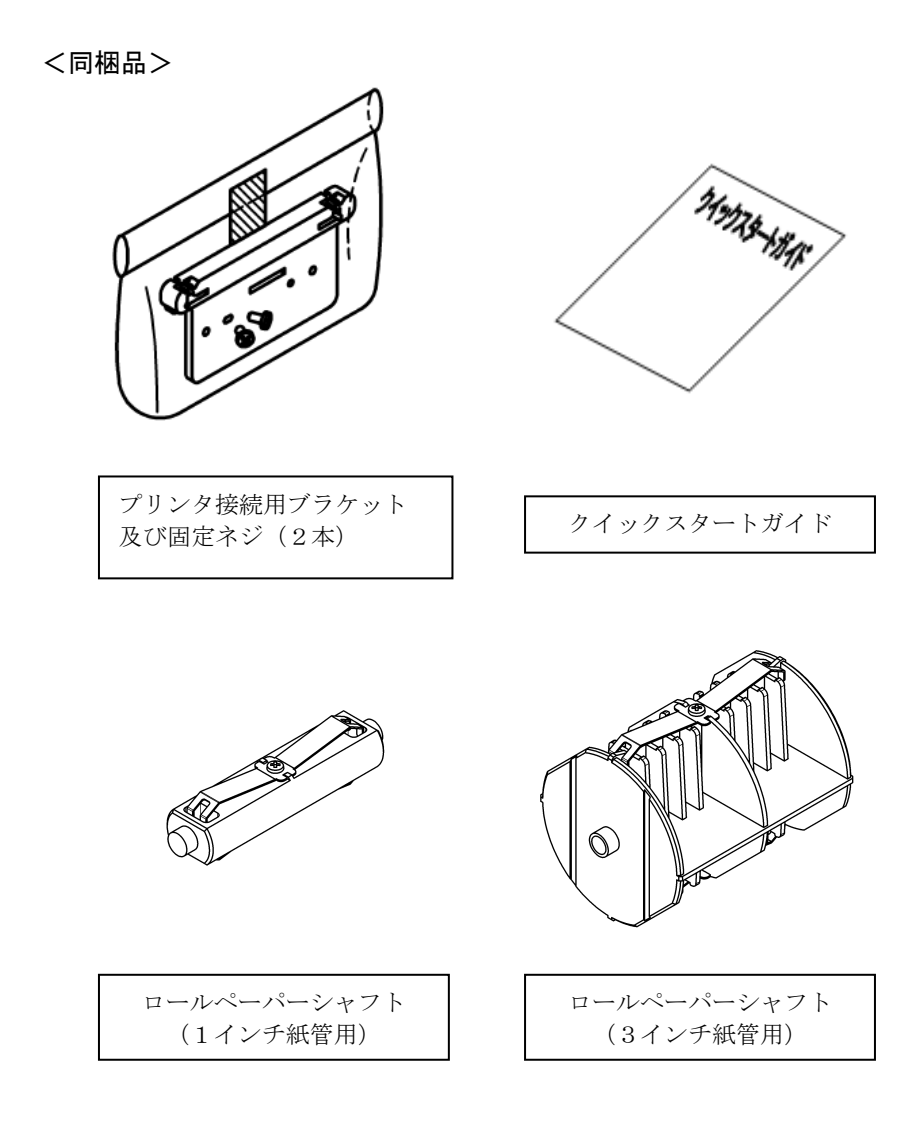

#### 14-3. 用紙仕様

(1) 紙幅 83mm の場合… 83mm<sup>0</sup><sub>-10</sub> 80mm の場合… 80mm<sup>0</sup><sub>-10</sub>

```
紙幅 70mm~25.4mm (1mm 単位) の場合… 70 \sim 25.4 mm_{-10}^{0}
```

- (2) 外径寸法(A): φ200±0.5mm 以下
- (3)紙厚:75~150μm
- (4) 巻芯寸法: 内径 1 インチ(C) φ25.4±0.5mm/外径(B) φ32±0.5mm)
   内径 3 インチ(C) φ76.2±0.5mm/外径(B) φ82±0.5mm)
- (5)発色面:ロール紙外側
- (6) 終端処理: ロール紙と軸心を糊等で固定しないでください。 また、終端は紙折り加工を行なわないでください。

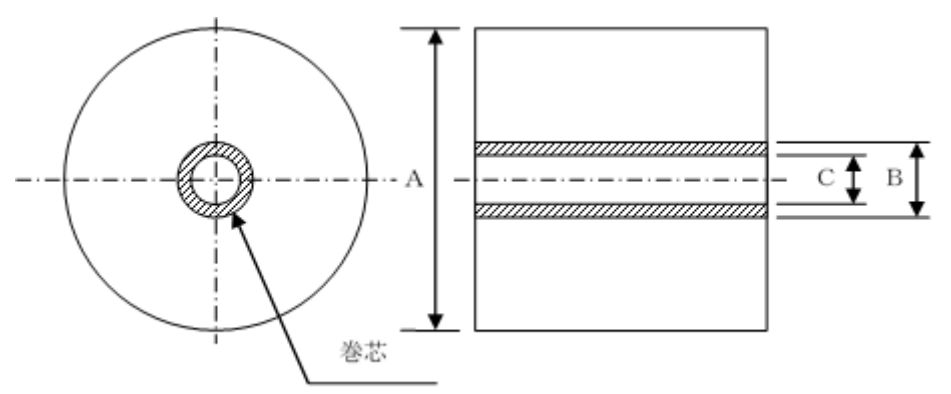

▲注意:ロール紙の巻付けサイドにささくれ、ザラツキがあるものは使用しないでく ださい。用紙送りが不安定になり、プリンタの故障の原因になります。

### 14-4. ロール紙供給仕様

(1)供給方式:マニュアルセット方式

(2) 用紙ニアエンド:用紙が残り少なくなると検出します。

検出できる用紙残量は以下の通りです。

|     | 巻芯外径 <b></b> |             |           |  |
|-----|--------------|-------------|-----------|--|
| 紙厚( | 巻芯外径 <b></b> | 検知径 <a></a> | 田紙碑昌 (ma) |  |
|     | (mm)         | (mm)        | 用机残里(m)   |  |
| 75  | φ82          | 約�100       | 20~30     |  |
| 150 | φ82          | 約�100       | 10~20     |  |

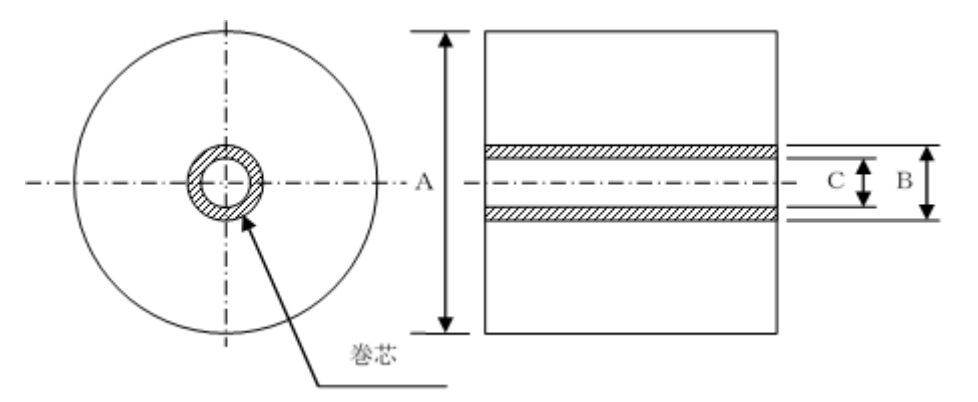

▲注意:上記寸法(検知径、用紙残量)については、計算上の値であるため、用紙の 巻き状態及び紙厚により、ばらつきがあります。

## 14-5. 大径ロール紙ユニットの設置手順

接続、取外しを行なう場合は、作業をする前にプリンタ及びプリンタと 接続する全ての機器の電源スイッチをOFFにし、またACアダプタ用 電源ケーブルのプラグをコンセントから抜いてください。

(1) プリンタ後面のコネクタカバーを外します。
 コネクタカバーを開き、ミドルカバーを矢印方向にたわませ(①)、
 コネクタカバーの回転支点部を右側(②)⇒左側(③)の順に取り外します。

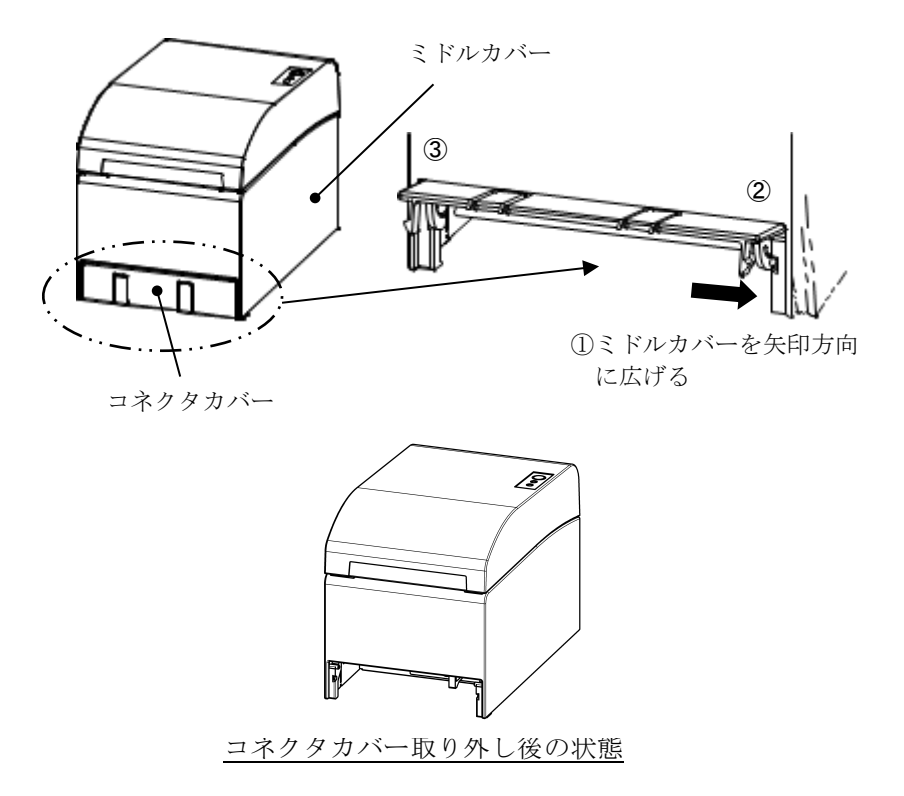

(2) 同梱品のプリンタ接続用ブラケットを同梱品のネジで取り付けます。

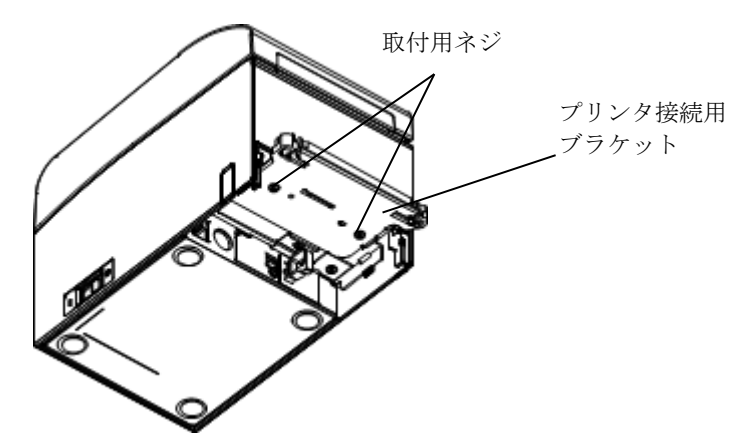

 (3) 大径ロール紙ユニットのセンサーケーブル、インターフェースケーブ ル及び、ACアダプタケーブルをプリンタ後部のコネクタに接続します。

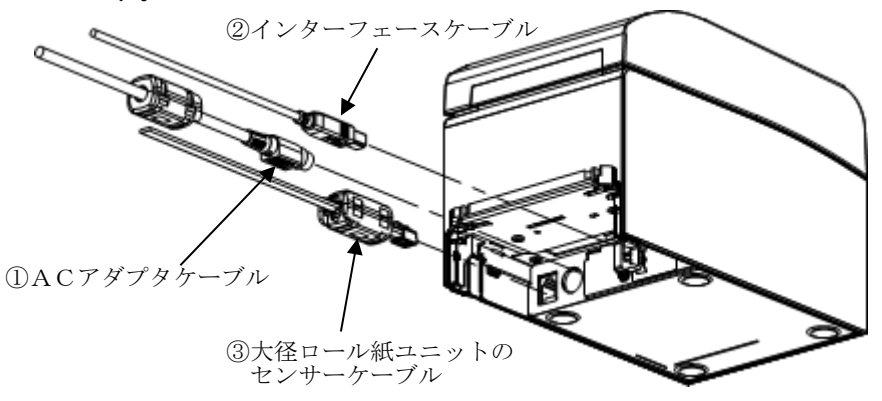

▲注意:ACアダプタケーブルの接続方法については、4-3項(ACアダプタの接続) を参照ください。

▲注意:ケーブルの接続は、①ACアダプタケーブル→②インターフェースケーブル →③センサーケーブルの順に接続してください。 (4) プリンタを大径ロール紙ユニットに接続します。 プリンタ接続用ブラケットの左右穴部を大径ロール紙ユニット接続 部の左右突起部に挿入し接続します。

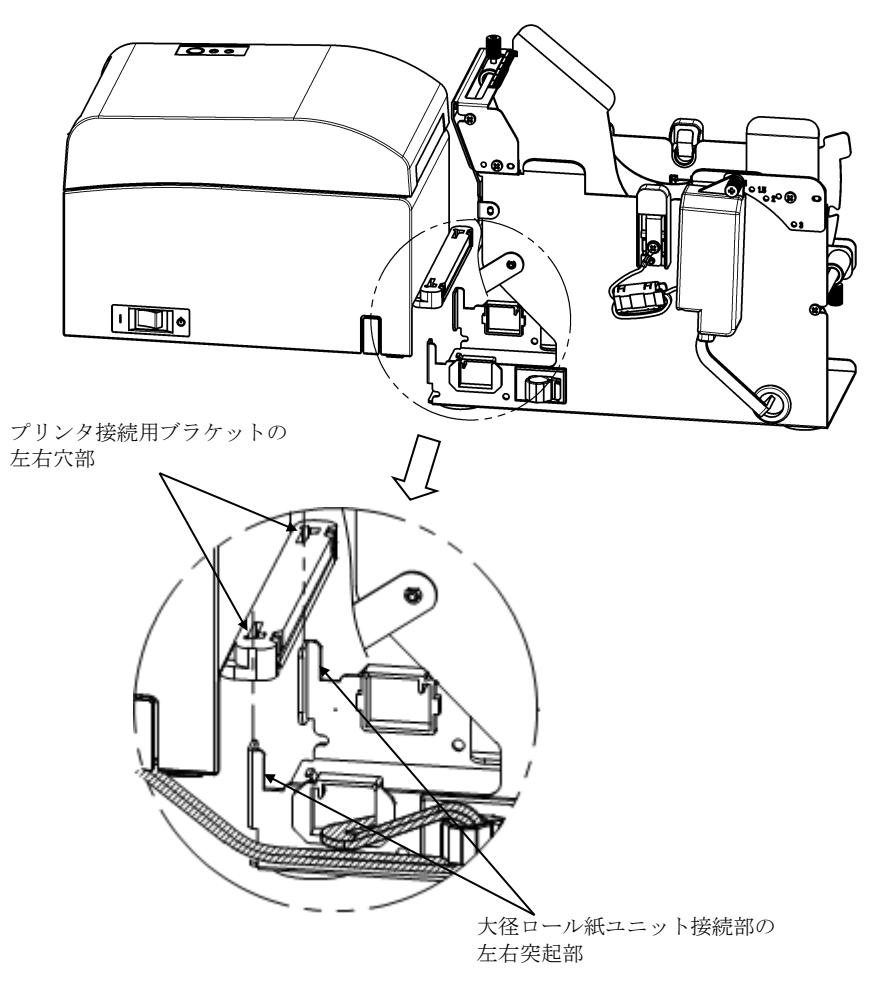

(5) 大径ロール紙ユニットのセンサーケーブル、インターフェースケー ブル及び、ACアダプタケーブルを、下図の通りケーブルクランプ 内を通し大径ロール紙ユニットの外側に配線します。

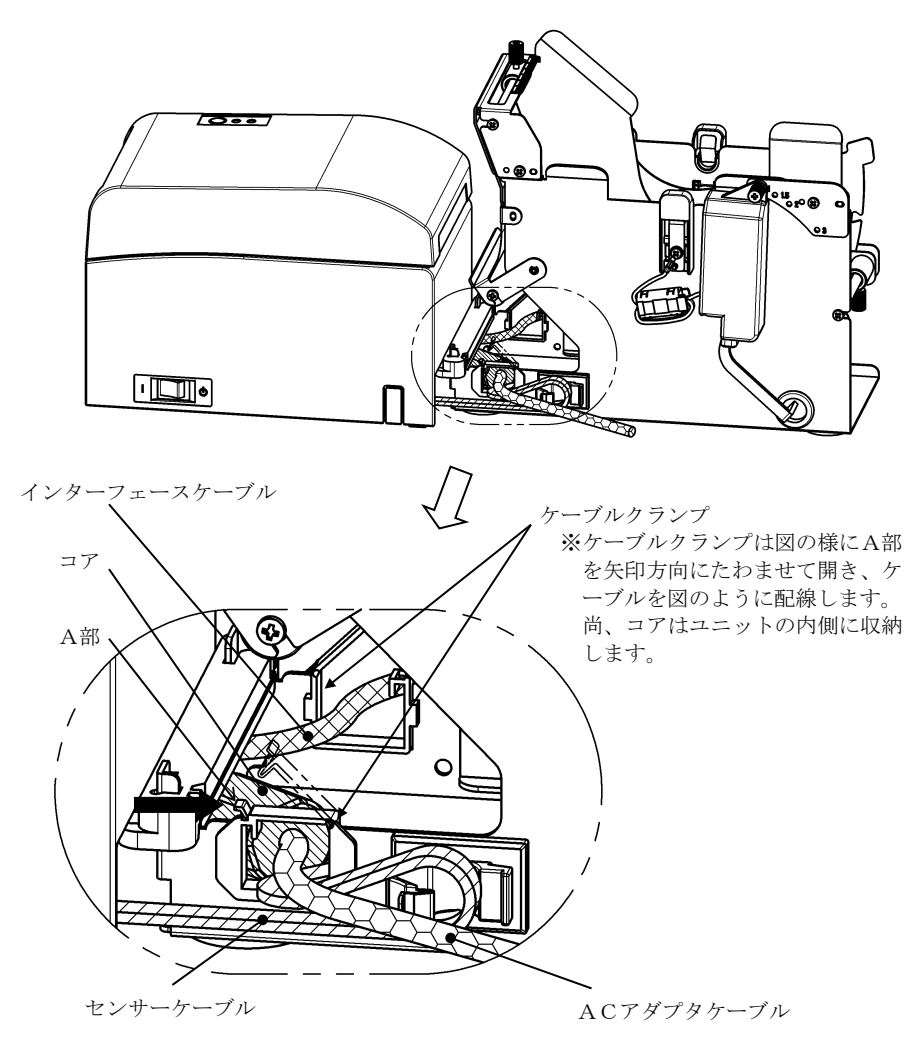

-241/250-

(6) 大径ロール紙ユニットのセンサーケーブルは、プリンタ側と大径ロ ール紙ユニットの間で余長が有るため、下図の通りケーブルクラン プでセンサーケーブル余長分を固定します。

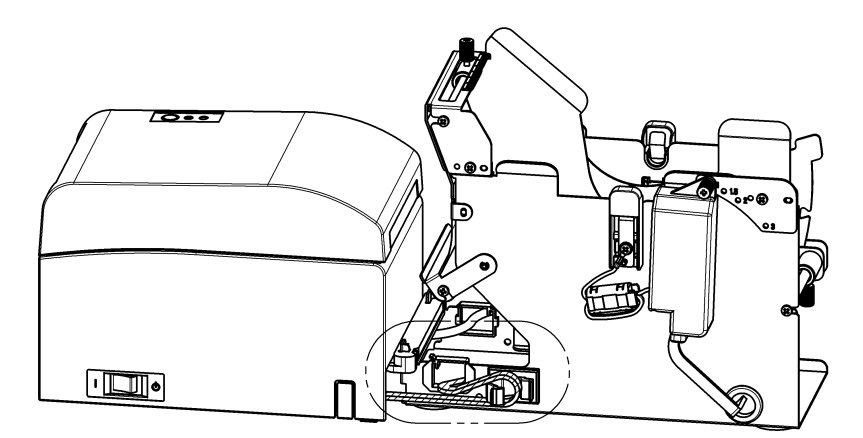

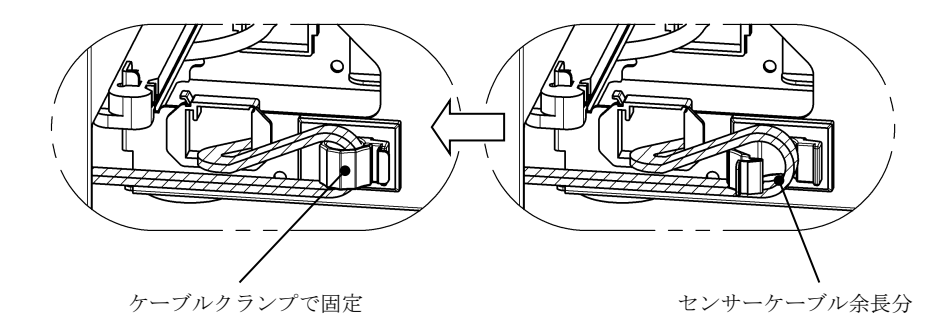

### 14-6. PNEセンサーのセット方法

ロール紙紙管径の種類毎に、PNEセンサのセット位置を設定し、ツマ ミネジで固定してください。 初期設定は1のセット位置です。

(下記図は、1インチ径紙管のセット位置状態)

1 : 1インチ径紙管のセット位置 1.5:1.5インチ径紙管のセット位置 :2インチ径紙管のセット位置 З 2 1.52 1 :3インチ径紙管のセット位置 3 ⊖ **1.5** 0 2<sup>(</sup> (3) Ø 03 ツマミネジ PNEセンサ 0...

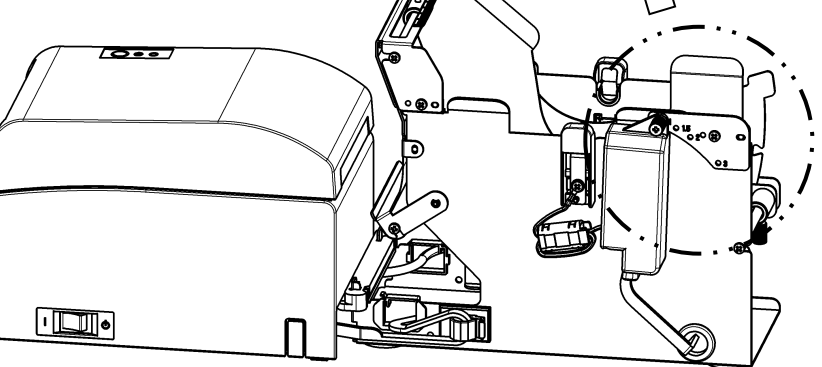

-243/250-

## 14-7. ガイドプレートのセット方法

ロール紙紙管径の種類毎に、ガイドプレートのツマミネジをゆるめ、セット位置を設定し、ツマミネジで固定してください。 初期設定は1のセット位置です。 (下記図は、1インチ径紙管のセット位置状態)

1 : 1インチ径紙管のセット位置 1.5 : 1.5インチ径紙管のセット位置 3 : 3インチ径紙管のセット位置 ガイドプレート ガイドプレートの ガイドプレートの フィートの フィートの フィート

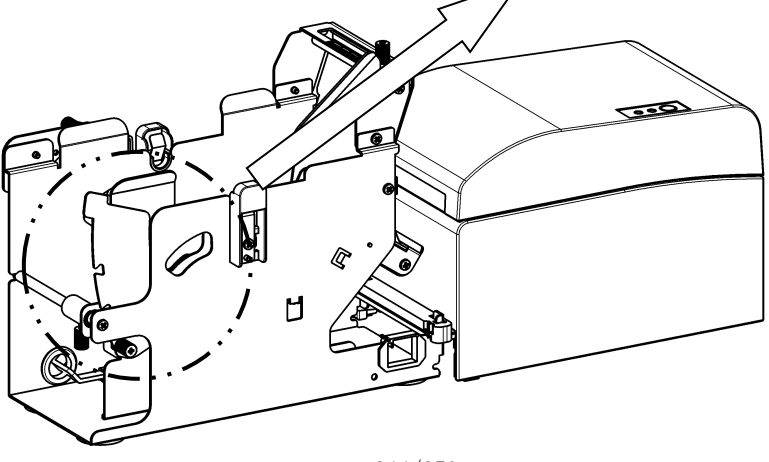

-244/250-

### 14-8. ロール紙のセット方法

(1) 同梱品のロール紙軸芯にロール紙を挿入し、大径ロール紙ユニット にセットします。

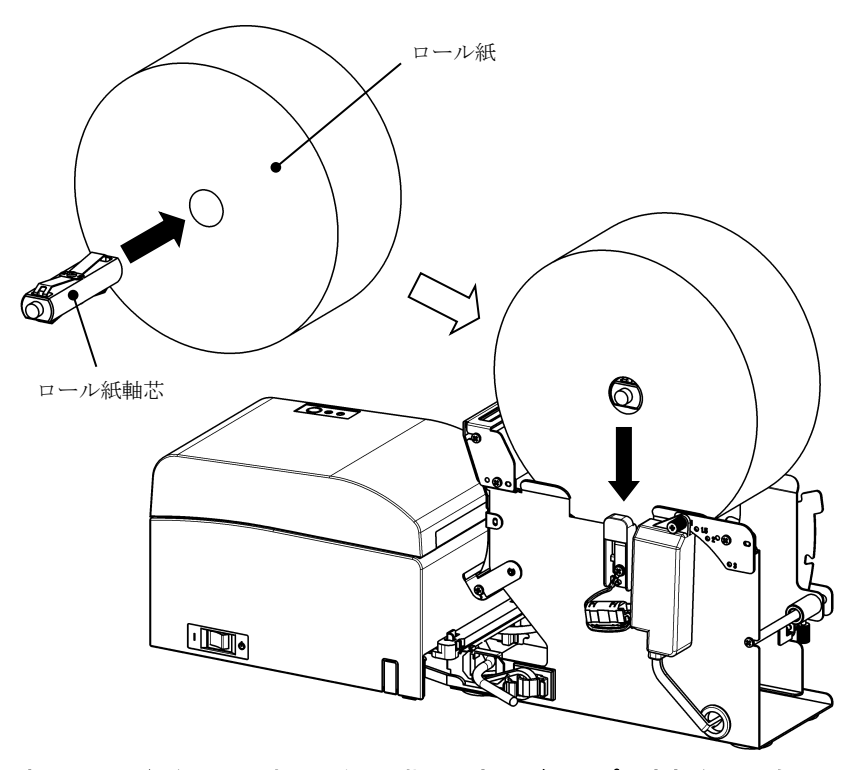

- ▲注意:新品ロール紙をセットする場合は、糊付け部及びテープ固定部を取り除いて ください。
- ▲注意:糊付け部は印刷が行われませんので残さず一周分程度取り除いてください。 またサーマルヘッドに糊等が付着すると印字抜け等、悪影響を及ぼす場合が ありますので必ず取り除いてください。
- ▲注意:ロール紙を装着する場合、装着方向がありますので、14-8.(3)項の様に装着 してください。

▲注意:ロール紙は、変形がないものを使用してください。下図のようなものを使用 すると用紙詰まりや印字詰まり等の故障原因になります。

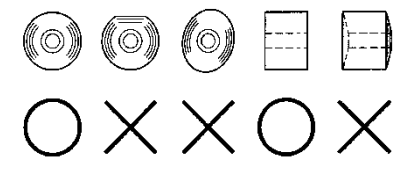

▲注意:セットしたロール紙に下図のようなたるみがある場合は、たるみを取り除いて 使用してください。たるんだまま使用しますと用紙詰まり、印字詰まり、ペー パーニアエンドが検出できませんのでの注意願います。

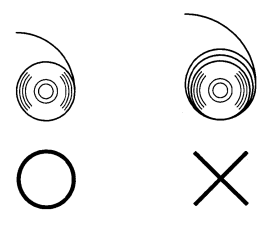

- (2) 大径ロール紙ユニット側のロール紙の幅方向位置をパーテーションで 決定します。
  - ①ロール紙を矢印方向A側に突き当てます。
  - ②パーテーションを固定している前後側のツマミネジを緩めます。
  - ③パーテーションをロール紙の幅に合わせて矢印方向B側にスライドさせます。
  - ④パーテーションの固定は、下図の通り隙間を開けて固定します。 前側:パーテーションとロール紙の隙間をスケールラベルの1目 盛分あけてツマミネジ(前側)を締めて固定します。
    - 後側:パーテーションとロール紙の隙間を目分量で1~3mm あけ てツマミネジ(後側)を締めて固定します。

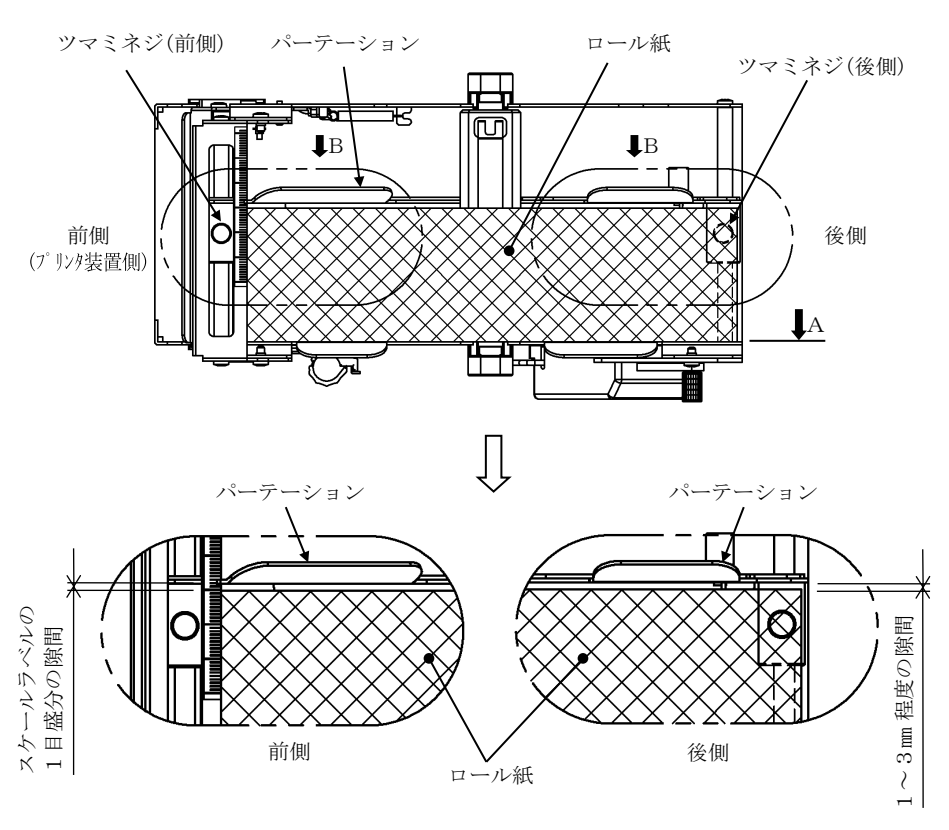

(3) ロール紙をガイドローラの下側を通した後、プリンタのトップカバーを閉じた状態でガイドローラを上方向に持ち上げながら、ガイドローラに沿ってロール紙先端をプリンタ後面からプリンタ内部に挿入します。

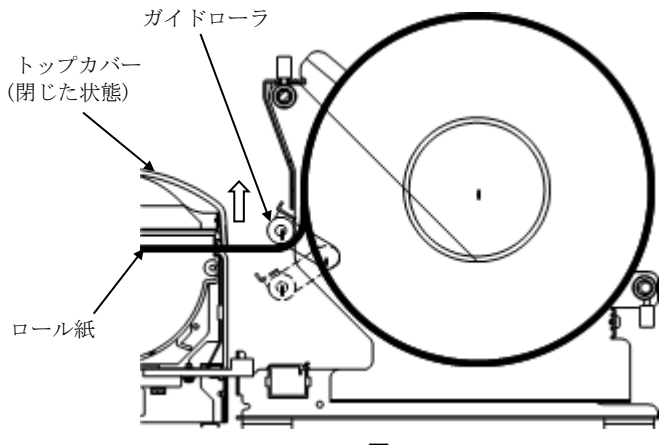

図 図 a

- ▲注意:下図 b の様にロール紙をガイドローラの上側を通すと用紙が送れないこと がありますので必ず上図 a の様にガイドローラの下側を通してください。
  ▲注意:下図 c の様にロール紙のをセットすると、感熱面が逆となり印字ができませ
  - んので、必ず上図 a の様にロール紙をセットしてください。

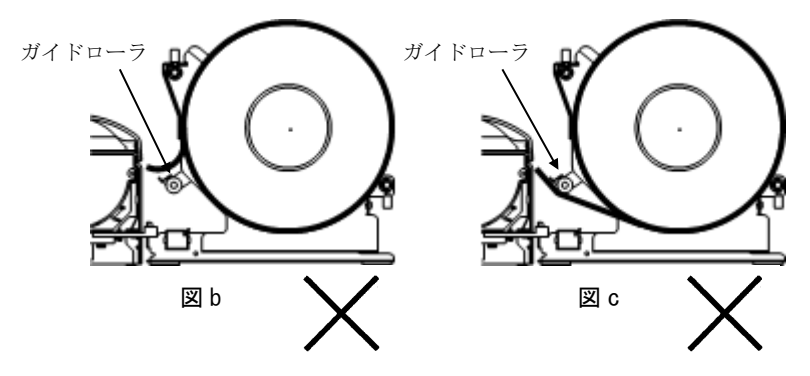

-248/250-

(4) トップカバーを開けて、ロール紙先端をプリンタの前面まで引き出し ます。

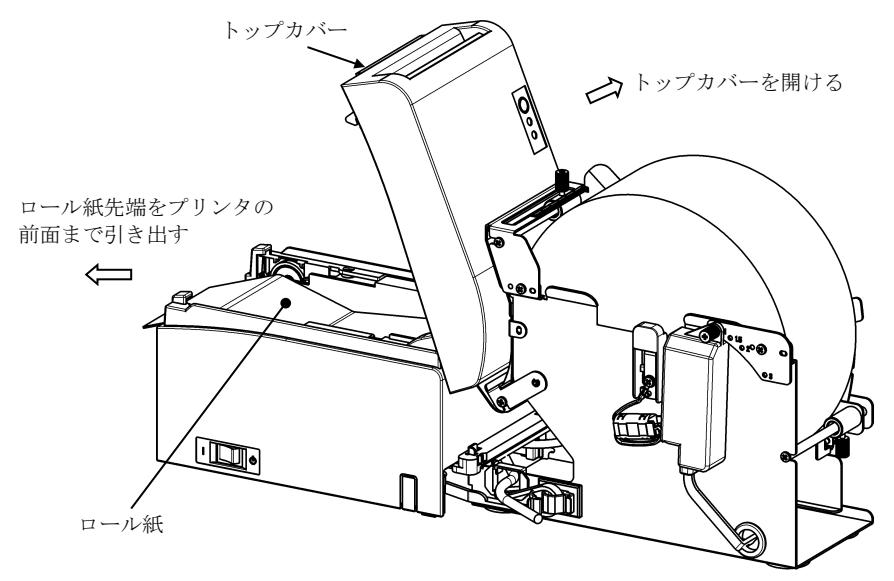

(5) ロール紙のセット完了後、トップカバーを閉じます。

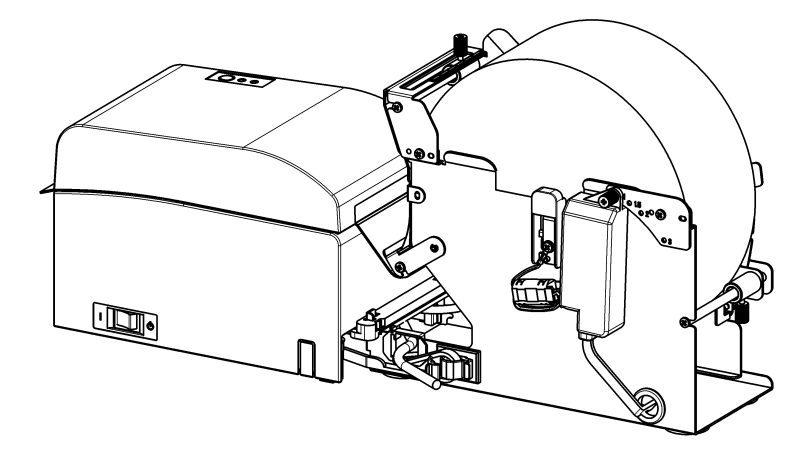

# 14-9. 大径ロール紙ユニット外観図

(プリンタと接続した状態)

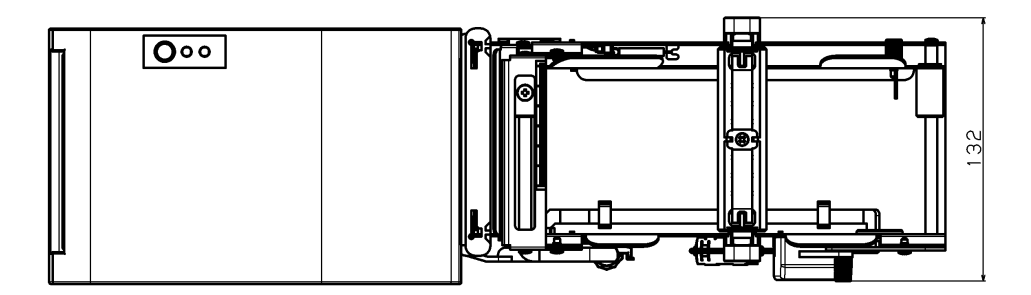

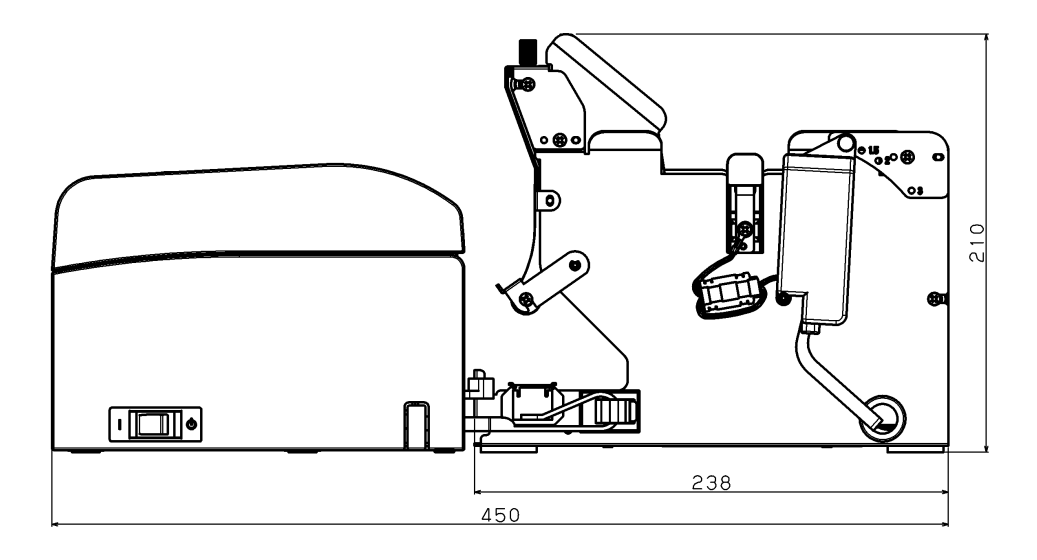